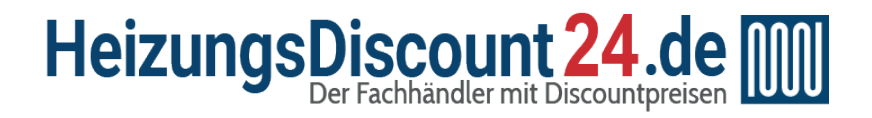

**Tel.: 0641 / 948 252 00** Mo - Fr: 8:00 - 19:00 Uhr Sa: 8:00 - 13:00 Uhr

Shop: www.heizungsdiscount24.de

E-Mail: info@heizungsdiscount24.de

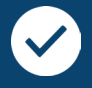

### Beratung vom Fachmann

Telefonische Beratung durch unsere Monteure, individuelle Zusammenstellung und Anpassung von Heiz- und Solartechnik

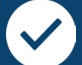

### Herstellergarantie

Deutschlandweite Garantieleistungen für Ihre Heizungen, Solaranlagen, Speicher- und Lüftungstechnik

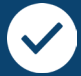

### Alles aus einer Hand

Breites Sortiment und schnelle Lieferung, ob Komplettpaket, Einzelteile oder Zubehör

# **Vaillant**

Zur Produktübersicht geht's mit einem Klick auf den Hersteller oder ein Produkt:

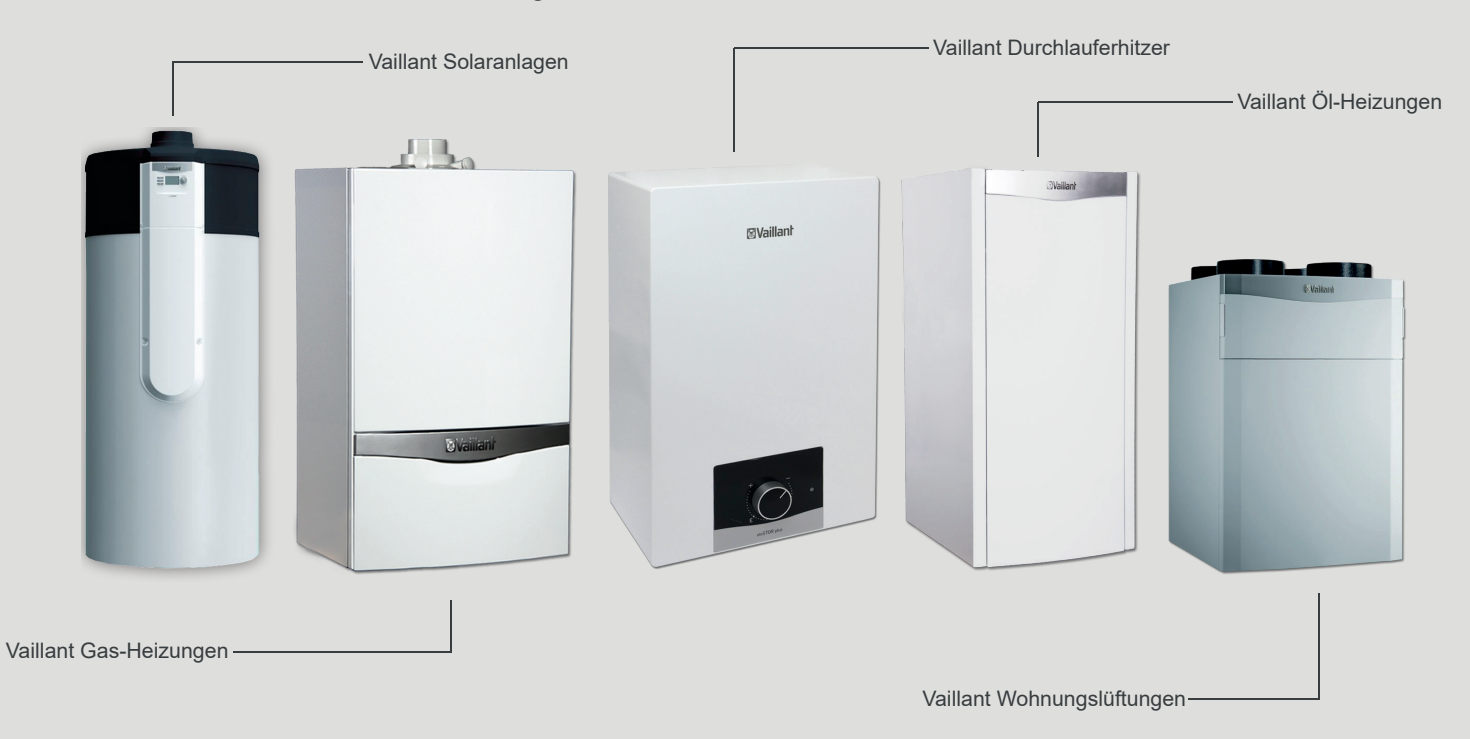

## Installationsanleitung

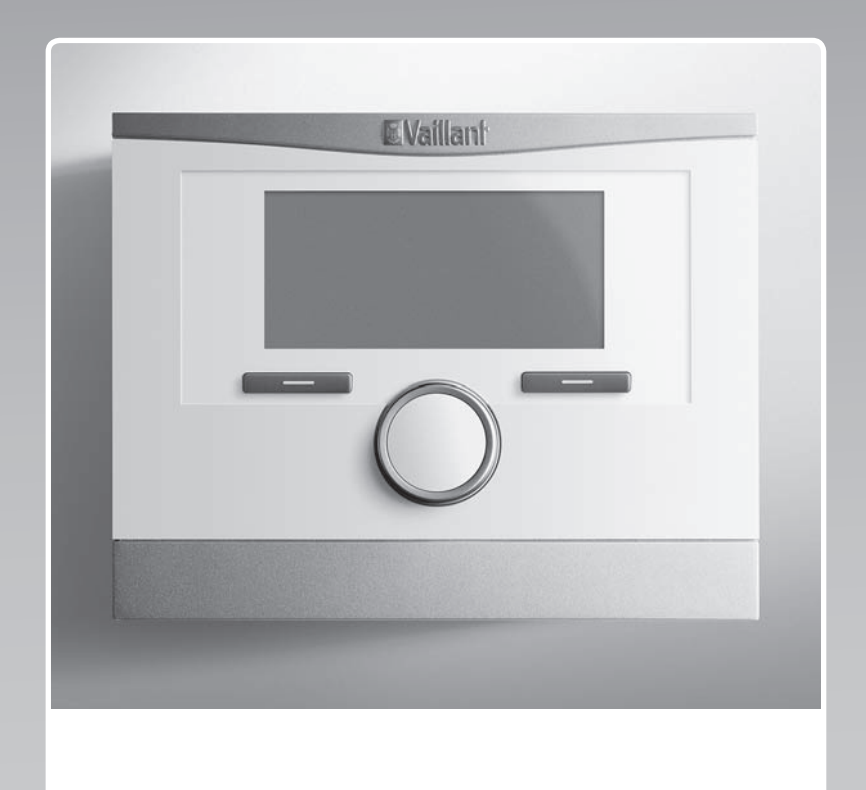

## multiMATIC

VRC 700/6

### AT, BE (de), CH (de), DE

Herausgeber/Hersteller Vaillant GmbH Berghauser Str. 40 U D-42859 Remscheid Tel. +49 21 91 18-0 Fax +49 21 91 18-2810 info@vaillant.de www.vaillant.de

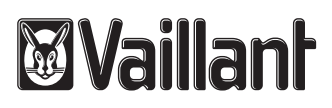

### Inhalt

### Inhalt

| 1    | Sicherheit                                        | 4  |
|------|---------------------------------------------------|----|
| 1.1  | Bestimmungsgemäße Verwendung                      | 4  |
| 1.2  | Allgemeine Sicherheitshinweise                    | 4  |
| 1.3  | Vorschriften (Richtlinien, Gesetze, Normen)       | 4  |
| 2    | Hinweise zur Dokumentation                        | 5  |
| 2.1  | Mitgeltende Unterlagen beachten                   | 5  |
| 2.2  | Unterlagen aufbewahren                            | 5  |
| 2.3  | Gültigkeit der Anleitung                          | 5  |
| 2.4  | Nomenklatur                                       | 5  |
| 3    | Produktbeschreibung                               | 5  |
| 3.1  | Typenschild                                       | 5  |
| 3.2  | CE-Kennzeichnung                                  | 5  |
| 4    | Montage                                           | 5  |
| 4.1  | Lieferumfang prüfen                               | 5  |
| 4.2  | Auswahl der Leitungen                             | 5  |
| 4.3  | Aufstellort des Außentemperaturfühlers am         |    |
|      | Gebäude ermitteln                                 | 5  |
| 4.4  | Systemregler im Wohnraum montieren                | 6  |
| 4.5  | Systemregler in den Wärmeerzeuger einbauen        | 7  |
| 5    | Elektroinstallation                               | 7  |
| 5.1  | Außentemperaturfühler anschließen                 | 7  |
| 5.2  | Polung                                            | 8  |
| 5.3  | Systemregler an Wärmeerzeuger anschließen         | 8  |
| 5.4  | Systemregler an Lüftungsgerät anschließen         | 8  |
| 6    | Inbetriebnahme                                    | 8  |
| 6.1  | Vorarbeiten zur Inbetriebnahme                    | 8  |
| 6.2  | Heizungsanlage in Betrieb nehmen                  | 8  |
| 6.3  | Einstellungen später ändern                       | 9  |
| 7    | Bedien- und Anzeigefunktionen                     | 9  |
| 7.1  | Auf Werkseinstellung zurücksetzen                 | 10 |
| 7.2  | Serviceinformationen                              | 10 |
| 7.3  | System                                            | 10 |
| 7.4  | Konfiguration Systemschema                        | 13 |
| 7.5  | Zusatzmodul                                       | 14 |
| 7.6  | Wärmeerzeuger 1, Wärmepumpe 1,<br>Zusatzmodul     | 14 |
| 7.7  | HEIZKREIS1                                        | 14 |
| 7.8  | ZONE1                                             | 17 |
| 7.9  | Warmwasserkreis                                   | 18 |
| 7.10 | Pufferspeicher                                    | 19 |
| 7.11 | Solarkreis                                        | 20 |
| 7.12 | Solarspeicher 1                                   | 21 |
| 7.13 | 2. Temperaturdifferenzregelung                    | 21 |
| 7.14 | Lüftung                                           | 22 |
| 7.15 | Erweiterungsmodul für Sensor-/Aktortest auswählen | 22 |
| 7.16 | Estrichtrocknungsfunktion aktivieren              | 22 |
| 7.17 | Code für Fachhandwerkerebene ändern               | 23 |
| 8    | Übergabe an den Betreiber                         | 23 |
| 8.1  | Produkt an den Betreiber übergeben                | 23 |

| •      |                                                                                                    | ~~       |
|--------|----------------------------------------------------------------------------------------------------|----------|
| 9      | Storungsbenebung                                                                                             | 23       |
| 9.1    | Fenler- und Storungsbenebung                                                                                 | 23       |
| 9.2    | Wartungsmeldung                                                                                              | 23       |
| 10     | Außerbetriebnahme                                                                                            | 23       |
| 10.1   | Heizungsanlage außer Betrieb nehmen                                                                          | 23       |
| 11     | Recycling und Entsorgung                                                                                     | 23       |
| 12     | Kundendienst                                                                                                 | 23       |
| 13     | Technische Daten                                                                                             | 24       |
| 13.1   | Systemregler                                                                                                 | 24       |
| Anhang | 3                                                                                                    | . 25     |
| Α      | Einstellwerte für Systemschema, VR 70<br>und VR 71                                                           | 25       |
| A.1    | Internetadresse für Systemschemata                                                                           | 25       |
| A.2    | Gas-/Öl-Brennwertgerät (eBUS)                                                                                | 25       |
| A.3    | Gas-/Öl-Brennwertgerät (eBUS) und solare<br>Warmwasserunterstützung                                          | 25       |
| A.4    | Gas-/Öl-Brennwertgerät (eBUS) und solare                                                                     |          |
|        | Warmwasser- und Heizungsunterstützung                                                                        | 25       |
| A.5    | aroTHERM oder flexoTHERM                                                                                     | 26       |
| A.6    | aroTHERM und Warmwasserspeicher hinter hydraulischer Weiche                                                  | 26       |
| A.7    | aroTHERM oder flexoTHERM und solare Warmwasserunterstüzung                                                   | 26       |
| A.8    | <b>aroTHERM</b> oder <b>flexoTHERM</b> und solare<br>Warmwasser- und Heizungsunterstützung                   | 26       |
| A.9    | aroTHERM mit Systemtrennung                                                                                  | 26       |
| A.10   | aroTHERM mit Zusatzheizgerät und<br>Systemtrennung                                                           | 27       |
| A.11   | aroTHERM mit Systemtrennung und solare<br>Warmwasserunterstüzung                                             | 27       |
| A.12   | geoTHERM 3 kW, Warmwasserbereitung<br>durch Gas-Brennwertgerät (eBUS)                                        | 27       |
| A.13   | <b>aroTHERM</b> oder <b>flexoTHERM</b> ,<br>Warmwasserbereitung durch Gas-<br>Brennwertgerät (eBUS)          | 27       |
| A.14   | aroTHERM mit Systemtrennung,<br>Warmwasserbereitung durch Gas-<br>Brennwertgerät (eBUS)                      | 28       |
| A.15   | aroTHERM oder flexoTHERM,<br>Warmwasserbereitung durch Wärmepumpe<br>und Gas-Brennwertgerät (eBUS)           | 28       |
| A.16   | <b>aroTHERM</b> mit Systemtrennung,<br>Warmwasserbereitung durch Wärmepumpe<br>und Gas-Brennwertgerät (eBUS) | 28       |
| A.17   | aroTHERM und Gas-Brennwertgerät (eBUS),<br>Option Wärmepumpenkaskade                                         | 28       |
| в      | Übersicht Einstellmöglichkeiten                                                                              | 29       |
| B.1    | Fachhandwerkerebene                                                                                          | 29       |
| B.2    | Funktionen für den Heizkreis                                                                                 | 32       |
| С      | Anschluss der Aktoren, Sensoren und<br>Fühlerbelegung an VR 70 und VR 71                                     | 33       |
| C.1    | Legende zum Anschluss der Aktoren und<br>Sensoren                                                            | 33       |
| C.2    | Anschluss der Aktoren und Sensoren an VR 70                                                                  | 34       |
| C.3    | Anschluss der Aktoren an VR 71                                                                               | 34       |
| C.3    | VR 70<br>Anschluss der Aktoren an VR 71                                                                      | 34<br>34 |

| Stichwortverzeichnis |                                             |    |
|----------------------|---------------------------------------------|----|
| E                    | Wartungsmeldungen                           | 37 |
| D.2                  | Störungsbehebung                            | 36 |
| D.1                  | Fehlerbehebung                              | 35 |
| D                    | Übersicht der Fehlermeldungen und Störungen | 35 |
| C.6                  | Fühlerbelegung VR 71                        | 35 |
| C.5                  | Fühlerbelegung VR 70                        | 35 |
| C.4                  | Anschluss der Sensoren an VR 71             | 35 |

### **1 Sicherheit**

### 1 Sicherheit

### 1.1 Bestimmungsgemäße Verwendung

Bei unsachgemäßer oder nicht bestimmungsgemäßer Verwendung können Beeinträchtigungen des Produkts und anderer Sachwerte entstehen.

Das Produkt ist dafür vorgesehen eine Heizungsanlage mit Wärmeerzeugern des gleichen Herstellers mit eBUS-Schnittstelle zu regeln.

Die bestimmungsgemäße Verwendung beinhaltet:

- das Beachten der beiliegenden Betriebs-, Installations- und Wartungsanleitungen des Produkts sowie aller weiteren Komponenten der Anlage
- die Installation und Montage entsprechend der Produkt- und Systemzulassung
- die Einhaltung aller in den Anleitungen aufgeführten Inspektions- und Wartungsbedingungen.

Die bestimmungsgemäße Verwendung umfasst außerdem die Installation gemäß IP-Code.

Eine andere Verwendung als die in der vorliegenden Anleitung beschriebene oder eine Verwendung, die über die hier beschriebene hinausgeht, gilt als nicht bestimmungsgemäß. Nicht bestimmungsgemäß ist auch jede unmittelbare kommerzielle und industrielle Verwendung.

### Achtung!

Jede missbräuchliche Verwendung ist untersagt.

### 1.2 Allgemeine Sicherheitshinweise

### 1.2.1 Gefahr durch unzureichende Qualifikation

Folgende Arbeiten dürfen nur Fachhandwerker durchführen, die hinreichend dafür qualifiziert sind:

- Montage
- Demontage
- Installation
- Inbetriebnahme
- Inspektion und Wartung
- Reparatur

- Außerbetriebnahme
- Gehen Sie gemäß dem aktuellen Stand der Technik vor.

### 1.2.2 Risiko eines Sachschadens durch Frost

 Installieren Sie das Produkt nicht in frostgefährdeten Räumen.

### 1.2.3 Gefahr durch Fehlfunktionen

- Installieren Sie den Systemregler so, dass er nicht durch Möbel, Vorhänge oder sonstige Gegenstände verdeckt wird.
- Wenn die Raumaufschaltung aktiviert ist, dann informieren Sie den Betreiber, dass in dem Raum, in dem der Systemregler angebracht ist, alle Heizkörper-Thermostatventil vollständig geöffnet sein müssen.
- Führen Sie Netzspannungsleitungen und Fühler– bzw. Busleitungen ab einer Länge von 10 m separat.

### 1.2.4 Risiko eines Sachschadens durch ungeeignetes Werkzeug

► Verwenden Sie fachgerechtes Werkzeug.

## 1.3 Vorschriften (Richtlinien, Gesetze, Normen)

 Beachten Sie die nationalen Vorschriften, Normen, Richtlinien und Gesetze.

### 2 Hinweise zur Dokumentation

#### 2.1 Mitgeltende Unterlagen beachten

 Beachten Sie unbedingt alle Betriebs- und Installationsanleitungen, die Komponenten der Anlage beiliegen.

#### 2.2 Unterlagen aufbewahren

 Geben Sie diese Anleitung sowie alle mitgeltenden Unterlagen an den Anlagenbetreiber weiter.

#### 2.3 Gültigkeit der Anleitung

Diese Anleitung gilt ausschließlich für:

#### VRC 700/6 – Artikelnummer

| Österreich  | 0020266797 |
|-------------|------------|
| Belgien     | 0020171315 |
| Deutschland | 0020266797 |
| Schweiz     | 0020171315 |

#### 2.4 Nomenklatur

Zur Vereinfachung werden folgende Begriffe verwendet:

- Wärmepumpe: Wenn alle Wärmepumpen gemeint sind.
- Hybridwärmepumpe: Wenn die Hybridwärmepumpen
   VWS 36/4 230V und VWL 35/4 S 230V gemeint sind.
- Systemregler: Wenn der Systemregler VRC 700 gemeint ist.
- Fernbediengerät: Wenn das Fernbediengerät VR 91 gemeint ist.

### 3 Produktbeschreibung

#### 3.1 Typenschild

Das Typenschild befindet sich auf der Leiterplatte des Produkts und ist nach dem Einbau in das Heizgerät oder nach der Montage im Wohnbereich an einer Wand von außen nicht mehr zugänglich.

Auf dem Typenschild sind folgende Angaben:

| Angabe auf dem Typen-<br>schild | Bedeutung                                                                    |
|---------------------------------|------------------------------------------------------------------------------|
| Serialnummer                    | zur Identifikation, 7. bis 16. Zif-<br>fer = Artikelnummer des Pro-<br>dukts |
| multiMATIC                      | Produktbezeichnung                                                           |
| V                               | Bemessungsspannung                                                           |
| mA                              | Bemessungsstrom                                                              |
| ĺ                               | Anleitung lesen                                                              |

#### 3.2 CE-Kennzeichnung

CE

Mit der CE-Kennzeichnung wird dokumentiert, dass die Produkte gemäß dem Typenschild die grundlegenden Anforderungen der einschlägigen Richtlinien erfüllen.

Die Konformitätserklärung kann beim Hersteller eingesehen werden.

#### 4 Montage

#### 4.1 Lieferumfang prüfen

| Anzahl | Inhalt                                                            |
|--------|-------------------------------------------------------------------|
| 1      | Systemregler                                                      |
| 1      | Außentemperaturfühler VRC 693 oder Außentemperaturfühler VRC 9535 |
| 1      | Befestigungsmaterial (2 Schrauben und 2 Dübel)                    |
| 1      | 6-poliger Randstecker                                             |
| 1      | 3-polige Stiftleiste                                              |
| 1      | Dokumentation                                                     |

Prüfen Sie den Lieferumfang auf Vollständigkeit.

#### 4.2 Auswahl der Leitungen

- Verwenden Sie f
  ür die Verdrahtung handels
  übliche Leitungen.
- Verwenden Sie f
  ür Netzspannungsleitungen keine flexiblen Leitungen.
- Verwenden Sie f
  ür Netzspannungsleitungen Mantel-Leitungen (z. B. NYM 3x1,5).

#### Leitungsquerschnitt

| eBUS-Leitung (Kleinspan-<br>nung)  | ≥ 0,75 mm² |
|------------------------------------|------------|
| Fühlerleitung (Kleinspan-<br>nung) | ≥ 0,75 mm² |

#### Leitungslänge

| Fühlerleitungen | ≤ 50 m  |
|-----------------|---------|
| Busleitungen    | ≤ 125 m |

#### 4.3 Aufstellort des Außentemperaturfühlers am Gebäude ermitteln

- Bestimmen Sie den Aufstellort, der weitgehend den aufgeführten Anforderungen entspricht:
  - keine ausgesprochen windgeschützte Stelle
  - keine besonders zugige Stelle
  - ohne direkte Sonnenbestrahlung
  - ohne Einfluss von Wärmequellen
  - eine Nord- oder Nordwest-Fassade
  - bei Gebäuden mit bis zu 3 Geschossen in 2/3 der Fassadenhöhe
  - bei Gebäuden mit mehr als 3 Geschossen zwischen
     2. und 3. Geschoss

#### 4.3.1 Außentemperaturfühler montieren

- 1. Markieren Sie eine geeignete Stelle an der Wand.
- 2. Alternative 1:

#### Bedingungen: Außentemperaturfühler VRC 693

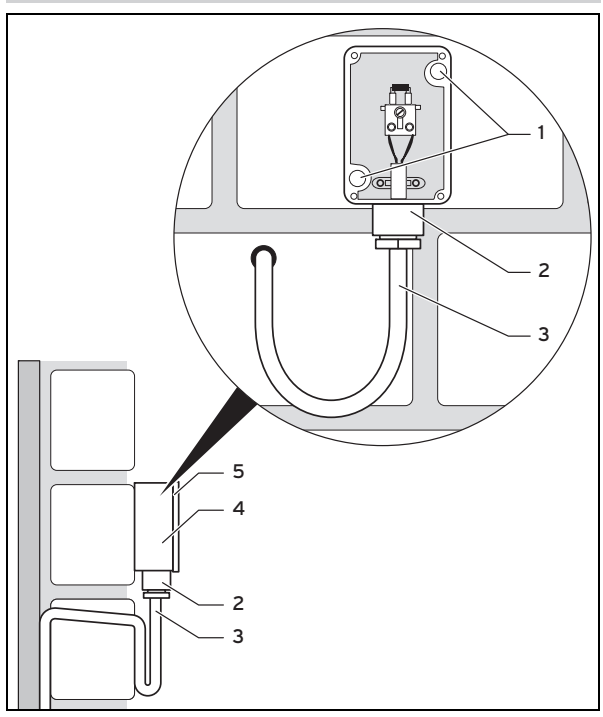

 Bohren Sie Löcher entsprechend den Befestigungsöffnungen (1).

#### 2. Alternative 2:

#### Bedingungen: Außentemperaturfühler VRC 9535

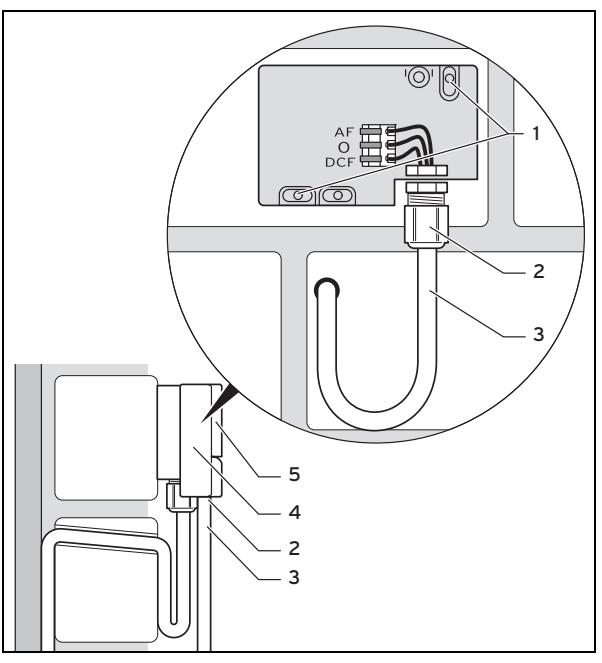

- Bohren Sie Löcher entsprechend den Befestigungsöffnungen (1).
- 3. Verlegen Sie das Anschlusskabel (3) gemäß Abbildung.
- 4. Nehmen Sie den Gehäusedeckel (5) ab.
- 5. Lösen Sie die Überwurfmutter (2) und schieben Sie das Anschlusskabel von unten durch die Kabeldurchführung.
- 6. Ziehen Sie die Überwurfmutter an.

- Die Dichtung in der Kabeldurchführung passt sich dem Durchmesser des verwendeten Kabels an.
- Schließen Sie den Außentemperaturfühler an. (→ Seite 7)
- 8. Legen Sie die Dichtung zwischen Wandsockel und Gehäusedeckel.
- 9. Befestigen Sie den Gehäusedeckel.

#### 4.4 Systemregler im Wohnraum montieren

Bedingungen: Leiterplatte Systemregler ohne gesteckter 3-polige Stiftleiste

- Montieren Sie den Systemregler so an einer Innenwand des Hauptwohnraumes, dass eine einwandfreie Erfassung der Raumtemperatur gewährleistet ist.
  - Montagehöhe: 1.5 m

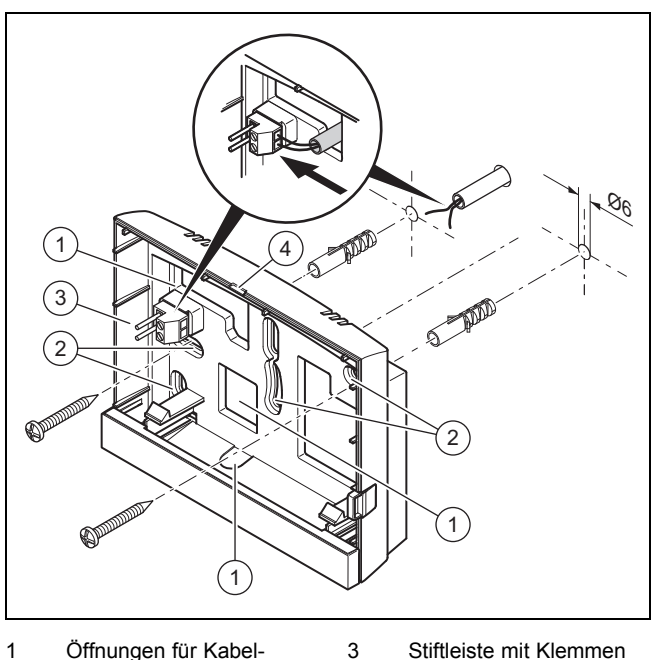

- Öffnungen für Kabeldurchführung
   Befestigungsöffnungen
- Stiftleiste mit Klemmen für eBUS-Leitung Öffnungsschlitz
- 1. Schrauben Sie den Wandsockel gemäß Abbildung an.

4

2. Schließen Sie die eBUS-Leitung an. (→ Seite 8)

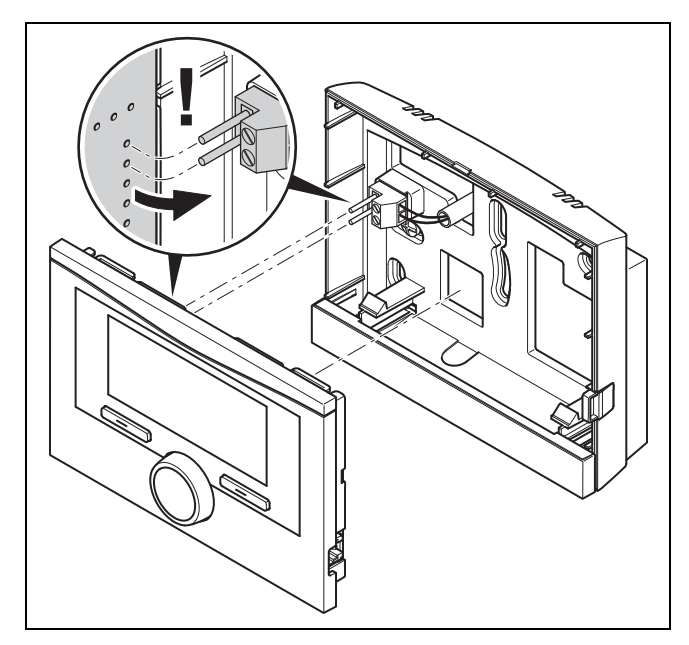

3. Drücken Sie den Systemregler vorsichtig in den Wandsockel ein.

#### 4.5 Systemregler in den Wärmeerzeuger einbauen

#### Hinweis

Wenn Sie eine Heizungsanlage mit Hybridwärmepumpe installiert haben, dann müssen Sie den Systemregler im Wohnbereich montieren.

Bedingungen: Der Wärmeerzeuger ist nicht über den VR 32 an den eBUS angeschlossen.

- Entfernen Sie die Bedienblende am Wärmeerzeuger für den Reglereinschub.
- 1. Gehen Sie beim Einbau des Systemreglers in den Schaltkasten des Wärmeerzeugers vor, wie in der Installationsanleitung des Wärmeerzeugers beschrieben.
- 2. Alternative 1:

**Bedingungen**: Senkrecht liegende Steckanschlüsse mit Stiften im Schaltkasten des Wärmeerzeugers, Leiterplatte Systemregler ohne gesteckter 3-poliger Stiftleiste

 Drücken Sie den Systemregler vorsichtig in den Steckanschluss des Schaltkastens.

#### 2. Alternative 2:

**Bedingungen**: Waagerecht liegende Steckanschlüsse ohne Stifte am Schaltkasten des Wärmeerzeugers, Leiterplatte Systemregler mit waagerecht gesteckter 3-poliger Stiftleiste

- Drücken Sie den Systemregler mit der gesteckten 3-poligen Stiftleiste vorsichtig in den Steckanschluss des Schaltkastens.
- Schließen Sie den Außentemperaturfühler an. (→ Seite 7)

### 5 Elektroinstallation

Die Elektroinstallation darf nur von einer Elektrofachkraft durchgeführt werden.

#### 5.1 Außentemperaturfühler anschließen

#### Hinweis

Wenn ein Zusatzmodul angeschlossen ist, dann beachten Sie bei der elektrischen Installation des Außentemperaturfühlers die Anleitung des Zusatzmoduls.

#### 2. Alternative 1:

Bedingungen: Außentemperaturfühler VRC 693

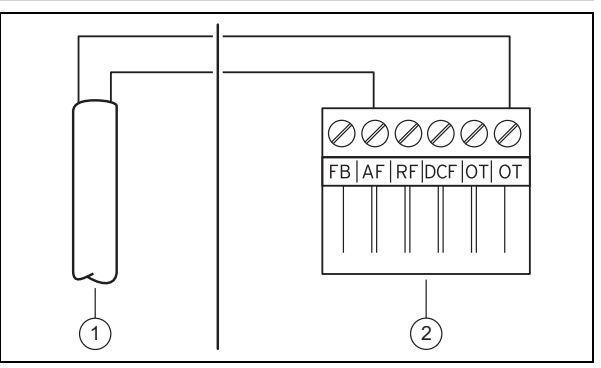

 Schließen Sie das Anschlusskabel an die Klemmen des Außentemperaturfühlers (1) an.

#### 2. Alternative 2:

Bedingungen: Außentemperaturfühler VRC 9535

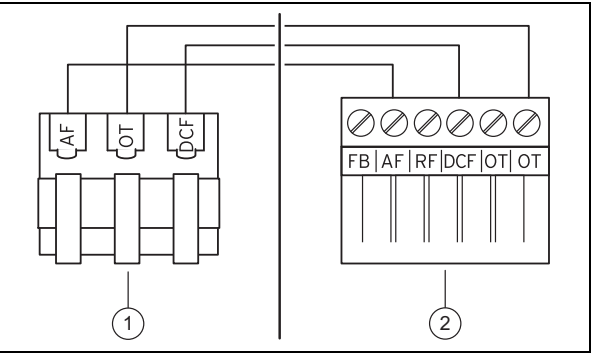

- Schließen Sie das Anschlusskabel an die Klemmleiste des Außentemperaturfühlers (1) an.
- 3. Schließen Sie das Anschlusskabel an den 6-poligen Randstecker des Wärmeerzeugers (2) an.
- 4. Führen Sie das Anschlusskabel mit dem 6-poligen Randstecker in den Schaltkasten des Wärmeerzeugers.
- 5. Stecken Sie den 6-poligen Randstecker auf Steckplatz X41 der Leiterplatte des Schaltkastens.

### 6 Inbetriebnahme

#### 5.2 Polung

Wenn Sie die eBUS-Leitung anschließen, dann müssen Sie nicht auf die Polung achten. Wenn Sie die Anschlussleitungen vertauschen, dann ist die Kommunikation nicht beeinträchtigt.

## 5.3 Systemregler an Wärmeerzeuger anschließen

- Gehen Sie beim Öffnen des Schaltkastens des Wärmeerzeugers vor, wie in der Installationsanleitung des Wärmeerzeugers beschrieben.
- 2. Schließen Sie die eBUS-Leitung an die eBUS-Klemmen im Wandsockel des Systemreglers an.
- 3. Schließen Sie die eBUS-Leitung an die eBUS-Klemmen des Wärmeerzeugers an.

#### 5.4 Systemregler an Lüftungsgerät anschließen

 Gehen Sie beim Anschließen des Systemreglers an das Lüftungsgerät vor, wie in der Installationsanleitung des Lüftungsgeräts beschrieben.

Bedingungen: Lüftungsgerät ohne VR 32 an den eBUS angeschlossen, Lüftungsgerät ohne eBUS Wärmeerzeuger

- Schließen Sie die eBUS-Leitung an die eBUS-Klemmen im Wandsockel des Systemreglers an.
- Schließen Sie die eBUS-Leitung an die eBUS-Klemmen des Lüftungsgeräts an.

Bedingungen: Lüftungsgerät mit VR 32 an den eBUS angeschlossen, Lüftungsgerät mit bis zu 2 eBUS Wärmeerzeugern

- Schließen Sie die eBUS-Leitung an die eBUS-Klemmen im Wandsockel des Systemreglers an.
- Schließen Sie die eBUS-Leitung an den eBUS des Wärmeerzeugers an.
- Stellen Sie den Adressschalter des VR 32 im L
  üftungsger
  ät auf Position 3 ein.

Bedingungen: Lüftungsgerät mit VR 32 an den eBUS angeschlossen, Lüftungsgerät mit mehr als 2 eBUS Wärmeerzeugern

- Schließen Sie die eBUS-Leitung an die eBUS-Klemmen im Wandsockel des Systemreglers an.
- Schließen Sie die eBUS-Leitung an den gemeinsamen eBUS der Wärmeerzeuger an.
- Ermitteln Sie die höchst vergebene Position am Adressschalter des VR 32 der angeschlossenen Wärmeerzeuger.
- Stellen Sie den Adressschalter des VR 32 im Lüftungsgerät auf die nächst höhere Position ein.

### 6 Inbetriebnahme

#### 6.1 Vorarbeiten zur Inbetriebnahme

Alle folgenden Vorarbeiten zur Inbetriebnahme der Heizungsanlage sind erledigt:

- Die Montage und Elektroinstallation von Systemregler und Außentemperaturfühler ist abgeschlossen.
- Die Inbetriebnahme aller Systemkomponenten (außer Systemregler) ist abgeschlossen.
- Im Installationsassistenten befinden Sie sich bei der Abfrage Sprache.

#### 6.2 Heizungsanlage in Betrieb nehmen

Der Installationsassistent des Systemreglers führt Sie durch eine Liste von Funktionen. Bei jeder Funktion wählen Sie den Einstellwert aus, der zu der installierten Heizungsanlage passt.

Die unten aufgeführten Funktionen müssen Sie nicht selbst einstellen. Der Installationsassistent konfiguriert diese Funktionen passend zu den eingegebenen Vorgaben.

#### 6.2.1 Sprache

Sie können die Sprache einstellen, die Sie am besten verstehen. Nach der Inbetriebnahme stellen Sie die Sprache ein, die der Betreiber am besten versteht.

Sprache auswählen (→ Betriebsanleitung)

#### 6.2.2 Datum

Mit dieser Funktion stellen Sie das Systemdatum ein. Alle Funktionen, die ein Datum beinhalten, beziehen sich auf das eingestellte Datum.

Datum einstellen (→ Betriebsanleitung)

#### 6.2.3 Uhrzeit

Mit dieser Funktion stellen Sie die Systemzeit ein. Alle Funktionen, die eine Uhrzeit beinhalten, beziehen sich auf die eingestellte Uhrzeit.

Uhrzeit einstellen (→ Betriebsanleitung)

#### 6.2.4 Sind die Installationsassistenten aller Systemkomponenten beendet? Zum Bestätigen OK drücken

Sie haben die Möglichkeit noch nicht in Betrieb genommenen Systemkomponenten in Betrieb zu nehmen. Solange eine Systemkomponente nicht in Betrieb genommen wurde, erkennt der Systemregler diese Systemkomponente nicht und kann nicht mit dieser Systemkomponente kommunizieren.

## 6.2.5 eBUS-Komponenten werden gesucht ...bitte warten...

Der Systemregler sucht nach Systemkomponenten, die über den eBUS kommunizieren. Unter **Gefundene Komponenten** erscheinen die Systemkomponenten, die der Systemregler erkennt. Der Systemregler zeigt nicht alle an den eBUS angeschlossenen Systemkomponenten.

#### 6.2.6 Heizkurve

In Heizungsanlagen mit einer Wärmepumpe erhält die Heizkurve für alle Heizkreise den Wert 0,6.

Bei allen gemischten Heizkreisen mit Heizgeräten erhält die Heizkurve den Wert 0,6.

Bei allen direkten Heizkreisen mit Heizgeräten erhält die Heizkurve den Wert 1,2.

Heizkurve einstellen (→ Seite 16)

#### 6.2.7 Warmwasser

In Heizungsanlagen mit Wärmepumpen erhält die Wunschtemperatur Warmwasser 55 °C.

In Heizungsanlagen mit Wärmeerzeugern erhält die Wunschtemperatur Warmwasser 60 °C.

Speichersolltemperatur einstellen (Warmwasser)  $(\rightarrow$  Seite 18)

#### 6.2.8 Zonenzuordnung

Der Installationsassistent ordnet dem Systemregler und den angeschlossenen Fernbediengeräten Zonen zu.

Beispiele für die Zonenzuordnung:

Kein Fernbediengerät: Dem Systemregler ist immer die Zone 1 zugeordnet.

1 Fernbediengerät: Dem Fernbediengerät ist die Zone 1, dem Systemregler ist die Zone 2 zugeordnet.

2 Fernbediengeräte: Dem Fernbediengerät 1 ist die Zone 1, dem Fernbediengerät 2 ist die Zone 2 und dem Systemregler ist die Zone 3 zugeordnet.

Dem Systemregler ist immer die nächst höhere Zone nach den Fernbediengeräten zugeordnet.

Zone zuordnen ( $\rightarrow$  Seite 18)

#### 6.2.9 Konfiguration VR 70

Der Installationsassistent hat die Ein- und Ausgänge alle in der Heizungsanlage befindlichen **VR 70** konfiguriert.

In Kombination mit dem **VR 71** stellt der Installationsassistent für alle in der Heizungsanlage befindlichen **VR 70** den Einstellwert 5 (2 gemischte Heizkreise) fest ein.

Ein- und Ausgänge des VR 70 konfigurieren (→ Seite 13)

#### 6.2.10 Konfig. VR71

Der Installationsassistent hat die Ein- und Ausgänge des **VR 71** konfiguriert.

Ein- und Ausgänge des VR 71 konfigurieren (→ Seite 13)

#### 6.2.11 Zone aktiviert

Der Installationsassistent hat die Zonen aktiviert und die Zonen deaktiviert, die nicht benötigt werden.

Zone deaktivieren (→ Seite 17)

#### 6.2.12 Kreisart

Der Installationsassistent legt fest, welche Funktionalität (inaktiv oder Heizen) die Heizkreise erhalten. Wenn Sie für einen Heizkreis eine andere Einstellung benötigen, dann müssen Sie für diesen Heizkreis die Funktionalität im Nachgang ändern. Sie müssen überprüfen, ob Sie die automatische Zonenzuordnung anpassen müssen.

Kreisart einstellen (→ Seite 14)

#### 6.2.13 Aktoren und Sensoren überprüfen

Wenn das Erweiterungsmodul (**VR 70** oder **VR 71**) installiert ist, dann erscheint am Ende der Konfiguration eine Liste mit Aktoren und Sensoren, die Sie überprüfen können.

Wenn beide Erweiterungsmodule (VR 70 und VR 71) installiert sind, dann erscheint am Ende der Konfiguration nur die Liste mit den Aktoren und Sensoren des VR 71.

Hinter den Sensoren können verschiedene Einträge stehen.

- OK: Der Systemregler hat einen Sensor erkannt.
- ??: Der Systemregler erwartet einen Sensor, der nicht installiert ist.
- --: Der Sensor ist nicht installiert.
- an: Der Eingang an den Klemmen der externen Wärmeanforderung ist offen.
- aus: Der Eingang an den Klemmen der externen Wärmeanforderung ist kurzgeschlossen.

#### 6.2.14 Installationsassistent abschließen

Nachdem Sie den Installationsassistenten durchlaufen haben, erscheint auf dem Display Inst.assistent beendet. Weiter mit:

**Systemkonfiguration**: Der Installationsassistent wechselt in die Systemkonfiguration der Fachhandwerkerebene, in der Sie die Heizungsanlage weiter optimieren können.

**Systemstart**: Der Installationsassistent wechselt in die Grundanzeige und die Heizungsanlage arbeitet mit den eingestellten Werten.

Sensor-/Aktortest: Der Installationsassistent wechselt in Funktion Sensor-/Aktortest. Hier können Sie die Sensoren und Aktoren testen.

Erweiterungsmodul für Sensor-/Aktortest auswählen (→ Seite 22)

#### 6.3 Einstellungen später ändern

Alle Einstellungen, die Sie über den Installationsassistenten vorgenommen haben, können Sie später über die Bedienebene des Betreibers oder die Fachhandwerkerebene ändern.

Fachhandwerkerebene (→ Seite 29)

**Hinweis** 

Bedienebenen (→ Betriebsanleitung, Anhang A.2)

### 7 Bedien- und Anzeigefunktionen

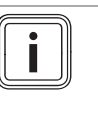

Die in diesem Kapitel beschriebenen Funktionen stehen nicht für alle Systemkonfigurationen zur Verfügung.

Der Systemregler verfügt über die Ebene für den Betreiber und die Ebene für den Fachhandwerker.

### 7 Bedien- und Anzeigefunktionen

Die Einstell- und Ablesemöglichkeiten für den Betreiber, das Bedienkonzept und ein Beispiel zur Bedienung sind in der Betriebsanleitung des Systemreglers beschrieben.

Die Einstell- und Ablesemöglichkeiten für den Fachhandwerker finden Sie über Menü  $\rightarrow$  Fachhandwerkerebene  $\rightarrow$  Code eingeben.

Wenn Sie den Code nicht kennen, dann können Sie mit Hilfe der Funktion Werkseinstellung ( $\rightarrow$  Seite 10) den Code löschen. Dabei gehen alle Einstellwerte verloren.

Fachhandwerkerebene (→ Seite 29)

Die Pfadangabe am Anfang der Beschreibung einer Funktion gibt an, wie Sie in der Menüstruktur zu dieser Funktion gelangen. In den eckigen Klammern wird die Gliederungsebene angezeigt, zu der die Funktion gehört.

Die Beschreibung der Funktionen für **HEIZKREIS1**, **ZONE1**, **Wärmepumpe** 1, **Wärmeerzeuger** 1 und **Solarspeicher** 1 gilt stellvertretend für alle vorhandenen Heizkreise, Zonen, Wärmepumpen, Wärmeerzeuger und Solarspeicher. Wenn eine Funktion nur für bestimmte Heizkreise, Zonen, Wärmepumpen, Wärmeerzeuger und Solarspeicher gilt, dann ist das bei der Funktion vermerkt.

#### 7.1 Auf Werkseinstellung zurücksetzen

Mit dieser Funktion können Sie alle Einstellwerte oder nur die Zeiten in den Zeitprogrammen zurücksetzen.

Die Beschreibung der Funktion **Werkseinstellung** finden Sie in der Betriebsanleitung.

- Sie gelangen in der Betreiberebene über Menü → Grundeinstellungen → Werkseinstellung zu der Funktion.
- Sie gelangen direkt zu der Funktion Auf Werkseinstellung zurücksetzen?, indem Sie den Systemregler mit dem Drehknopf oder einer Auswahltaste aktivieren und dann min. 10 Sekunden lang beide Auswahltasten gleichzeitig gedrückt halten.

#### 7.2 Serviceinformationen

#### 7.2.1 Kontaktdaten eingeben

Menü  $\rightarrow$  Fachhandwerkerebene  $\rightarrow$  Serviceinformationen  $\rightarrow$  Kontaktdaten eingeben

- Sie können Ihre Kontaktdaten (Firma und Telefonnummer) im Systemregler eingeben.

#### 7.2.2 Wartungsdatum eingeben

## Menü $\rightarrow$ Fachhandwerkerebene $\rightarrow$ Serviceinformationen $\rightarrow$ Wartungsdatum

 Sie können ein Datum (Tag, Monat, Jahr) für die nächste regelmäßige Wartung im Systemregler speichern.

Wenn das Datum für ein Wartungstermin erreicht ist, dann erscheint in der Grundanzeige eine Wartungsmeldung.

#### 7.3 System

#### 7.3.1 Fehlerstatus ablesen

## Menü $\rightarrow$ Fachhandwerkerebene $\rightarrow$ Systemkonfiguration $\rightarrow$ [System ----] $\rightarrow$ Fehlerstatus

Mit der Funktion können Sie den Status der Heizungsanlage ablesen. Wenn keine Störung vorliegt, dann erscheint die Meldung kein Fehler. Wenn eine Störung vorliegt, dann erscheint als Status Fehlerliste. Wenn Sie die rechte Auswahlstaste drücken, werden Ihnen die Fehlermeldungen (→ Seite 23) angezeigt.

#### 7.3.2 Wasserdruck der Heizungsanlage ablesen

Menü  $\rightarrow$  Fachhandwerkerebene  $\rightarrow$  Systemkonfiguration  $\rightarrow$  [System ----]  $\rightarrow$  Wasserdruck

 Mit dieser Funktion können Sie den Wasserdruck der Heizungsanlage ablesen.

#### 7.3.3 Systemstatus ablesen

## Menü $\rightarrow$ Fachhandwerkerebene $\rightarrow$ Systemkonfiguration $\rightarrow$ [System ----] $\rightarrow$ Systemstatus

 Mit dieser Funktion können Sie ablesen, in welcher Betriebsart sich die Heizungsanlage befindet.

**Standby**: Die Heizungsanlage meldet keine Wärmeanforderung.

**Heizbetr**.: Die Heizungsanlage befindet sich im Heizbetrieb für die Heizkreise.

Kühlen: Die Heizungsanlage befindet sich im Kühlbetrieb.

**Warmw.**: Die Heizungsanlage befindet sich im Heizbetrieb für das Warmwasser im Speicher.

#### 7.3.4 Frostschutzverzögerung einstellen

Menü  $\rightarrow$  Fachhandwerkerebene  $\rightarrow$  Systemkonfiguration  $\rightarrow$  [System ----]  $\rightarrow$  Frostschutzverzög.

Mit dieser Funktion können Sie die Aktivierung der Frostschutzfunktion verzögern, indem Sie eine Verzögerungszeit einstellen.

#### 7.3.5 Temperaturgrenze für Durchheizen einstellen

## Menü $\rightarrow$ Fachhandwerkerebene $\rightarrow$ Systemkonfiguration $\rightarrow$ [System ----] $\rightarrow$ AT Durchheizen

 Wenn die Außentemperatur kleiner oder gleich dem festgelegten Temperaturwert ist, dann regelt der Systemregler den Heizkreis mit der eingestellten Tagtemperatur und Heizkurve auch außerhalb der Zeitfenster.

AT ≤ eingestellter Temperaturwert: keine Nachtabsenkung oder Totalabschaltung

#### 7.3.6 Softwareversion ablesen

## $$\label{eq:stem-system} \begin{split} \text{Men} \ddot{u} \to Fachhandwerkerebene} \to Systemkonfiguration \to \\ [System ----] \to Reglermodule \end{split}$$

 Mit dieser Funktion können Sie die Softwareversionen des Displays, der Wärmeerzeuger und der Erweiterungsmodule ablesen.

#### 7.3.7 Adaptive Heizkurve aktivieren

### Menü $\rightarrow$ Fachhandwerkerebene $\rightarrow$ Systemkonfiguration $\rightarrow$ [System ----] $\rightarrow$ adaptive Heizkurve

 Mit dieser Funktion k
önnen Sie eine automatische Heizkurve aktivieren.

Wenn Sie diese Funktion mit **Ja** aktiviert haben, dann justiert der Systemregler automatisch die Heizkurve. Die automatische Anpassung der Heizkurve vollzieht sich in kleinen Schritten. Stellen Sie die Heizkurve mit der Funktion **Heizkurve** für das Gebäude passend ein, so dass die Funktion **adaptive Heizkurve** die Feinanpassung ausführen muss.

Voraussetzung ist:

- Der Systemregler ist im Wohnraum montiert.
- Ein ggf. vorhandenes Fernbediengerät ist im Wohnraum montiert
- Der Systemregler oder ggf. das Fernbediengerät ist in der Funktion **Zonenzuordnung** der korrekten Zone zugeordnet.
- Bei der Funktion Raumaufschaltung ist der Wert Thermost. oder Aufschalt. ausgewählt.

#### 7.3.8 Betriebsartwirkung konfigurieren

## Menü $\rightarrow$ Fachhandwerkerebene $\rightarrow$ Systemkonfiguration $\rightarrow$ [System ----] $\rightarrow$ Betr.artwirkung konf.

 Mit dieser Funktion können Sie festlegen, auf welche Zonen die Einstellung der Betriebsart und Wunschtemperatur aus der Betreiberebene heraus wirken soll.

Beispiel: Es sind zwei Zonen angeschlossen und Sie stellen **ZONE1** ein. Für beide Zonen aktivieren Sie über die linke Auswahltaste **Menü**  $\rightarrow$  **Grundeinstellungen**  $\rightarrow$  **Betriebsart** die Betriebsart **Heizen**  $\rightarrow$  **Auto**. Wenn der Betrieber jetzt über die rechte Auswahltaste **Betriebsart** die Betriebsart auf **Tag** ändert, dann wird nur für **ZONE1** die Betriebsart **Auto** bestehen.

#### 7.3.9 Automatische Kühlung aktivieren

## Menü $\rightarrow$ Fachhandwerkerebene $\rightarrow$ Systemkonfiguration $\rightarrow$ [System ----] $\rightarrow$ Autom. Kühlung

Wenn eine Wärmepumpe angeschlossen ist und die Funktion **Autom. Kühlung** aktiviert ist, dann schaltet der Systemregler automatisch zwischen Heiz- und Kühlbetrieb um.

#### 7.3.10 Temperatur Kühlen starten einstellen

## Menü $\rightarrow$ Fachhandwerkerebene $\rightarrow$ Systemkonfiguration $\rightarrow$ [System ----] $\rightarrow$ AT Kühlen starten

 Mit dieser Funktion können Sie die Temperaturgrenze einstellen, ab wann die Kühlung startet. Wenn die Außentemperatur größer als die eingestellte Temperaturgrenze ist, dann startet der Systemregler den Kühlbetrieb.

Kühlen möglich aktivieren (→ Seite 17)

#### 7.3.11 Quellenregenerierung aktivieren

Menü  $\rightarrow$  Fachhandwerkerebene  $\rightarrow$  Systemkonfiguration  $\rightarrow$  [System ----]  $\rightarrow$  Quellenregenerierung

- Wenn die Funktion **Autom. Kühlung** aktiviert ist, dann können Sie die Funktion **Quellenregenerierung** nutzen.

Bei aktivierter Funktion **Tage außer Haus planen** schaltet der Systemregler das Heizen und Kühlen aus. Wenn Sie zusätzlich die Funktion **Quellenregenerierung** aktivieren, dann schaltet der Systemregler das Kühlen wieder ein und sorgt dafür, dass die Wärme aus dem Wohnraum über die Wärmepumpe in die Erde zurückgegeben wird.

#### 7.3.12 Aktuelle Raumluftfeuchte ablesen

## Menü $\rightarrow$ Fachhandwerkerebene $\rightarrow$ Systemkonfiguration $\rightarrow$ [System ----] $\rightarrow$ akt. Raumluftfeuchte

 Mit dieser Funktion können Sie die aktuelle Raumluftfeuchte ablesen. Der Raumluftfeuchtefühler ist im Systemregler eingebaut.

Die Funktion ist nur aktiviert, wenn der Systemregler im Wohnraum installiert ist.

#### 7.3.13 Aktuellen Taupunkt ablesen

## Menü $\rightarrow$ Fachhandwerkerebene $\rightarrow$ Systemkonfiguration $\rightarrow$ [System ----] $\rightarrow$ aktueller Taupunkt

 Mit dieser Funktion können Sie den aktuellen Taupunkt ablesen.

Der aktuelle Taupunkt errechnet sich aus der aktuellen Raumtemperatur und der aktuellen Raumluftfeuchte. Die Werte für die Berechnung des aktuellen Taupunkts erhält der Systemregler vom Raumtemperaturfühler und Raumluftfeuchtefühler.

Dazu muss der Systemregler im Wohnraum montiert und einer Zone zugeordnet sein. Die Thermostatfunktion muss aktiviert sein.

#### 7.3.14 Hybridmanager festlegen

## Menü $\rightarrow$ Fachhandwerkerebene $\rightarrow$ Systemkonfiguration $\rightarrow$ [System ----] $\rightarrow$ Hybridmanager

 Mit dieser Funktion können Sie festlegen, mit welchem Hybridmanager die Heizungsanlage geregelt werden soll.

Die Hybridwärmepumpe arbeitet immer mit der Funktion **triVAI**, daher erscheint die Funktion **Hybridmanager** nicht im Display.

**triVAI**: Der preisorientierte Hybridmanager sucht den Wärmeerzeuger auf Grund der eingestellten Tarife in Relation zur Wärmeanforderung aus.

**Bivalenzp**.: Der Bivalenzpunkt-Hybridmanager sucht den Wärmeerzeuger auf Grund der Außentemperatur aus.

#### 7.3.15 Bivalenzpunkt Heizung einstellen

Menü  $\rightarrow$  Fachhandwerkerebene  $\rightarrow$  Systemkonfiguration  $\rightarrow$  [System ----]  $\rightarrow$  Bivalenzpkt Heizung

 Wenn bei der Funktion Hybridmanager der Bivalenzpunkt ausgewählt ist, dann können Sie die Funktion Bivalenzpkt Heizung nutzen.

Bei niedrigen Außentemperaturen unterstützt ein Zusatzheizgerät die Wärmepumpe bei der Erfüllung der Wärmeanforderung. Mit dieser Funktion stellen Sie ein, oberhalb welcher Außentemperatur das Zusatzheizgerät ausgeschaltet bleibt.

#### 7.3.16 Bivalenzpunkt Warmwasser einstellen

## Menü $\rightarrow$ Fachhandwerkerebene $\rightarrow$ Systemkonfiguration $\rightarrow$ [System ----] $\rightarrow$ Bivalenzpkt WW

 Bei niedrigen Außentemperaturen unterstützt ein Zusatzheizgerät die Wärmepumpe bei der Erfüllung der Wärmeanforderung für die Warmwasserbereitung. Mit dieser Funktion stellen Sie ein, unterhalb welcher Außentemperatur das Zusatzheizgerät freigegeben ist.

Unabhängig von der getroffenen Einstellung, wird das Zusatzheizgerät für die Legionellenschutz aktiviert.

#### 7.3.17 Alternativpunkt einstellen

### $\label{eq:memory_stem} \begin{array}{l} \mbox{Menü} \rightarrow \mbox{Fachhandwerkerebene} \rightarrow \mbox{Systemkonfiguration} \rightarrow \mbox{[System ----]} \rightarrow \mbox{Alternativpunkt} \end{array}$

 Wenn bei der Funktion Hybridmanager der Bivalenzpunkt ausgewählt ist, dann können Sie die Funktion Alternativpunkt nutzen.

Die Funktion stellt den Alternativpunkt dar. Immer wenn die Außentemperatur unterhalb des eingestellten Temperaturwerts liegt, dann schaltet der Systemregler die Wärmepumpe ab und das Zusatzheizgerät erfüllt im Heizbetrieb die Wärmeanforderung.

#### 7.3.18 Temperatur bei Ausfall der Wärmepumpe einstellen

## Menü $\rightarrow$ Fachhandwerkerebene $\rightarrow$ Systemkonfiguration $\rightarrow$ [System ----] $\rightarrow$ Temp. Notbetrieb

Wenn eine Wärmepumpe angeschlossen ist, dann können Sie die Funktion Temp. Notbetrieb nutzen.

Bei einem Ausfall der Wärmepumpe erfüllt das Zusatzheizgerät die Wärmeanforderung. Um höhere Heizkosten durch das Zusatzheizgerät zu vermeiden, stellen Sie die Vorlauftemperatur niedrig ein.

Der Betreiber spürt einen Wärmeverlust und erkennt, dass ein Problem der Wärmepumpe vorliegt. Zusätzlich erscheint im Display die Meldung **Eingeschränkter Betrieb / Komfortsicherung**. Wenn der Betreiber das Zusatzheizgerät zur Erfüllung der Wärmeanforderung freigibt, dann setzt der Systemregler die eingestellte Temperatur für den Notbetrieb außer Kraft.

Die Funktion können Sie nicht mit der Hybridwärmepumpe nutzen und erscheit daher nicht in der Auswahlliste.

#### 7.3.19 Heizgerätetyp festlegen

## Menü $\rightarrow$ Fachhandwerkerebene $\rightarrow$ Systemkonfiguration $\rightarrow$ [System ----] $\rightarrow$ Typ Zusatzheizgerät

 Wenn bei der Funktion Hybridmanager der Eintrag tri-VAI ausgewählt ist, dann können Sie die Funktion Typ Zusatzheizgerät nutzen.

Mit dieser Funktion wählen Sie den Typ des Wärmeerzeuger aus, der zusätzlich zur Wärmepumpe, in der Heizungsanlage installiert ist.

Damit die Wärmepumpe und der zusätzliche Wärmeerzeuger effektiv und abgestimmt arbeiten können, müssen Sie den zutreffenden Wärmeerzeuger auswählen. Bei einer fehlerhaften Einstellung des Wärmeerzeugers können erhöhte Kosten für den Betreiber entstehen.

#### 7.3.20 Geräte auf Wunsch des Energieversorgungsunternehmens deaktivieren

## Menü $\rightarrow$ Fachhandwerkerebene $\rightarrow$ Systemkonfiguration $\rightarrow$ [System ----] $\rightarrow$ Energieversorger

- Über diese Funktion kann das Energieversorgungsunternehmen ein Deaktivierungssignal senden.

Das Deaktivierungssignal bezieht sich auf die Wärmepumpe, das Zusatzheizgerät und die Heiz- und Kühlfunktionen der Heizungsanlage. Sie können festlegen, welche Geräte und Funktionen der Systemregler deaktiviert. Die festgelegten Geräte und Funktionen sind so lange deaktiviert, bis das Energieversorgungsunternehmen das Deaktivierungssignal zurücknimmt.

Der Wärmeerzeuger ignoriert das Deaktivierungssignal, sobald sich der Wärmeerzeuger im Frostschutz befindet.

#### 7.3.21 Art der Unterstützung des Zusatzheizgeräts auswählen

## Menü $\rightarrow$ Fachhandwerkerebene $\rightarrow$ Systemkonfiguration $\rightarrow$ [System ----] $\rightarrow$ Zusatzheizgerät für

- Mit dieser Funktion können Sie festlegen, ob das Zusatzheizgerät die Wärmepumpe bei Warmwasser, Heizen oder gar nicht unterstützen soll.
- WW: Das Zusatzheizgerät unterstützt die Wärmepumpe bei der Warmwasserbereitung.
   Für den Frostschutz oder die Enteisung der Wärmepumpe wird das Zusatzheizgerät aktiviert.
- Heizen: Das Zusatzheizgerät unterstützt die Wärmepumpe beim Heizen.
   Für den Legionellenschutz wird das Zusatzheizgerät a

Für den Legionellenschutz wird das Zusatzheizgerät aktiviert.

- WW+Hz: Das Zusatzheizgerät unterstützt die Wärmepumpe bei der Warmwasserbereitung und beim Heizen.
- inaktiv: Das Zusatzheizgerät unterstützt die Wärmepumpe nicht.
   Für den Legionellenschutz, Frostschutz oder die Enteisung wird das Zusatzheizgerät aktiviert.

Bei inaktivem Zusatzheizgerät kann die Heizungsalnage den Komfort nicht sicherstellen.

Die Funktion können Sie nicht mit der Hybridwärmepumpe nutzen und erscheint daher nicht in der Auswahlliste.

#### 7.3.22 Zeiten für Flüsterbetrieb einstellen

## $\begin{array}{l} Men \ddot{u} \rightarrow Fachhandwerkerebene \rightarrow Systemkonfiguration \rightarrow \\ [System ----] \rightarrow Flüsterbetrieb \end{array}$

 Mit dieser Funktion können Sie die Drehzahl des Lüfters reduzieren und damit den Geräuschpegel des Lüfters senken. Durch die niedrigere Drehzahl verringert sich die Heizleistung.

Folgende Auswirkungen sind möglich:

- Die Wohnung wird nicht mehr warm.
- Das Wasser im Warmwasserspeicher wird nicht mehr warm.
- Das Zusatzheizgerät übernimmt die Energieversorgung der Heizungsanlage.

#### 7.3.23 System Vorlauftemperatur ablesen

Menü  $\rightarrow$  Fachhandwerkerebene  $\rightarrow$  Systemkonfiguration  $\rightarrow$  [System ----]  $\rightarrow$  System Vorlauftemp.

 Mit dieser Funktion können Sie die aktuelle Temperatur, wie z. B. der hydraulischen Weiche, ablesen.

#### 7.3.24 Offset für Pufferspeicher einstellen

## Menü $\rightarrow$ Fachhandwerkerebene $\rightarrow$ Systemkonfiguration $\rightarrow$ [System ----] $\rightarrow$ PV Puffersp. Offset

 Wenn eine Wärmepumpe angeschlossen ist, dann können Sie mit dieser Funktion einen Offsetwert (K) für den Pufferspeicher der Heizkreise einstellen.

Der Pufferspeicher wird mit der Vorlauftemperatur+eingestelltem Offsetwert geladen, wenn bei der Funktion **Multifunktionseing.** der Eintrag **PV** aktiviert ist.

#### 7.3.25 Ansteuerreihenfolge der Kaskade aktivieren

Menü  $\rightarrow$  Fachhandwerkerebene  $\rightarrow$  Systemkonfiguration  $\rightarrow$  [System ----]  $\rightarrow$  Ansteuerumkehr

- Wenn die Heizungsanlage eine Kaskade enthält, dann können Sie die Funktion Ansteuerumkehr nutzen.
- aus: Der Systemregler steuert die Wärmeerzeuger immer in der Reihenfolge 1, 2, 3, ... an.
- an: Die Funktion dient dazu, die Wärmeerzeuger gleichmäßig zu nutzen. Der Systemregler sortiert die Wärmeerzeuger einmal am Tag nach der Ansteuerzeit. Die Zusatzheizung ist von der Sortierung ausgeschlossen.

#### 7.3.26 Ansteuerreihenfolge der Kaskade ablesen

### Menü $\rightarrow$ Fachhandwerkerebene $\rightarrow$ Systemkonfiguration $\rightarrow$ [System ----] $\rightarrow$ Ansteuerfolge

 Mit dieser Funktion können Sie ablesen, in welcher Reihenfolge der Systemregler die Wärmeerzeuger ansteuert. Die Zusatzheizung ist von der Reihenfolge der Ansteuerung nicht betroffen und wird daher nicht aufgelistet.

#### 7.4 Konfiguration Systemschema

#### 7.4.1 Systemschema festlegen

## Menü $\rightarrow$ Fachhandwerkerebene $\rightarrow$ Systemkonfiguration [Konfiguration Systemschema ----] $\rightarrow$ Systemschema

 Mit dieser Funktion legen Sie das Systemschema im Systemregler fest.

Im Schematabuch befinden sich Beispiele von Systemschemata, die der Systemregler unterstützt. Wenn Sie ein passendes Systemschema gefunden haben, dann tragen Sie die Nummer des Systemschemas in die Funktion ein.

Gültigkeit: Schweiz

#### Internetadresse für Systemschemata

Sie finden Systemschemata auf folgender Internetseite:

Schweiz www.vaillant.ch/systemschema-datenbank

#### 7.4.2 Ein- und Ausgänge des VR 71 konfigurieren

Menü  $\rightarrow$  Fachhandwerkerebene  $\rightarrow$  Systemkonfiguration [Konfiguration Systemschema ----]  $\rightarrow$  Konfig. VR71

 Mit dieser Funktion konfigurieren Sie, welche Ein- und Ausgänge Sie verwenden können und welche Funktionen die Ein- und Ausgänge besitzen.

Jede Konfiguration hat einen eindeutigen Einstellwert den Sie in die Funktion **Konfig. VR71** eintragen müssen. Den Einstellwert und die Klemmenbelegung zu dem ausgewählten Systemschema können Sie dem Schematabuch entnehmen.

Anschluss der Sensoren an VR 71 (→ Seite 35)

Anschluss der Aktoren an VR 71 (→ Seite 34)

#### 7.4.3 Ein- und Ausgänge des VR 70 konfigurieren

Menü → Fachhandwerkerebene → Systemkonfiguration [Konfiguration Systemschema ----] → Konfig. VR70, Adr. 1

 Mit dieser Funktion konfigurieren Sie, welche Ein- und Ausgänge Sie verwenden können und welche Funktionen die Ein- und Ausgänge besitzen.

Jede Konfiguration hat einen eindeutigen Einstellwert den Sie in die Funktion **Konfig. VR70, Adr. 1** eintragen müssen. Den Einstellwert und die Klemmenbelegung zu dem ausgewählten Systemschema können Sie dem Schematabuch entnehmen.

Anschluss der Aktoren und Sensoren an VR 70 (→ Seite 34)

## 7.4.4 Multifunktionsausgang des VR 70 konfigurieren

Menü  $\rightarrow$  Fachhandwerkerebene  $\rightarrow$  Systemkonfiguration [Konfiguration Systemschema ----]  $\rightarrow$  MA VR70, Adr. 1

 Mit dieser Funktion können Sie einstellen, mit welcher Funktionalität der Multifunktionsausgang belegt werden soll.

Anschluss der Aktoren und Sensoren an VR 70 (→ Seite 34)

Wenn Sie beim VR 70 die Konfiguration 3 (Konfig. VR70, Adr. 1) eingestellt haben, dann dürfen Sie nicht Ladepumpe oder Legio.p. einstellen.

Die Funktion **MA VR70, Adr. 1** erscheint nicht im Display, wenn durch die Systemkonfiguration die Funktionalität des Multifunktionsausgangs festgelegt ist.

## 7.4.5 Multifunktionsausgang des VR 71 konfigurieren

#### Menü → Fachhandwerkerebene → Systemkonfiguration [Konfiguration Systemschema ----] → MA VR71

 Mit dieser Funktion können Sie einstellen, mit welcher Funktionalität der Multifunktionsausgang belegt werden soll.

Anschluss der Sensoren an VR 71 (→ Seite 35)

Anschluss der Aktoren an VR 71 (→ Seite 34)

Wenn Sie beim VR 71 die Konfiguration 3 (Konfig. VR71) eingestellt haben, dann dürfen Sie nicht TD-Reg. einstellen. Bei der Konfiguration 6 dürfen Sie nicht Ladepumpe, Legio.p. oder TD-Reg. einstellen.

Die Funktion **MA VR71** erscheint nicht im Display, wenn durch die Systemkonfiguration die Funktionalität des Multifunktionsausgangs festgelegt ist.

#### 7.5 Zusatzmodul

#### 7.5.1 Multifunktionsausgang konfigurieren

 Sie können den Multifunktionsausgang 2 nutzen, um die Zirkulationspumpe, den Entfeuchter oder die Legionellenschutzpumpe anzusteuern.

Je nach festgelegtem Systemschema ist der Multifunktionsausgang 2 mit einer einzigen Funktion vorgegeben oder Sie können eine Funktion aus einer Auswahl von zwei oder drei Funktionen einstellen.

#### 7.5.2 Ausgangsleistung des Zusatzheizgeräts einstellen

Menü  $\rightarrow$  Fachhandwerkerebene  $\rightarrow$  Systemkonfiguration [Zusatzmodul ----]  $\rightarrow$  Ausg. Zusatzheizg.

 Wenn Sie ein aroTHERM angeschlossen haben, dann können Sie diese Funktion Ausg. Zusatzheizg. nutzen. Mit dieser Funktion stellen Sie die Stufe (max. Ausgangsleistung) ein, mit der das Zusatzheizgerät bei einer Wärmeanforderung arbeiten darf.

Sie können das Zusatzheizgerät auf drei verschiedenen Stufen (Ausgangsleistungen) betreiben.

#### 7.5.3 Multifunktionseingang konfigurieren

## Menü $\rightarrow$ Fachhandwerkerebene $\rightarrow$ Systemkonfiguration [Zusatzmodul ----] $\rightarrow$ Multifunktionseing.

- Wenn eine Wärmepumpe angeschlossen ist, dann können Sie die Funktion Multifunktionseing. nutzen. Dazu fragt der Systemregler den Eingang der Wärmepumpe ab.
- Eingang aroTHERM: ME des Zusatzmoduls VWZ-AI
- Eingang flexoTHERM: X41, Klemme FB

Wenn am Eingang der Wärmepumpe ein Signal ansteht, dann sind folgende Funktionalitäten möglich.

**n.angeschl.**: Der Systemregler aktiviert keine Funktionen. Der Systemregler ignoriert das anstehende Signal.

**1xZirkul.**: Der Betreiber hat die Taste für die Zirkulation gedrückt. Der Systemregler steuert die Zirkulationspumpe für einen kurzen Zeitraum an.

**PV**: Die angeschlossene Photovoltaikanlage erzeugt überschüssigen Strom, der für die Heizungsanlage genutzt werden soll. Der Systemregler aktiviert einmalig die Funktion **1x Speicherladung**. Bleibt das Signal am Eingang bestehen, aktiviert der Systemregler das Laden des Pufferspeichers im Heizkreis. Dabei wird der Pufferspeicher mit der Vorlauftemperatur und dem Offset für Pufferspeicher ( $\rightarrow$  Seite 13) solange geladen, bis das Signal am Eingang der Wärmepumpe wieder abfällt.

#### 7.6 Wärmeerzeuger 1, Wärmepumpe 1, Zusatzmodul

#### 7.6.1 Status ablesen

Menü  $\rightarrow$  Fachhandwerkerebene  $\rightarrow$  Systemkonfiguration [Wärmeerzeuger 1 ----]  $\rightarrow$  Status

Menü  $\rightarrow$  Fachhandwerkerebene  $\rightarrow$  Systemkonfiguration [Wärmepumpe 1 ----]  $\rightarrow$  Status

Menü  $\rightarrow$  Fachhandwerkerebene  $\rightarrow$  Systemkonfiguration [Zusatzmodul ----]  $\rightarrow$  Status

 Mit dieser Funktion können Sie ablesen, welche Wärmeanforderung der Systemregler an den Wärmeerzeuger, die Wärmepumpe oder das Zusatzmodul der Wärmepumpe meldet.

**Standby**: Der Systemregler meldet keine Wärmeanforderung.

**Heizbetr.**: Der Systemregler meldet eine Wärmeanforderung für den Heizbetrieb.

Kühlen: Der Systemregler meldet eine Wärmeanforderung für den Kühlbetrieb.

**Warmw.**: Der Systemregler meldet eine Wärmeanforderung für die Warmwasserbereitung.

#### 7.6.2 Vorlaufisttemperatur ablesen

Menü  $\rightarrow$  Fachhandwerkerebene  $\rightarrow$  Systemkonfiguration [ Wärmeerzeuger 1 ----]  $\rightarrow$  akt. Vorlauftemp.

Menü → Fachhandwerkerebene → Systemkonfiguration [ Wärmeerzeuger 1 ----] → akt. Vorlauftemp.

Menü  $\rightarrow$  Fachhandwerkerebene  $\rightarrow$  Systemkonfiguration [ Zusatzmodul ----]  $\rightarrow$  akt. Vorlauftemp.

 Mit dieser Funktion können Sie die aktuelle Vorlaufisttemperatur des Wärmeerzeugers, der Wärmepumpe oder des Zusatzmoduls der Wärmepumpe ablesen.

#### 7.7 HEIZKREIS1

Sie können den Heizkreis für verschiedene Funktionalitäten (Heizkreis, Poolkreis, Festwertkreis usw.) verwenden. Das Display zeigt nur die Funktionen an, die Sie für die Verwendung des Heizkreises benötigen. Aus der Übersicht können Sie die Funktionen entnehmen, die Sie bei Ihrer Konfiguration einstellen oder ablesen können.

Funktionen für den Heizkreis (→ Seite 32)

#### 7.7.1 Kreisart einstellen

### Menü $\rightarrow$ Fachhandwerkerebene $\rightarrow$ Systemkonfiguration $\rightarrow$ [HEIZKREIS1 ----] $\rightarrow$ Kreisart

 Mit dieser Funktion können Sie festlegen, welche Funktionalität der Heizkreis erhalten soll.

Der erste Heizkreis in der Heizungsanlage hat die Werkseinstellung **Heizen**. Alle weiteren Heizkreise haben die Werkseinstellung **inaktiv**, die Sie ggf. aktivieren müssen.

inaktiv: Der Heizkreis wird nicht verwendet.

**Heizen**: Der Heizkreis wird zum Heizen genutzt und ist witterungsgeführt geregelt. Je nach Systemschema, kann der Heizkreis ein Mischerkreis oder ein Direktkreis sein.

**Pool**: Der Heizkreis wird als Poolkreis genutzt. Sie können den externen Poolregler an den Eingang DEM1 bis DEMx des **VR 70** oder **VR 71** anschließen. Wenn die Klemmen am Eingang kurzgeschlossen sind, dann besteht keine Wärmeanforderung. Sind die Klemmen am Eingang offen, dann liegt eine Wärmeanforderung an.

**Festwert**: Der Heizkreis wird auf zwei feste Vorlaufsolltemperaturen geregelt. Der Heizkreis kann zwischen zwei Vorlaufsolltemperaturen umgeschaltet werden.

**Rückl.anh.**: Der Heizkreis wird für die Rücklaufanhebung genutzt. Die Rücklaufanhebung dient dem Schutz gegen Korrosion im Heizkessel bei längerer Unterschreitung des Taupunktes.

**WW**: Der Heizkreis wird als Warmwasserkreis für einen zusätzlichen Speicher genutzt.

Je nach ausgewählter **Kreisart** erscheinen nur die benötigten Funktionen im Display.

#### 7.7.2 Status Heizkreis ablesen

Menü  $\rightarrow$  Fachhandwerkerebene  $\rightarrow$  Systemkonfiguration  $\rightarrow$  [HEIZKREIS1 ----]  $\rightarrow$  Status

 Mit dieser Funktion können Sie ablesen, in welcher Betriebsart sich der Heizkreis befindet.

aus: Der Heizkreis meldet keine Wärmeanforderung.

Heizbetr.: Der Heizkreis befindet sich im Heizbetrieb.

Kühlen: Der Heizkreis befindet sich im Kühlbetrieb.

**Warmw.**: Der Heizkreis befindet sich im Heizbetrieb für das Warmwasser im Speicher.

#### 7.7.3 Vorlaufsolltemperatur des Heizkreises ablesen

## Menü $\rightarrow$ Fachhandwerkerebene $\rightarrow$ Systemkonfiguration $\rightarrow$ [HEIZKREIS1 ----] $\rightarrow$ Vorlaufsolltemp.

 Mit dieser Funktion können Sie die Vorlaufsolltemperatur des Heizkreises ablesen.

#### 7.7.4 Vorlaufsolltemperatur des Poolkreises ablesen

Menü  $\rightarrow$  Fachhandwerkerebene  $\rightarrow$  Systemkonfiguration  $\rightarrow$  [HEIZKREIS1 ----]  $\rightarrow$  Vorlaufsolltemp. Pool

 Mit dieser Funktion können Sie die Vorlaufsolltemperatur des Poolkreises ablesen.

#### 7.7.5 Vorlaufsolltemperatur Tag des Poolkreises bzw. Festwertkreises einstellen

## Menü $\rightarrow$ Fachhandwerkerebene $\rightarrow$ Systemkonfiguration $\rightarrow$ [HEIZKREIS1 ----] $\rightarrow$ Vorlaufsollt. Tag

 Mit dieser Funktion können Sie die Vorlaufsolltemperatur des Poolkreises bzw. des Festwertkreises innerhalb des Zeitfensters (Tag) einstellen.

#### 7.7.6 Vorlaufsolltemperatur Nacht des Poolkreises bzw. Festwertkreises einstellen

#### 

 Mit dieser Funktion k
önnen Sie die Vorlaufsolltemperatur des Poolkreises bzw. Festwertkreises au
ßerhalb des Zeitfensters (Nacht) einstellen.

#### 7.7.7 Rücklaufsolltemperatur für Kreisart Rücklaufanhebung einstellen

## $\label{eq:mension} \begin{array}{l} \mbox{Menü} \rightarrow \mbox{Fachhandwerkerebene} \rightarrow \mbox{Systemkonfiguration} \rightarrow \\ \mbox{[HEIZKREIS1 ----]} \rightarrow \mbox{Rücklaufsolltemp}. \end{array}$

 Mit dieser Funktion können Sie die Rücklaufsolltemperatur für die Kreisart Rücklaufanhebung einstellen.

#### 7.7.8 Minimalen Vorlaufsollwert Kühlen einstellen

## $\label{eq:memory_stemp} \begin{array}{l} \mbox{Menü} \rightarrow \mbox{Fachhandwerkerebene} \rightarrow \mbox{Systemkonfiguration} \rightarrow \\ \mbox{[HEIZKREIS1 ----]} \rightarrow \mbox{min.Vorl.sollw.Kühlen} \end{array}$

 Wenn eine Wärmepumpe angeschlossen ist und die Funktion Kühlen möglich für den Heizkreis aktiviert ist, dann können Sie den minimalen Vorlaufsollwert für die Betriebsart Kühlen möglich einstellen.

Der Systemregler regelt den Heizkreis auf den minimalen Vorlaufsollwert Kühlen, auch wenn der Betreiber die Wunschtemperatur für das Kühlen niedriger einstellt hat.

#### 7.7.9 Isttemperatur ablesen

## Menü $\rightarrow$ Fachhandwerkerebene $\rightarrow$ Systemkonfiguration $\rightarrow$ [HEIZKREIS1 ----] $\rightarrow$ Isttemperatur

 Mit dieser Funktion können Sie die Isttemperatur des Heizkreises ablesen.

#### 7.7.10 Temperaturüberhöhung einstellen

### Menü $\rightarrow$ Fachhandwerkerebene $\rightarrow$ Systemkonfiguration $\rightarrow$ [HEIZKREIS1 ----] $\rightarrow$ Temperaturüberhöh.

 Mit dieser Funktion können Sie die Temperaturüberhöhung einstellen. Die Temperaturüberhöhung erhöht die aktuelle Solltemperatur des Heizkreises um den eingestellten Wert.

Die Funktion ermöglicht bei Mischerkreisen mit fester Beimischung, dass im Aufheizbetrieb die Solltemperatur erreicht werden kann, obwohl die feste Beimischung die Temperatur des Mischerkreises stark absenkt.

Die Funktion ermöglicht außerdem einen optimalen Regelbereich für den Betrieb des Mischventils. Ein stabiler Betrieb ist nur möglich, wenn das Mischventil nur selten auf Anschlag anfahren muss. Dadurch wird eine höhere Regelgüte sichergestellt.

#### 7.7.11 Temperaturgrenze für Deaktivierung des Heizkreises einstellen

## Menü $\rightarrow$ Fachhandwerkerebene $\rightarrow$ Systemkonfiguration $\rightarrow$ [HEIZKREIS1 ----] $\rightarrow$ AT-Abschaltgrenze

 Mit dieser Funktion können Sie die Temperaturgrenze einstellen. Wenn die Außentemperatur größer als die eingestellte Abschaltgrenze ist, dann deaktiviert der Systemregler den Heizbetrieb.

#### 7.7.12 Minimale Vorlauftemperatur für Heizkreis einstellen

#### 

 Mit dieser Funktion können Sie einen Minimalwert für die Vorlauftemperatur im Heizbetrieb für jeden Heizkreis angeben, der bei der Regelung nicht unterschritten werden soll. Der Systemregler vergleicht die berechnete Vorlauftemperatur mit dem eingestellten Wert für die Minimaltemperatur und regelt bei einer Differenz auf den größeren Wert.

#### 7.7.13 Maximale Vorlauftemperatur für Heizkreis einstellen

#### 

 Mit dieser Funktion können Sie einen Maximalwert für die Vorlauftemperatur im Heizbetrieb für jeden Heizkreis angeben, der bei der Regelung nicht überschritten werden soll. Der Systemregler vergleicht die berechnete Vorlauftemperatur mit dem eingestellten Wert für die Maximaltemperatur und regelt bei einer Differenz auf den kleineren Wert.

## 7.7.14 Regelungsverhalten außerhalb der Zeitfenster vorgeben

Menü  $\rightarrow$  Fachhandwerkerebene  $\rightarrow$  Systemkonfiguration  $\rightarrow$  [HEIZKREIS1 ----]  $\rightarrow$  Modus Auto Off

 Mit der Funktion können Sie das Verhalten des Systemregler im Automatikbetrieb außerhalb aktiver Zeitfenster für jeden Heizkreis separat vorgeben. Werkseinstellung: Eco

Es stehen zwei Regelungsverhalten zur Auswahl, die Sie durch die Nutzung der Raumaufschaltung noch weiter anpassen können.

Wenn Sie bei der Funktion **Raumaufschaltung** den Wert **Thermost.** eingestellt haben, dann ist die Funktion **Modus Auto Off** wirkungslos. Der Systemregler regelt immer auf die Raumsolltemperatur 5 °C.

- Eco: Die Betriebsart Modus Auto Off, Auto (außerhalb der Zeitfenster) und aus ist abgeschaltet. Bei einem angeschlossenen Mischerkreis ist die Heizungspumpe abgeschaltet und der Heizkreismischer ist geschlossen. Die Außentemperatur wird überwacht. Sinkt die Außentemperatur unter 4 °C, schaltet der Systemregler nach Ablauf der Frostschutzverzögerungszeit die Heizfunktion ein. Die Heizungspumpe ist freigegeben. Bei einem angeschlossenen Mischerkreis sind die Heizungspumpe und der Heizkreismischer freigegeben. Der Systemregler regelt die Raumsolltemperatur auf die eingestellte Temperatur Nacht. Trotz eingeschalteter Heizfunktion ist der Wärmeerzeuger nur bei Bedarf aktiv. Die Heizfunktion bleibt so lange eingeschaltet, bis die Außentemperatur über 4 °C steigt, danach schaltet der Systemregler die Heizfunktion wieder ab, aber die Überwachung der Außentemperatur bleibt aktiv.
- Nacht: Die Heizfunktion ist eingeschaltet und die Raumsolltemperatur wird auf die eingestellte Temperatur Nacht geregelt.

#### 7.7.15 Heizkurve einstellen

## Menü $\rightarrow$ Fachhandwerkerebene $\rightarrow$ Systemkonfiguration $\rightarrow$ [HEIZKREIS1 ----] $\rightarrow$ Heizkurve

 Wenn die Einstellung der Heizkurve nicht ausreicht, um das Wohnraumklima entsprechend den Wünschen des Betreibers zu regeln, können Sie die bei der Installation vorgenommene Einstellung der Heizkurve anpassen.

Wenn Sie die Funktion **adaptive Heizkurve** aktivieren, dann müssen Sie den Wert der Heizkurve immer an die Heizflächenauslegung anpassen.

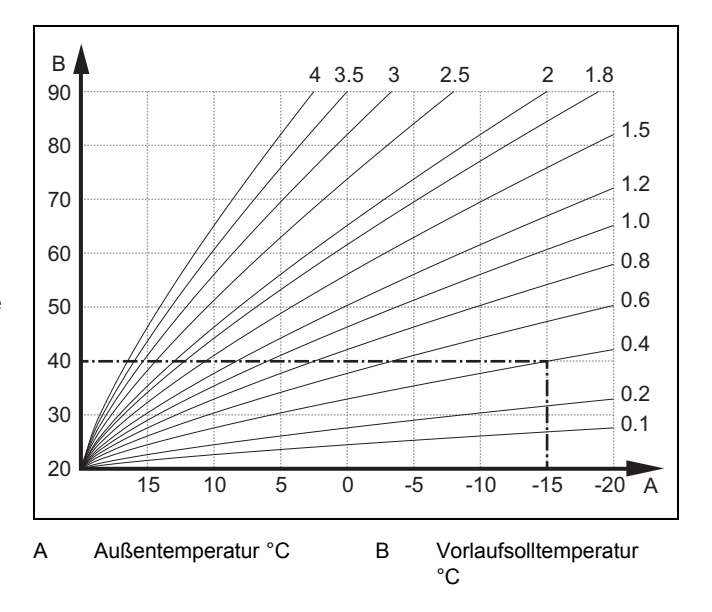

Die Abbildung zeigt die möglichen Heizkurven von 0,1 bis 4.0 für eine Raumsolltemperatur 20 °C. Wenn z. B. die Heizkurve 0.4 ausgewählt ist, dann wird bei einer Außentemperatur von -15 °C auf eine Vorlauftemperatur von 40 °C geregelt.

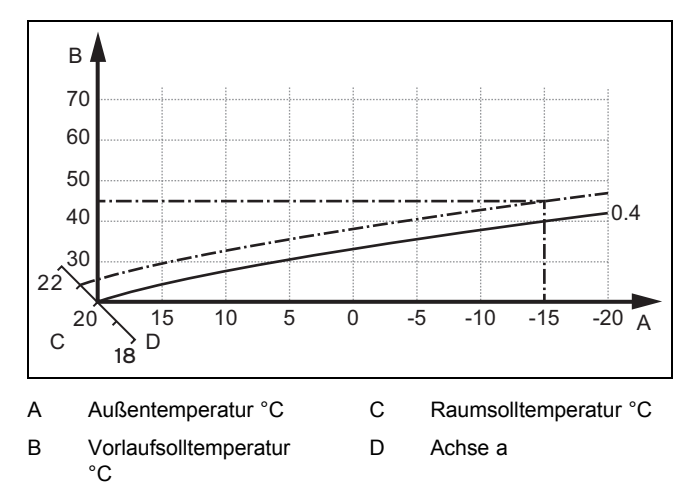

Wenn die Heizkurve 0.4 ausgewählt und für die Raumsolltemperatur 21 °C vorgegeben ist, dann verschiebt sich die Heizkurve wie in der Abbildung dargestellt. An der um 45° geneigten Achse a wird die Heizkurve entsprechend dem Wert der Raumsolltemperatur parallel verschoben. Bei einer Außentemperatur von -15 °C sorgt die Regelung für eine Vorlauftemperatur von 45 °C.

#### 7.7.16 Raumaufschaltung aktivieren

## $\label{eq:constraint} \begin{array}{l} \mbox{Menü} \rightarrow \mbox{Fachhandwerkerebene} \rightarrow \mbox{Systemkonfiguration} \rightarrow \\ \mbox{[HEIZKREIS1 ----]} \rightarrow \mbox{Raumaufschaltung} \end{array}$

 Mit der Funktion können Sie festlegen, ob der eingebaute Temperaturfühler im Systemregler bzw. im Fernbediengerät zusätzlich genutzt werden soll.

#### Voraussetzung ist:

- Der Systemregler ist im Wohnraum montiert.
- Ein ggf. vorhandenes Fernbediengerät ist im Wohnraum montiert.
- Der Systemregler oder das Fernbediengerät ist in der Funktion Zonenzuordnung der Zone zugeordnet, in der der Systemregler bzw. das Fernbediengerät installiert ist.

Wenn Sie keine Zonenzuordnung vornehmen, dann ist die Funktion **Raumaufschaltung** wirkungslos.

**keine**: Der Temperaturfühler wird für die Regelung nicht genutzt.

Aufschalt.: Der eingebaute Temperaturfühler misst die aktuelle Raumtemperatur im Referenzraum. Dieser Wert wird mit der Raumsolltemperatur verglichen und führt bei einer Differenz zu einer Anpassung der Vorlauftemperatur durch die so genannte "Wirksame Raumsolltemperatur". Wirksame Raumsolltemp. = eingestellte Raumsolltemp. + (eingest. Raumsolltemp. - gemessene Raumtemperatur) Anstelle der eingestellten Raumsolltemperatur wird dann die wirksame Raumsolltemperatur für die Regelung verwendet.

**Thermost.**: Funktion wie bei der Funktion **Aufschalt.**. Zusätzlich wird die Zone abgeschaltet, wenn die gemessene Raumtemperatur + 3/16 K größer ist als die eingestellte Raumsolltemperatur. Wenn die Raumtemperatur wieder + 2/16 K unter die eingestellte Raumsolltemperatur sinkt, dann wird die Zone wieder eingeschaltet. Die Nutzung der Raumaufschaltung führt in Verbindung mit einer sorgfältigen Auswahl der Heizkurve zu einer optimalen Regelung der Heizungsanlage.

#### 7.7.17 Kühlen möglich aktivieren

## Menü $\rightarrow$ Fachhandwerkerebene $\rightarrow$ Systemkonfiguration $\rightarrow$ [HEIZKREIS1 ----] $\rightarrow$ Kühlen möglich

 Wenn eine Wärmepumpe angeschlossen ist, dann können Sie die Funktion Kühlen für den Heizkreis aktivieren.

#### 7.7.18 Taupunktüberwachung aktivieren

## Menü $\rightarrow$ Fachhandwerkerebene $\rightarrow$ Systemkonfiguration $\rightarrow$ [HEIZKREIS1 ----] $\rightarrow$ Taupunktüberw.

 Mit dieser Funktion können Sie die Taupunktüberwachung aktivieren.

Bei aktivierter Taupunktüberwachung vergleicht der Systemregler den eingestellten minimalen Vorlaufsollwert Kühlen mit dem Taupunkt+Offset. Der Systemregler wählt immer die höhere Temperatur, damit sich kein Kondensat bilden kann.

#### 7.7.19 Temperatur Kühlen beenden einstellen

### Menü $\rightarrow$ Fachhandwerkerebene $\rightarrow$ Systemkonfiguration $\rightarrow$ [HEIZKREIS1 ----] $\rightarrow$ AT Kühlen beenden

 Mit dieser Funktion können Sie die Temperaturgrenze einstellen, ab wann die Kühlung abschaltet. Wenn die Außentemperatur kleiner als die eingestellte Temperaturgrenze ist, dann stoppt der Systemregler den Kühlbetrieb.

#### 7.7.20 Offset des Taupunkts einstellen

### Menü $\rightarrow$ Fachhandwerkerebene $\rightarrow$ Systemkonfiguration $\rightarrow$ [HEIZKREIS1 ----] $\rightarrow$ Offset Taupunkt

 Mit dieser Funktion k
önnen Sie den Offset des Taupunkts einstellen.

Der Offset ist ein Sicherheitszuschlag, der auf den Taupunkt addiert wird. Der Systemregler wählt für die berechnete Vorlauftemperatur das Maximum aus eingestellter Vorlauftemperatur und Taupunkt+Offset.

## 7.7.21 Status der externen Wärmeanforderung ablesen

## Menü $\rightarrow$ Fachhandwerkerebene $\rightarrow$ Systemkonfiguration $\rightarrow$ [HEIZKREIS1 ----] $\rightarrow$ Status ext. Wärmebed.

 Mit dieser Funktion k
önnen Sie an einem externen Eingang die W
ärmeanforderung ablesen.

Je nach Konfiguration des **VR 70** oder **VR 71** gibt es für jeden Heizkreis einen externen Eingang. An diesen externen Eingang können Sie z. B. einen externen Zonenregler anschließen.

#### 7.7.22 Status der Heizungspumpe ablesen

### $$\label{eq:memory_steps} \begin{split} \text{Menü} & \rightarrow \text{Fachhandwerkerebene} \rightarrow \text{Systemkonfiguration} \rightarrow \\ [\text{HEIZKREIS1 ----]} \rightarrow \text{Pumpenstatus} \end{split}$$

 Mit dieser Funktion können Sie den aktuellen Status (an, aus) der Heizungspumpe des Heizkreises ablesen.

#### 7.7.23 Status des Heizkreismischers ablesen

### $\label{eq:memory_steps} \begin{array}{l} \mbox{Menü} \rightarrow \mbox{Fachhandwerkerebene} \rightarrow \mbox{Systemkonfiguration} \rightarrow \\ \mbox{[HEIZKREIS2 ----]} \rightarrow \mbox{Mischerstatus} \end{array}$

 Mit dieser Funktion können Sie den aktuellen Status (öffnet, schließt, steht) des Heizkreismischers von HEIZ-KREIS2 ablesen.

#### 7.8 ZONE1

#### 7.8.1 Zone deaktivieren

## Menü → Fachhandwerkerebene → Systemkonfiguration → [ZONE1 ----] → Zone aktiviert

- Mit dieser Funktion können Sie die Zone, die Sie nicht benötigen deaktivieren.

Alle vorhandenen Zonen erscheinen im Display, wenn die vorhandenen Heizkreise in der Funktion **Kreisart** aktiviert sind.

Kreisart einstellen (→ Seite 14)

#### 7.8.2 Tagtemperatur einstellen

## Menü $\rightarrow$ Fachhandwerkerebene $\rightarrow$ Systemkonfiguration $\rightarrow$ [ZONE1 ----] $\rightarrow$ Tagtemperatur

Mit dieser Funktion können Sie die gewünschte Temperatur innerhalb der Zeitfenster der Zone einstellen.

#### 7.8.3 Nachttemperatur einstellen

## Menü $\rightarrow$ Fachhandwerkerebene $\rightarrow$ Systemkonfiguration $\rightarrow$ [ZONE1 ----] $\rightarrow$ Nachttemperatur

Mit dieser Funktion können Sie die gewünschte Temperatur außerhalb der Zeitfenster der Zone einstellen.

Die Nachttemperatur ist die Temperatur, auf die die Heizung in Zeiten geringerer Wärmeanforderung abgesenkt werden soll.

#### 7.8.4 Raumtemperatur ablesen

### Menü $\rightarrow$ Fachhandwerkerebene $\rightarrow$ Systemkonfiguration $\rightarrow$ [ZONE1 ----] $\rightarrow$ Raumtemperatur

 Mit dieser Funktion können Sie die aktuelle Raumtemperatur ablesen. Daf
ür muss der Systemregler im Wohnraum installiert und einer Zone zugeordnet sein.

### 7 Bedien- und Anzeigefunktionen

Der Systemregler hat einen eingebauten Temperaturfühler, der die Raumtemperatur ermittelt.

#### 7.8.5 Zone zuordnen

 Mit dieser Funktion ordnen Sie der gewählten Zone das Gerät (Systemregler oder Fernbediengerät) zu, das in der Zone installiert ist. Die Regelung nutzt zusätzlich den Raumtemperaturfühler des zugeordneten Geräts.

Wenn Sie ein Fernbediengerät zugeordnet haben, dann nutzt das Fernbediengerät alle Werte der zugeordneten Zone.

Wenn Sie keine Zonenzuordnung vornehmen, dann ist die Funktion **Raumaufschaltung** wirkungslos.

#### 7.8.6 Status des Zonenventil ablesen

 Mit dieser Funktion können Sie den aktuellen Status des Zonenventils (auf, zu) ablesen.

#### 7.9 Warmwasserkreis

#### 7.9.1 Speicher einstellen

## Menü $\rightarrow$ Fachhandwerkerebene $\rightarrow$ Systemkonfiguration [Warmwasserkreis ----] $\rightarrow$ Speicher

 Mit dieser Funktion können Sie einen Speicher f
ür den Warmwasserkreis aktivieren oder deaktivieren.

Wenn ein Speicher in der Heizungsanlage installiert ist, dann muss die Einstellung immer aktiv lauten.

#### 7.9.2 Vorlaufsolltemperatur des Warmwasserkreises ablesen

#### 

 Mit dieser Funktion können Sie die Vorlaufsolltemperatur des Warmwasserkreises ablesen.

## 7.9.3 Speichersolltemperatur einstellen (Warmwasser)

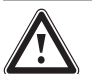

#### Gefahr!

#### Lebensgefahr durch Legionellen!

Legionellen entwickeln sich bei Temperaturen unter 60 °C.

 Sorgen Sie dafür, dass der Betreiber alle Maßnahmen zum Legionellenschutz kennt, um die geltenden Vorgaben zur Legionellenprophylaxe zu erfüllen.

## Menü $\rightarrow$ Fachhandwerkerebene $\rightarrow$ Systemkonfiguration [Warmwasserkreis ----] $\rightarrow$ Warmwasser

## Menü $\rightarrow$ Fachhandwerkerebene $\rightarrow$ Systemkonfiguration [HEIZKREIS1 ----] $\rightarrow$ Warmwasser

 Mit dieser Funktion können Sie die Solltemperatur (Warmwasser) f
ür einen angeschlossenen Warmwasserspeicher festlegen. Stellen Sie am Systemregler die Solltemperatur so ein, dass der Wärmebedarf des Betreibers gerade gedeckt wird.

► Beachten Sie die geltenden Vorgaben zur Legionellenprophylaxe.

## 7.9.4 Isttemperatur des Warmwasserspeichers ablesen

Menü  $\rightarrow$  Fachhandwerkerebene  $\rightarrow$  Systemkonfiguration [Warmwasserkreis ----]  $\rightarrow$  Speicheristtemp.

## Menü $\rightarrow$ Fachhandwerkerebene $\rightarrow$ Systemkonfiguration [HEIZKREIS1 ----] $\rightarrow$ Speicheristtemp.

 Mit dieser Funktion können Sie die gemessene Speichertemperatur ablesen.

#### 7.9.5 Status der Speicherladepumpe ablesen

 $\label{eq:memory_steps} \begin{array}{l} \mbox{Men}\ddot{u} \to \mbox{Fachhandwerkerebene} \to \mbox{Systemkonfiguration} \\ [\mbox{Warmwasserkreis} ----] \to \mbox{Speicherladepumpe} \end{array}$ 

$$\label{eq:memory_steps} \begin{split} \text{Men}\ddot{u} \to \text{Fachhandwerkerebene} \to \text{Systemkonfiguration} \\ [\text{HEIZKREIS1 ----]} \to \text{Speicherladepumpe} \end{split}$$

- Mit dieser Funktion können Sie den Status der Speicherladepumpe (**an**, **aus**) ablesen.

#### 7.9.6 Status der Zirkulationspumpe ablesen

 $\label{eq:stemp} \begin{array}{l} \mbox{Menü} \to \mbox{Fachhandwerkerebene} \to \mbox{Systemkonfiguration} \\ [\mbox{Warmwasserkreis} ----] \to \mbox{Zirkulationspumpe} \end{array}$ 

 Mit dieser Funktion können Sie den Status der Zirkulationspumpe (an, aus) ablesen.

#### 7.9.7 Tag für Legionellenschutz festlegen

### Menü $\rightarrow$ Fachhandwerkerebene $\rightarrow$ Systemkonfiguration [Warmwasserkreis ----] $\rightarrow$ Legionell.schutz Tag

 Mit dieser Funktion können Sie festlegen, ob der Legionellenschutz an einem bestimmten Tag oder täglich durchgeführt wird.

Wenn der Legionellenschutz aktiviert ist, dann wird zu den festgelegten Zeiten das Wasser im Warmwasserkreis automatisch auf die Speichersolltemperatur 70 °C (mit 5 K–Hysterese) angehoben. Die Zirkulationspumpe wird eingeschaltet.

Die Funktion wird automatisch beendet, wenn der Speichertemperaturfühler länger als 60 Minuten eine Temperatur > 60 °C ermittelt bzw. nach Ablauf einer Zeit von 120 Minuten, um ein "Aufhängen" in dieser Funktion bei zeitgleichem Zapfen zu vermeiden.

Werkseinstellung = aus bedeutet kein Legionellenschutz.

Wenn die Funktion **Tage außer Haus planen** aktiv ist, dann wird während dieser Tage kein Legionellenschutz durchgeführt.

Der Legionellenschutz wird direkt am ersten Tag nach Ablauf der Funktion **Tage außer Haus planen** wieder aktiviert und zu den festgelegten Zeiten ausgeführt.

Wenn in der Heizungsanlage eine Wärmepumpe installiert ist, dann aktiviert der Systemregler das Zusatzheizgerät für den Legionellenschutz.

#### 7.9.8 Uhrzeit für Legionellenschutz festlegen

 $\label{eq:memory_steps} \begin{array}{l} \mbox{Menü} \rightarrow \mbox{Fachhandwerkerebene} \rightarrow \mbox{Systemkonfiguration} \\ [\mbox{Warmwasserkreis} ----] \rightarrow \mbox{Legionell.schutz Zeit} \end{array}$ 

 Mit dieser Funktion können Sie die Uhrzeit f
ür die Ausf
ührung des Legionellenschutzes festlegen.

Bei Erreichen der Uhrzeit am festgelegten Tag startet die Funktion automatisch.

Wenn zur gleichen Zeit die Funktion **Tage außer Haus planen** aktiv ist, dann wird der Legionellenschutz nicht durchgeführt.

#### 7.9.9 Hysterese für Speicherladung einstellen

### Menü $\rightarrow$ Fachhandwerkerebene $\rightarrow$ Systemkonfiguration [Warmwasserkreis ----] $\rightarrow$ Hysterese Speicherl.

 Wenn eine Wärmepumpe angschlossen ist, dann können Sie mit dieser Funktion eine Hysterese für die Speicherladung einstellen.

Beispiel: Wenn die Wunschtemperatur auf 55 °C und die Temperaturdifferenz für die Speicherladung auf 10 K eingestellt ist, dann beginnt die Speicherladung, sobald die Speichertemperatur auf 45 °C abgesunken ist.

#### 7.9.10 Offset für Ladung Warmwasserspeicher festlegen

### Menü $\rightarrow$ Fachhandwerkerebene $\rightarrow$ Systemkonfiguration [Warmwasserkreis ----] $\rightarrow$ Speicherlad. Offset

 Wenn eine Wärmepumpe angeschlossen ist, können Sie mit dieser Funktion einen Offsetwert (K) für die eingestellte Warmwassertemperatur festlegen. Der Warmwasserspeicher wird dann mit der Vorlauftemperatur geladen, die sich aus der Summe der eingestellten Warmwassertemperatur und diesem Offsetwert ergibt.

#### 7.9.11 Maximale Speicherladezeit einstellen

### Menü $\rightarrow$ Fachhandwerkerebene $\rightarrow$ Systemkonfiguration [Warmwasserkreis ----] $\rightarrow$ max. Speicherladez.

 Wenn eine Wärmepumpe angeschlossen ist, können Sie mit dieser Funktion die maximale Speicherladezeit einstellen, in der der Speicher ohne Unterbrechung geladen wird.

Die Einstellung **aus** bedeutet, dass es keine zeitliche Einschränkung für die Speicherladezeit gibt.

#### 7.9.12 Sperrzeit für Warmwasserbedarf einstellen

## Menü $\rightarrow$ Fachhandwerkerebene $\rightarrow$ Systemkonfiguration [Warmwasserkreis ----] $\rightarrow$ Sperrzeit WW-Bedarf

 Wenn eine Wärmepumpe angeschlossen ist, können Sie mit dieser Funktion einen Zeitraum einstellen, in der die Speicherladung blockiert wird.

Wenn die maximale Speicherladezeit erreicht ist, aber die Solltemperatur des angeschlossenen Warmwasserspeichers noch nicht erreicht ist, dann tritt die Funktion **Sperrzeit WW-Bedarf** in Kraft.

#### 7.9.13 Nachlaufzeit für Speicherladepumpe festlegen

## Menü $\rightarrow$ Fachhandwerkerebene $\rightarrow$ Systemkonfiguration [Warmwasserkreis ----] $\rightarrow$ Ladepumpe Nachlaufz.

 Mit dieser Funktion können Sie eine Nachlaufzeit für die Speicherladepumpe festlegen. Die für die Speicherladung erforderliche hohe Vorlauftemperatur wird durch den Ladepumpennachlauf dem Speicher weitestgehend noch zugeführt, bevor die Heizkreise, insbesondere der Brennerkreis, wieder für die Heizfunktion freigegeben werden.

Wenn die eingestellte Warmwassertemperatur (Speicherladung) erreicht ist, dann schaltet der Systemregler den Wärmeerzeuger ab. Die Nachlaufzeit für die Speicherladepumpe beginnt. Der Systemregler schaltet die Speicherladepumpe nach Ablauf der Nachlaufzeit automatisch ab.

#### 7.9.14 Parallele Speicherladung (Warmwasserspeicher und Mischerkreis) aktivieren

## Menü $\rightarrow$ Fachhandwerkerebene $\rightarrow$ Systemkonfiguration [Warmwasserkreis ----] $\rightarrow$ Paral. Speicherlad.

 Mit dieser Funktion können Sie für den angeschlossenen Mischerkreis festlegen, dass während einer Ladung des Warmwasserspeichers der Mischerkreis weiter beheizt wird.

Wenn die Funktion **Paral. Speicherlad.** aktiviert ist, dann läuft während der Speicherladung die Versorgung der Mischerkreise weiter. Solange die Wärmeanforderung im Mischerkreis besteht, schaltet der Systemregler die Heizungspumpe im Mischerkreise nicht ab. Der ungemischte Heizkreis wird bei einer Speicherladung immer abgeschaltet.

#### 7.10 Pufferspeicher

## 7.10.1 Speichertemperatur oben im Pufferspeicher ablesen

### Menü $\rightarrow$ Fachhandwerkerebene $\rightarrow$ Systemkonfiguration [Pufferspeicher ----] $\rightarrow$ Speichertemp., oben

 Mit dieser Funktion können Sie die Isttemperatur im oberen Bereichs des Pufferspeichers ablesen.

#### 7.10.2 Speichertemperatur unten im Pufferspeicher ablesen

### Menü $\rightarrow$ Fachhandwerkerebene $\rightarrow$ Systemkonfiguration [Pufferspeicher ----] $\rightarrow$ Speichertemp., unten

 Mit dieser Funktion k
önnen Sie die Isttemperatur im unteren Bereichs des Pufferspeichers ablesen.

#### 7.10.3 Speichertemperatur oben für Warmwasser im Pufferspeicher ablesen

### Menü $\rightarrow$ Fachhandwerkerebene $\rightarrow$ Systemkonfiguration [Pufferspeicher ----] $\rightarrow$ Temp.fühler WW, oben

 Mit dieser Funktion k
önnen Sie die Isttemperatur im oberen Bereich im Warmwasserteil des Pufferspeichers ablesen.

#### 7.10.4 Speichertemperatur unten für Warmwasser im Pufferspeicher ablesen

### Menü $\rightarrow$ Fachhandwerkerebene $\rightarrow$ Systemkonfiguration [Pufferspeicher ----] $\rightarrow$ Temp.fühler WW, unten

 Mit dieser Funktion können Sie die Isttemperatur im unteren Bereich im Warmwasserteil des Pufferspeichers ablesen.

#### 7.10.5 Speichertemperatur oben für Heizen im Pufferspeicher ablesen

## Menü $\rightarrow$ Fachhandwerkerebene $\rightarrow$ Systemkonfiguration [Pufferspeicher ----] $\rightarrow$ Temp.fühler Hz, oben

 Mit dieser Funktion können Sie die Isttemperatur im oberen Bereich im Heizungsteil des Pufferspeichers ablesen.

#### 7.10.6 Speichertemperatur unten für Heizen im Pufferspeicher ablesen

## Menü $\rightarrow$ Fachhandwerkerebene $\rightarrow$ Systemkonfiguration [Pufferspeicher ----] $\rightarrow$ Temp.fühler Hz, unten

 Mit dieser Funktion k
önnen Sie die Isttemperatur im unteren Bereich im Heizungsteil des Pufferspeichers ablesen.

#### 7.10.7 Max. Vorlaufsolltemperatur im Pufferspeicher einstellen

### Menü $\rightarrow$ Fachhandwerkerebene $\rightarrow$ Systemkonfiguration [Pufferspeicher ----] $\rightarrow$ max. Vorl.solltemp. WW

 Mit dieser Funktion können Sie die maximale Vorlaufsolltemperatur des Pufferspeichers für die Trinkwasserstation einstellen. Die einzustellende max. Vorlaufsolltemperatur muss kleiner sein als die max. Vorlauftemperatur des Wärmeerzeugers. Solange die Solltemperatur des Speichers nicht erreicht ist, gibt der Systemregler den Wärmeerzeuger für den Heizbetrieb nicht frei.

Der Installationsanleitung des Wärmeerzeugers entnehmen Sie die maximale Vorlaufsolltemperatur, die der Wärmeerzeuger erreichen kann.

Bei zu klein eingestellter max. Vorlaufsolltemperatur kann die Trinkwasserstation nicht die gewünschte Solltemperatur des Speichers bereitstellen.

#### 7.11 Solarkreis

#### 7.11.1 Kollektortemperatur ablesen

## Menü $\rightarrow$ Fachhandwerkerebene $\rightarrow$ Systemkonfiguration $\rightarrow$ [Solarkreis ----] $\rightarrow$ Kollektortemperatur

 Mit dieser Funktion können Sie die aktuelle Temperatur am Kollektortemperaturfühler ablesen.

#### 7.11.2 Status der Solarpumpe ablesen

## Menü $\rightarrow$ Fachhandwerkerebene $\rightarrow$ Systemkonfiguration $\rightarrow$ [Solarkreis ----] $\rightarrow$ Status Solarpumpe

 Mit dieser Funktion können Sie den aktuellen Status der Solarpumpe (an, aus) ablesen.

#### 7.11.3 Laufzeit der Solarpumpe ablesen

## $\label{eq:stemberg} \begin{array}{l} \mbox{Menü} \rightarrow \mbox{Fachhandwerkerebene} \rightarrow \mbox{Systemkonfiguration} \rightarrow \mbox{[Solarkreis ----]} \rightarrow \mbox{Laufzeit Solarpumpe} \end{array}$

 Mit dieser Funktion können Sie die gemessene Betriebsstunden der Solarpumpe seit Inbetriebnahme oder seit dem letzten Zurücksetzen ablesen.

#### 7.11.4 Laufzeit der Solarpumpe zurücksetzen

## Menü $\rightarrow$ Fachhandwerkerebene $\rightarrow$ Systemkonfiguration $\rightarrow$ [Solarkreis ----] $\rightarrow$ Laufzeit zurücks.

 Mit dieser Funktion können Sie die aufsummierte Betriebsstunden der Solarpumpe auf Null setzen.

#### 7.11.5 Wert des Solarertragsfühlers ablesen

Menü  $\rightarrow$  Fachhandwerkerebene  $\rightarrow$  Systemkonfiguration  $\rightarrow$  [Solarkreis ----]  $\rightarrow$  Solarertragsfühler

 Mit dieser Funktion können Sie den aktuellen Wert des Solarertragsfühlers ablesen.

#### 7.11.6 Durchflussmenge Solarkreis einstellen

## Menü $\rightarrow$ Fachhandwerkerebene $\rightarrow$ Systemkonfiguration $\rightarrow$ [Solarkreis ----] $\rightarrow$ Durchflußmenge Solar

 In dieser Funktion tragen Sie den Wert des Volumenstroms ein. Dieser Wert dient zur Berechnung des Solarertrages.

Wenn in der Heizungsanlage ein **VMS 70** installiert ist, dann liefert der **VMS 70** den Wert des Volumenstroms. Der Systemregler ignoriert den eingetragenen Wert in dieser Funktion.

#### 7.11.7 Solarpumpenkick aktivieren

## Menü $\rightarrow$ Fachhandwerkerebene $\rightarrow$ Systemkonfiguration $\rightarrow$ [Solarkreis ----] $\rightarrow$ Solarpumpenkick

 Mit der Funktion können Sie einen Pumpenkick f
ür die Solarpumpe aktivieren, um die Temperaturerfassung der Kollektortemperatur zu beschleunigen.

Bauartbedingt kommt es bei manchen Kollektoren zu einer Zeitverzögerung bei der Ermittlung des Messwerts für die Temperaturerfassung. Mit der Funktion **Solarpumpenkick** können Sie die Zeitverzögerung verkürzen. Bei aktivierter Funktion wird die Solarpumpe für 15 s eingeschaltet (Solarpumpenkick), wenn die Temperatur am Kollektortemperaturfühler um 2 K/Stunde gestiegen ist. Dadurch wird die erwärmte Solarflüssigkeit schneller zur Messstelle transportiert.

#### 7.11.8 Solarkreisschutzfunktion einstellen

## $\label{eq:stemp} \begin{array}{l} \mbox{Menü} \rightarrow \mbox{Fachhandwerkerebene} \rightarrow \mbox{Systemkonfiguration} \rightarrow \mbox{[Solarkreis ----]} \rightarrow \mbox{Solarkreisschutzf}. \end{array}$

 Mit der Funktion können Sie eine Temperaturgrenze für die ermittelte Kollektortemperatur im Solarkreis festlegen.

Wenn die vorhandene Solarwärmeenergie die aktuelle Wärmeanforderung (z. B. alle Speicher voll geladen) übersteigt, dann kann die Temperatur im Kollektorfeld stark ansteigen. Wird die eingestellte Schutztemperatur am Kollektortemperaturfühler überschritten, dann wird die Solarpumpe zum Schutz des Solarkreises (Pumpe, Ventile etc.) vor Überhitzung abgeschaltet. Nach dem Abkühlen (35 K-Hysterese) wird die Solarpumpe wieder eingeschaltet.

#### 7.11.9 Minimale Kollektortemperatur einstellen

Menü  $\rightarrow$  Fachhandwerkerebene  $\rightarrow$  Systemkonfiguration  $\rightarrow$  [Solarkreis ----]  $\rightarrow$  Min. Kollektortemp.

 Mit der Funktion können Sie die minimale Kollektortemperatur einstellen.

Einschaltdifferenz für Solarladung festlegen (→ Seite 21)

#### 7.11.10 Entlüftungszeit für den Solarkreis einstellen

Menü  $\rightarrow$  Fachhandwerkerebene  $\rightarrow$  Systemkonfiguration  $\rightarrow$  [Solarkreis ----]  $\rightarrow$  Entlüftungszeit

 Mit dieser Funktion können Sie die Entlüftung des Solarkreises unterstützen.

Der Systemregler beendet die Funktion, wenn die vorgegebene Entlüftungszeit abgelaufen ist, die Solarkreisschutzfunktion aktiv ist oder die max. Speichertemperatur überschritten ist.

#### 7.11.11 Aktuellen Durchfluss des VMS 70 ablesen

Menü  $\rightarrow$  Fachhandwerkerebene  $\rightarrow$  Systemkonfiguration  $\rightarrow$  [Solarkreis ----]  $\rightarrow$  akt. Durchfluss

 Mit dieser Funktion können Sie den gemessenen Durchfluss (Volumenstrom) des VMS 70 ablesen.

#### 7.12 Solarspeicher 1

7.12.1 Einschaltdifferenz für Solarladung festlegen

Menü  $\rightarrow$  Fachhandwerkerebene  $\rightarrow$  Systemkonfiguration  $\rightarrow$  [Solarspeicher 1 ----]  $\rightarrow$  Einschaltdifferenz

 Mit der Funktion können Sie einen Differenzwert für den Start der Solarladung festlegen. Die Temperaturdifferenz wird zwischen dem Speichertemperaturfühler unten und dem Kollektortemperaturfühler gemessen.

Wenn die Temperaturdifferenz den eingestellten Differenzwert und die eingestellte minimale Kollektortemperatur überschreitet, dann schaltet der Systemregler die Solarpumpe ein. Der Solarspeicher wird geladen. Der Differenzwert kann separat für zwei angeschlossene Solarspeicher festgelegt werden.

#### 7.12.2 Ausschaltdifferenz für Solarladung festlegen

## Menü $\rightarrow$ Fachhandwerkerebene $\rightarrow$ Systemkonfiguration $\rightarrow$ [Solarspeicher 1 ----] $\rightarrow$ Ausschaltdifferenz

 Mit der Funktion können Sie einen Differenzwert für den Stopp der Solarladung festlegen. Die Temperaturdifferenz wird zwischen dem Speichertemperaturfühler unten und dem Kollektortemperaturfühler gemessen.

Wenn die Temperaturdifferenz den eingestellten Differenzwert unterschreitet, dann schaltet der Systemregler die Solarpumpe aus. Der Solarspeicher wird nicht mehr geladen. Der Ausschaltdifferenzwert muss mindestens 1 K kleiner sein als der eingestellte Einschaltdifferenzwert.

## 7.12.3 Maximale Temperatur für Solarspeicher festlegen

## Menü $\rightarrow$ Fachhandwerkerebene $\rightarrow$ Systemkonfiguration $\rightarrow$ [Solarspeicher 1 ----] $\rightarrow$ Maximaltemperatur

 Mit der Funktion können Sie einen Maximalwert als Begrenzung der Solarspeichertemperatur festlegen, um einen möglichst hohen Ertrag aus der solaren Speicheraufheizung, aber auch einen Verkalkungsschutz zu gewährleisten.

Wenn die eingestellte Maximaltemperatur am Speichertemperaturfühler unten überschritten wird, dann schaltet der Systemregler die Solarpumpe aus. Eine Solarladung wird erst wieder freigegeben, wenn die Temperatur am Speichertemperaturfühler unten abhängig von der Maximaltemperatur zwischen 1,5 K und 9 K abgefallen ist. Die eingestellte Maximaltemperatur darf die maximal zulässige Speichertemperatur des verwendeten Speichers nicht überschreiten.

#### 7.12.4 Wert des Speichertemperaturfühlers unten ablesen

## Menü $\rightarrow$ Fachhandwerkerebene $\rightarrow$ Systemkonfiguration $\rightarrow$ [Solarspeicher 1 ----] $\rightarrow$ Speichertemp., unten

 Mit dieser Funktion können Sie den aktuellen Messwert des Speichertemperaturfühlers unten ablesen.

#### 7.13 2. Temperaturdifferenzregelung

#### 7.13.1 Einschaltdifferenz für zweite Temperaturdifferenzregelung festlegen

## Menü $\rightarrow$ Fachhandwerkerebene $\rightarrow$ Systemkonfiguration $\rightarrow$ [2. Temperaturdifferenzregelung ----] $\rightarrow$ Einschaltdifferenz

 Mit dieser Funktion können Sie einen Differenzwert für den Start einer Temperaturdifferenzregelung, wie z. B. einer solaren Heizungsunterstützung, festlegen.

Wenn die Differenz zwischen Temperaturdifferenzfühler 1 und Temperaturdifferenzfühler 2 die vorgegebene Einschaltdifferenz und die Minimaltemperatur am Temperaturdifferenzfühler 1 überschreitet, dann steuert der Systemregler den Temperaturdifferenzausgang. Die Temperaturdifferenzregelung startet.

#### 7.13.2 Ausschaltdifferenz für zweite Temperaturdifferenzregelung festlegen

# Menü $\rightarrow$ Fachhandwerkerebene $\rightarrow$ Systemkonfiguration $\rightarrow$ [2. Temperaturdifferenzregelung ----] $\rightarrow$ Ausschaltdifferenz

 Mit dieser Funktion können Sie einen Differenzwert für den Stopp einer Temperaturdifferenzregelung , wie z. B. einer solaren Heizungsunterstützung, festlegen.

Wenn die Differenz zwischen Temperaturdifferenzfühler 1 und Temperaturdifferenzfühler 2 die vorgegebene Ausschaltdifferenz unterschreitet oder die Maximaltemperatur am Temperaturdifferenzfühler 2 überschreitet, dann steuert der Systemregler den Temperaturdifferenzausgang. Die Temperaturdifferenzregelung stoppt.

#### 7.13.3 Minimaltemperatur einstellen

Menü  $\rightarrow$  Fachhandwerkerebene  $\rightarrow$  Systemkonfiguration  $\rightarrow$  [2. Temperaturdifferenzregelung ----]  $\rightarrow$  Minimaltemperatur

 Mit dieser Funktion können Sie die Mindesttemperatur einstellen, um die Temperaturdifferenzregelung zu starten.

Einschaltdifferenz für zweite Temperaturdifferenzregelung festlegen ( $\rightarrow$  Seite 21)

#### 7.13.4 Maximaltemperatur einstellen

Menü  $\rightarrow$  Fachhandwerkerebene  $\rightarrow$  Systemkonfiguration  $\rightarrow$  [2. Temperaturdifferenzregelung ----]  $\rightarrow$  Maximaltemperatur

 Mit dieser Funktion k
önnen Sie die Maximaltemperatur einstellen, um die Temperaturdifferenzregelung zu stoppen.

Ausschaltdifferenz für zweite Temperaturdifferenzregelung festlegen (→ Seite 21)

## 7.13.5 Wert des Temperaturdifferenzfühlers 1 ablesen

## Menü $\rightarrow$ Fachhandwerkerebene $\rightarrow$ Systemkonfiguration $\rightarrow$ [2. Temperaturdifferenzregelung ----] $\rightarrow$ Fühler TD1

 Mit dieser Funktion können Sie den aktuellen Messwert des Temperaturdifferenzfühlers 1 (TD1) ablesen.

## 7.13.6 Wert des Temperaturdifferenzfühlers 2 ablesen

## Menü $\rightarrow$ Fachhandwerkerebene $\rightarrow$ Systemkonfiguration $\rightarrow$ [2. Temperaturdifferenzregelung ----] $\rightarrow$ Fühler TD2

 Mit dieser Funktion können Sie den aktuellen Messwert des Temperaturdifferenzfühlers 2 (TD2) ablesen.

## 7.13.7 Status der Temperaturdifferenzregelung ablesen

## Menü $\rightarrow$ Fachhandwerkerebene $\rightarrow$ Systemkonfiguration $\rightarrow$ [2. Temperaturdifferenzregelung ----] $\rightarrow$ Ausgang TD

 Mit dieser Funktion können Sie den Status der Temperaturdifferenzregelung ablesen.

#### 7.14 Lüftung

#### 7.14.1 Luftqualitätsfühler ablesen

Menü  $\rightarrow$  Fachhandwerkerebene  $\rightarrow$  Systemkonfiguration  $\rightarrow$  [Lüftung ----]  $\rightarrow$  Luftqualitätsfühler 1/2

 Mit dieser Funktion können Sie die Messwerte der Luftqualitätsfühler ablesen.

#### 7.14.2 Maximalwert für Luftqualitätsfühler einstellen

## Menü $\rightarrow$ Fachhandwerkerebene $\rightarrow$ Systemkonfiguration $\rightarrow$ [Lüftung ----] $\rightarrow$ max.Luftqualitätsf.

 Mit dieser Funktion können Sie einen Maximalwert f
ür die Luftqualit
ät einstellen.

Wenn die Luftqualität den vorgegebenen Maximalwert überschreitet, dann steuert der Systemregler das Lüftungsgerät **recoVAIR.../4** entsprechend an. Die genaue Funktionsbeschreibung entnehmen Sie der Anleitung des **recoVAIR.../4**.

## 7.15 Erweiterungsmodul für Sensor-/Aktortest auswählen

## $\begin{array}{l} \textbf{Men} \ddot{u} \rightarrow \textbf{Fachhandwerkerebene} \rightarrow \textbf{Sensor-/Aktortest} \rightarrow \\ [Auswahl Ger{ at }] \end{array}$

 Mit der Funktion können Sie ein angeschlossenes Erweiterungsmodul für den Sensor- und Aktortest auswählen. Der Systemregler listet die Aktoren und Sensoren des ausgewählten Erweiterungsmoduls auf. Wenn Sie die Auswahl eines Aktors mit OK bestätigen, dann schaltet der Systemregler das Relais an. Der Aktor kann auf seine Funktion geprüft werden. Es ist nur der angesteuerte Aktor aktiv, alle anderen Aktoren sind in dieser Zeit "abgeschaltet".

Sie können z. B. ein Mischventil in Richtung AUF fahren lassen und prüfen, ob das Mischventil richtig herum angeschlossen ist oder eine Pumpe ansteuern und prüfen, ob die Pumpe anläuft. Wenn Sie einen Sensor auswählen, zeigt der Systemregler den Messwert des ausgewählten Sensors an. Lesen Sie die Messwerte der Sensoren für die ausgewählte Komponente ab und prüfen Sie, ob die einzelnen Sensoren die erwarteten Werte (Temperatur, Druck, Durchfluss ...) liefern.

#### 7.16 Estrichtrocknungsfunktion aktivieren

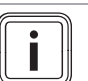

#### Hinweis

Alle Wärmepumpen, bis auf die Hybridwärmepumpe, werden zur Estrichtrocknung herangezogen.

## $$\label{eq:mercentropy} \begin{split} \text{Men}\ddot{u} \rightarrow \text{Fachhandwerkerebene} \rightarrow \text{Estrichtrocknungs-funktion} \rightarrow \text{HEIZKREIS1} \end{split}$$

 Mit dieser Funktion können Sie einen frisch verlegten Estrich entsprechend der Bauvorschriften nach einem festgelegten Zeit- und Temperaturplan "trocken heizen".

Wenn die Estrichtrocknung aktiviert ist, dann sind alle gewählten Betriebsarten unterbrochen. Der Systemregler regelt die Vorlauftemperatur des geregelten Heizkreises unabhängig von der Außentemperatur nach einem voreingestellten Programm.

| Tage nach Start der Funk-<br>tion | Vorlaufsolltemperratur für<br>diesen Tag [°C] |
|-----------------------------------|-----------------------------------------------|
| 1                                 | 25                                            |
| 2                                 | 30                                            |
| 3                                 | 35                                            |
| 4                                 | 40                                            |
| 5                                 | 45                                            |
| 6 - 12                            | 45                                            |
| 13                                | 40                                            |
| 14                                | 35                                            |
| 15                                | 30                                            |
| 16                                | 25                                            |
| 17 - 23                           | 10 (Frostschutzfunktion,<br>Pumpe in Betrieb) |
| 24                                | 30                                            |
| 25                                | 35                                            |
| 26                                | 40                                            |
| 27                                | 45                                            |
| 28                                | 35                                            |
| 29                                | 25                                            |

Das Display zeigt den aktuellen Tag und die Vorlaufsolltemperatur an. Den laufenden Tag können Sie manuell einstellen.

Der Tageswechsel ist immer um 24:00 Uhr, unabhängig wann Sie die Funktion starten.

Nach Netz–Aus/Netz–Ein startet die Estrichtrocknung mit dem letzten aktiven Tag.

Die Funktion endet automatisch, wenn der letzte Tag des Temperaturprofils durchlaufen ist (Tag = 29) oder wenn Sie den Starttag auf 0 setzen (Tag = 0).

#### 7.17 Code für Fachhandwerkerebene ändern

#### $Men \ddot{u} \rightarrow Fachhandwerkerebene \rightarrow Code \ \ddot{a}ndern$

 Mit der Funktion können Sie den Zugangscode für die Fachhandwerkerebene ändern.

Wenn der Code nicht mehr verfügbar ist, müssen Sie den Systemregler auf die Werkseinstellung zurücksetzen, um wieder Zugang zur Fachhandwerkerebene zu erhalten.

Auf Werkseinstellung zurücksetzen (→ Seite 10)

### 8 Übergabe an den Betreiber

#### 8.1 Produkt an den Betreiber übergeben

- Informieren Sie den Betreiber über die Handhabung und Funktion seines Produkts.
- Übergeben Sie dem Betreiber alle f
  ür ihn bestimmten Anleitungen und Ger
  ätepapiere zur Aufbewahrung.
- Nennen Sie dem Betreiber die Artikelnummer des Produkts.
- Gehen Sie die Betriebsanleitung mit dem Betreiber durch.
- Beantworten Sie all seine Fragen.
- Weisen Sie den Betreiber insb. auf die Sicherheitshinweise hin, die der Betreiber beachten muss.

### Gefahr!

#### Lebensgefahr durch Legionellen!

Legionellen entwickeln sich bei Temperaturen unter 60 °C.

- Sorgen Sie dafür, dass der Betreiber alle Maßnahmen zum Legionellenschutz kennt, um die geltenden Vorgaben zur Legionellenprophylaxe zu erfüllen.
- ► Weisen Sie den Betreiber auf den Legionellenschutz hin.
- Informieren Sie den Betreiber darüber, dass er das Produkt gemäß vorgegebener Intervalle warten lassen muss.

### 9 Störungsbehebung

#### 9.1 Fehler- und Störungsbehebung

Wenn ein Fehler in der Heizungsanlage auftritt, dann erscheint im Display  $\langle I \rangle$  mit einer Fehlermeldung.

Sie können alle aktuellen Fehlermeldungen auch unter folgendem Menüpunkt ablesen:

### Menü $\rightarrow$ Fachhandwerkerebene $\rightarrow$ Systemkonfiguration $\rightarrow$ [System ----] $\rightarrow$ Fehlerstatus

 Wenn ein Fehler vorliegt, dann erscheint als Status Fehlerliste. Die rechte Auswahltaste hat in diesem Fall die Funktion anzeigen. Durch Drücken der rechten Auswahltaste können Sie sich die Liste der Fehlermeldungen anzeigen lassen.

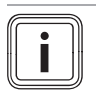

#### Hinweis

Nicht alle Fehlermeldungen der Liste erscheinen automatisch auch in der Grundanzeige.

Fehlerbehebung (→ Anhang D.1)

Störungbehebung (→ Anhang D.2)

#### 9.2 Wartungsmeldung

Wenn eine Wartung erforderlich ist, dann zeigt der Systemregler eine Wartungsmeldung im Display an.

- Führen Sie die Wartungsanweisungen gemäß der Betriebs- oder Installationsanleitung des angezeigten Geräts durch.
- Stellen Sie in der Funktion Wartungsdatum ein, wann die nächste Wartung fällig ist (→ Seite 10).

#### Übersicht Wartungsmeldungen

Wartungsmeldungen (→ Anhang E)

### 10 Außerbetriebnahme

#### 10.1 Heizungsanlage außer Betrieb nehmen

Nehmen Sie alle Systemkomponenten der Heizungsanlage außer Betrieb, wie in der Installationsanleitung der einzelnen Systemkomponenten beschrieben.

#### 10.1.1 Produkt von der Wand abbauen

- 1. Führen Sie den Schraubendreher in den Schlitz des Wandsockels ein.
- 2. Hebeln Sie das Produkt vom Wandsockel ab.
- 3. Lösen Sie die eBUS-Leitung an der Stiftleiste des Produkts und an der Klemmleiste des Wärmeerzeugers.
- 4. Schrauben Sie den Wandsockel von der Wand.

#### 10.1.2 Produkt aus dem Wärmeerzeuger ausbauen

- 1. Öffnen Sie ggf. die Frontblende am Wärmeerzeuger.
- 2. Entnehmen Sie das Produkt vorsichtig aus dem Schaltkasten des Wärmeerzeugers.
- Lösen Sie den 6-poligen Randstecker auf Steckplatz X41 des Wärmeerzeugers.
- 4. Schließen Sie ggf. die Frontblende am Wärmeerzeuger.

### 11 Recycling und Entsorgung

#### Verpackung entsorgen

- ► Entsorgen Sie die Verpackung ordnungsgemäß.
- Beachten Sie alle relevanten Vorschriften.

#### 12 Kundendienst

Gültigkeit: Österreich

Vaillant Group Austria GmbH Clemens-Holzmeister-Straße 6 1100 Wien

#### Österreich

E-Mail Kundendienst: termin@vaillant.at

Internet Kundendienst: http://www.vaillant.at/werkskundendienst/

### **13 Technische Daten**

Telefon: 05 7050-2100 (zum Regionaltarif österreichweit, bei Anrufen aus dem Mobilfunknetz ggf. abweichende Tarife nähere Information erhalten Sie bei Ihrem Mobilnetzbetreiber)

Der flächendeckende Kundendienst für ganz Österreich ist täglich von 0 bis 24 Uhr erreichbar. Vaillant Kundendiensttechniker sind 365 Tage für Sie unterwegs, sonn- und feiertags, österreichweit.

Gültigkeit: Belgien

N.V. Vaillant S.A. Golden Hopestraat 15 B-1620 Drogenbos Belgien, Belgique, België

Kundendienst / Service après-vente / Klantendienst: 2 3349352

Gültigkeit: Schweiz

Vaillant GmbH (Schweiz, Suisse, Svizzera) Riedstrasse 12 CH-8953 Dietikon **Schweiz, Svizzera, Suisse** 

Kundendienst: 044 74429-29

Techn. Vertriebssupport: 044 74429-19

Gültigkeit: Deutschland

Auftragsannahme Vaillant Kundendienst: 021 91 5767901

### 13 Technische Daten

#### 13.1 Systemregler

| Bemessungsspannung                   | 24 V         |
|--------------------------------------|--------------|
| Bemessungsstoßspannung               | 330 V        |
| Verschmutzungsgrad                   | 2            |
| Bemessungsstrom                      | < 50 mA      |
| Querschnitt Anschlussleitungen       | 0,75 1,5 mm² |
| Schutzart                            | IP 20        |
| Schutzklasse                         | Ш            |
| Temperatur für die Kugeldruckprüfung | 75 ℃         |
| Max. zulässige Umgebungstemperatur   | 0 … 60 ℃     |
| akt. Raumluftfeuchte                 | 20 95 %      |
| Wirkungsweise                        | Тур 1        |
| Höhe                                 | 115 mm       |
| Breite                               | 147 mm       |
| Tiefe                                | 50 mm        |

### Anhang

### A Einstellwerte für Systemschema, VR 70 und VR 71

#### A.1 Internetadresse für Systemschemata

Gültigkeit: Schweiz

Sie finden Systemschemata auf folgender Internetseite:

Schweiz www.vaillant.ch/systemschema-datenbank

### A.2 Gas-/ÖI-Brennwertgerät (eBUS)

| Speicher                                         | Ausrüstung                                                                    | Heizkreise                 | Einstellwert für  |       |       |
|--------------------------------------------------|-------------------------------------------------------------------------------|----------------------------|-------------------|-------|-------|
|                                                  |                                                                               |                            | System-<br>schema | VR 70 | VR 71 |
| Warmwasserspeicher monovalent oder Kombispeicher | Speicherladung durch Brennwertgerät                                           | 1 direkter                 | 1                 |       |       |
| Warmwasserspeicher monovalent oder Kombispeicher | Speicherladung durch Brennwertgerät<br>Hydraulische Weiche nur für Heizkreise | 1 direkter<br>1 gemischter | 1                 | 1     |       |
| Warmwasserspeicher monovalent oder Kombispeicher | Speicherladung durch Brennwertgerät<br>Hydraulische Weiche nur für Heizkreise | 2 gemischte                | 1                 | 5     |       |
| Warmwasserspeicher monovalent oder Kombispeicher | Speicherladung durch Brennwertgerät<br>Hydraulische Weiche nur für Heizkreise | 3 gemischte                | 1                 |       | 3     |
| Warmwasserspeicher monovalent oder Kombispeicher | Hydraulische Weiche für Heizkreise und<br>Warmwasserspeicher                  | 1 direkter<br>1 gemischter | 2                 | 1     |       |
| Warmwasserspeicher monovalent oder Kombispeicher | Hydraulische Weiche für Heizkreise und<br>Warmwasserspeicher                  | 3 gemischte                | 2                 |       | 3     |

#### A.3 Gas-/ÖI-Brennwertgerät (eBUS) und solare Warmwasserunterstützung

| Speicher                    | Ausrüstung                                              | Heizkreise  | Einstellwert für  |       |       |
|-----------------------------|---------------------------------------------------------|-------------|-------------------|-------|-------|
|                             |                                                         |             | System-<br>schema | VR 70 | VR 71 |
| Warmwasserspeicher bivalent | Speicherladung durch Brennwertgerät<br>und Solarthermie | 1 direkter  | 1                 | 6     |       |
| Warmwasserspeicher bivalent | Speicherladung durch Brennwertgerät<br>und Solarthermie | 3 gemischte | 1                 |       | 2     |

#### A.4 Gas-/Öl-Brennwertgerät (eBUS) und solare Warmwasser- und Heizungsunterstützung

| Speicher               | Ausrüstung                                                      | Heizkreise   | Einstellwert      | Einstellwert für |       |
|------------------------|-----------------------------------------------------------------|--------------|-------------------|------------------|-------|
|                        |                                                                 |              | System-<br>schema | VR 70            | VR 71 |
| Kombispeicher          | Hydraulikblock<br>Hydraulische Weiche nur für Heizkreise        | 1 gemischter | 2                 | 12               |       |
| Kombispeicher          | Hydraulikblock<br>Hydraulische Weiche nur für Heizkreise        | 3 gemischte  | 2                 |                  | 2     |
| allSTOR Pufferspeicher | Pufferspeicherladung durch Brennwert-<br>gerät und Solarthermie | 1 gemischter | 1                 | 3                |       |
| allSTOR Pufferspeicher | Pufferspeicherladung durch Brennwert-<br>gerät und Solarthermie | 3 gemischte  | 1                 |                  | 6     |

### A.5 aroTHERM oder flexoTHERM

| Speicher                                        | Ausrüstung                        | Heizkreise                 | Einstellwer       | Einstellwert für |       |
|-------------------------------------------------|-----------------------------------|----------------------------|-------------------|------------------|-------|
|                                                 |                                   |                            | System-<br>schema | VR 70            | VR 71 |
| Warmwasserspeicher monovalent<br>für Wärmepumpe |                                   | 1 direkter                 | 8                 |                  |       |
| Warmwasserspeicher monovalent<br>für Wärmepumpe |                                   | 1 direkter<br>1 gemischter | 8                 | 1                |       |
| Warmwasserspeicher monovalent<br>für Wärmepumpe |                                   | 1 gemischter<br>1 PV       | 8                 | 1                |       |
| Warmwasserspeicher monovalent für Wärmepumpe    |                                   | 2 gemischte                | 8                 | 5                |       |
| Warmwasserspeicher monovalent für Wärmepumpe    | Pufferspeicher nur für Heizkreise | 3 gemischte                | 8                 |                  | 3     |

### A.6 aroTHERM und Warmwasserspeicher hinter hydraulischer Weiche

| Speicher                                     | Ausrüstung                                      | Heizkreise   | Einstellwert für  |       | zkreise Einstellwert fü |  |
|----------------------------------------------|-------------------------------------------------|--------------|-------------------|-------|-------------------------|--|
|                                              |                                                 |              | System-<br>schema | VR 70 | VR 71                   |  |
| Warmwasserspeicher monovalent                | Hydraulische Weiche für Heizkreise und          | 1 direkter   | 16                | 1     |                         |  |
| für Wärmepumpe                               | Speicher                                        | 1 gemischter |                   |       |                         |  |
| Warmwasserspeicher monovalent für Wärmepumpe | Hydraulische Weiche für Heizkreise und Speicher | 3 gemischte  | 16                |       | 3                       |  |

### A.7 aroTHERM oder flexoTHERM und solare Warmwasserunterstüzung

| Speicher                                      | Ausrüstung                                       | Heizkreise  | Einstellwert für  |       |       |
|-----------------------------------------------|--------------------------------------------------|-------------|-------------------|-------|-------|
|                                               |                                                  |             | System-<br>schema | VR 70 | VR 71 |
| Warmwasserspeicher bivalent für<br>Wärmepumpe | Speicherladung durch Wärmepumpe und Solarthermie | 1 direkter  | 8                 | 6     |       |
| Warmwasserspeicher bivalent für<br>Wärmepumpe | Speicherladung durch Wärmepumpe und Solarthermie | 3 gemischte | 8                 |       | 2     |

#### A.8 aroTHERM oder flexoTHERM und solare Warmwasser- und Heizungsunterstützung

| Speicher               | Ausrüstung                                                  | Heizkreise   | Einstellwert für  |       |       |
|------------------------|-------------------------------------------------------------|--------------|-------------------|-------|-------|
|                        |                                                             |              | System-<br>schema | VR 70 | VR 71 |
| allSTOR Pufferspeicher | Pufferspeicherladung durch Wärme-<br>pumpe und Solarthermie | 1 gemischter | 8                 | 3     |       |
| allSTOR Pufferspeicher | Pufferspeicherladung durch Wärme-<br>pumpe und Solarthermie | 3 gemischte  | 8                 |       | 6     |

#### A.9 aroTHERM mit Systemtrennung

| Speicher                                        | Ausrüstung                        | Heizkreise                 | Einstellwert      | Einstellwert für |       |
|-------------------------------------------------|-----------------------------------|----------------------------|-------------------|------------------|-------|
|                                                 |                                   |                            | System-<br>schema | VR 70            | VR 71 |
| Warmwasserspeicher monovalent<br>für Wärmepumpe | Wärmetauschermodul für Wärmepumpe | 1 direkter                 | 10                |                  |       |
| Warmwasserspeicher monovalent<br>für Wärmepumpe | Wärmetauschermodul für Wärmepumpe | 1 direkter<br>1 gemischter | 10                | 1                |       |
| Warmwasserspeicher monovalent<br>für Wärmepumpe | Wärmetauschermodul für Wärmepumpe | 2 gemischte                | 10                | 5                |       |
| Warmwasserspeicher monovalent<br>für Wärmepumpe | Wärmetauschermodul für Wärmepumpe | 3 gemischte                | 10                |                  | 3     |

### A.10 aroTHERM mit Zusatzheizgerät und Systemtrennung

| Speicher                                        | Ausrüstung                        | Heizkreise                 | Einstellwert für  |       |       |
|-------------------------------------------------|-----------------------------------|----------------------------|-------------------|-------|-------|
|                                                 |                                   |                            | System-<br>schema | VR 70 | VR 71 |
| Warmwasserspeicher monovalent<br>für Wärmepumpe | Wärmetauschermodul für Wärmepumpe | 1 direkter                 | 11                |       |       |
| Warmwasserspeicher monovalent<br>für Wärmepumpe | Wärmetauschermodul für Wärmepumpe | 1 direkter<br>1 gemischter | 11                | 1     |       |
| Warmwasserspeicher monovalent<br>für Wärmepumpe | Wärmetauschermodul für Wärmepumpe | 2 gemischte                | 11                | 5     |       |
| Warmwasserspeicher monovalent<br>für Wärmepumpe | Wärmetauschermodul für Wärmepumpe | 3 gemischte                | 11                |       | 3     |

#### A.11 aroTHERM mit Systemtrennung und solare Warmwasserunterstüzung

| Speicher                                      | Ausrüstung                                                                               | Heizkreise  | Einstellwert für  |       |       |
|-----------------------------------------------|------------------------------------------------------------------------------------------|-------------|-------------------|-------|-------|
|                                               |                                                                                          |             | System-<br>schema | VR 70 | VR 71 |
| Warmwasserspeicher bivalent für<br>Wärmepumpe | Speicherladung durch Wärmepumpe und<br>Solarthermie<br>Wärmetauschermodul für Wärmepumpe | 1 direkter  | 11                | 6     |       |
| Warmwasserspeicher bivalent für<br>Wärmepumpe | Speicherladung durch Wärmepumpe und<br>Solarthermie<br>Wärmetauschermodul für Wärmepumpe | 3 gemischte | 11                |       | 2     |

#### A.12 geoTHERM 3 kW, Warmwasserbereitung durch Gas-Brennwertgerät (eBUS)

| Speicher                                         | Ausrüstung                                            | Heizkreise                 | Einstellwert für  |       |       |
|--------------------------------------------------|-------------------------------------------------------|----------------------------|-------------------|-------|-------|
|                                                  |                                                       |                            | System-<br>schema | VR 70 | VR 71 |
| Warmwasserspeicher monovalent oder Kombispeicher | Speicherladung durch Brennwertgerät                   | 1 direkter                 | 6                 |       |       |
| Warmwasserspeicher monovalent oder Kombispeicher | Speicherladung durch Brennwertgerät<br>Hydraulikmodul | 1 direkter<br>1 gemischter | 6                 | 1     |       |
| Warmwasserspeicher monovalent oder Kombispeicher | Speicherladung durch Brennwertgerät<br>2-Zonen-Kit    | 1 direkter<br>1 gemischter | 7                 | 1     |       |

#### A.13 aroTHERM oder flexoTHERM, Warmwasserbereitung durch Gas-Brennwertgerät (eBUS)

| Speicher                                         | Ausrüstung                                            | Heizkreise                 | Einstellwer       | t für | für   |  |
|--------------------------------------------------|-------------------------------------------------------|----------------------------|-------------------|-------|-------|--|
|                                                  |                                                       |                            | System-<br>schema | VR 70 | VR 71 |  |
| Warmwasserspeicher monovalent oder Kombispeicher | Speicherladung durch Brennwertgerät<br>Hydraulikmodul | 1 direkter<br>1 gemischter | 9                 | 1     |       |  |
| Warmwasserspeicher monovalent oder Kombispeicher | Speicherladung durch Brennwertgerät<br>Hydraulikmodul | 2 gemischte                | 9                 | 5     |       |  |
| Warmwasserspeicher monovalent oder Kombispeicher | Speicherladung durch Brennwertgerät<br>Hydraulikmodul | 3 gemischte                | 9                 |       | 3     |  |

| Speicher                                        | Ausrüstung                                                               | Heizkreise                 | Einstellwert für  |       |       |
|-------------------------------------------------|--------------------------------------------------------------------------|----------------------------|-------------------|-------|-------|
|                                                 |                                                                          |                            | System-<br>schema | VR 70 | VR 71 |
| Warmwasserspeicher monovalent<br>für Wärmepumpe | Speicherladung durch Brennwertgerät<br>Wärmetauschermodul für Wärmepumpe | 1 direkter                 | 10                |       |       |
| Warmwasserspeicher monovalent<br>für Wärmepumpe | Speicherladung durch Brennwertgerät<br>Wärmetauschermodul für Wärmepumpe | 1 direkter<br>1 gemischter | 10                | 1     |       |
| Warmwasserspeicher monovalent<br>für Wärmepumpe | Speicherladung durch Brennwertgerät<br>Wärmetauschermodul für Wärmepumpe | 2 gemischte                | 10                | 5     |       |
| Warmwasserspeicher monovalent<br>für Wärmepumpe | Speicherladung durch Brennwertgerät<br>Wärmetauschermodul für Wärmepumpe | 2 gemischte                | 10                |       | 3     |

### A.14 aroTHERM mit Systemtrennung, Warmwasserbereitung durch Gas-Brennwertgerät (eBUS)

#### A.15 aroTHERM oder flexoTHERM, Warmwasserbereitung durch Wärmepumpe und Gas-Brennwertgerät (eBUS)

| Speicher                                                          | Ausrüstung                                                                                 | Heizkreise                 | Einstellwert für  |       |       |  |
|-------------------------------------------------------------------|--------------------------------------------------------------------------------------------|----------------------------|-------------------|-------|-------|--|
|                                                                   |                                                                                            |                            | System-<br>schema | VR 70 | VR 71 |  |
| Warmwasserspeicher monovalent<br>für Wärmepumpe                   | Speicherladung durch Brennwertgerät<br>und Wärmepumpe<br>Hydraulikmodul                    | 1 direkter<br>1 gemischter | 12                | 1     |       |  |
| Warmwasserspeicher monovalent<br>für Wärmepumpe<br>Pufferspeicher | Speicherladung durch Brennwertgerät<br>und Wärmepumpe<br>Pufferspeicher nur für Heizkreise | 2 gemischte                | 12                | 5     |       |  |
| Warmwasserspeicher monovalent<br>für Wärmepumpe<br>Pufferspeicher | Speicherladung durch Brennwertgerät<br>und Wärmepumpe<br>Pufferspeicher nur für Heizkreise | 3 gemischte                | 12                |       | 3     |  |

#### A.16 aroTHERM mit Systemtrennung, Warmwasserbereitung durch Wärmepumpe und Gas-Brennwertgerät (eBUS)

| Speicher                                        | Ausrüstung                                                                                            | Heizkreise                 | Einstellwer       | Einstellwert für |       |  |  |
|-------------------------------------------------|----------------------------------------------------------------------------------------------------|----------------------------|-------------------|------------------|-------|--|--|
|                                                 |                                                                                                    |                            | System-<br>schema | VR 70            | VR 71 |  |  |
| Warmwasserspeicher monovalent<br>für Wärmepumpe | Speicherladung durch Brennwertgerät<br>und Wärmepumpe<br>Hydraulikmodul<br>Wärmetauschermodul         | 1 direkter<br>1 gemischter | 13                | 1                |       |  |  |
| allSTOR Pufferspeicher                          | Pufferspeicherladung durch Brennwert-<br>gerät und Wärmepumpe<br>Hydraulikmodul<br>Wärmetauschermodul | 2 gemischte                | 13                | 5                |       |  |  |
| Warmwasserspeicher monovalent<br>für Wärmepumpe | Speicherladung durch Brennwertgerät<br>und Wärmepumpe<br>Hydraulikmodul<br>Wärmetauschermodul         | 3 gemischte                | 13                |                  | 3     |  |  |

#### A.17 aroTHERM und Gas-Brennwertgerät (eBUS), Option Wärmepumpenkaskade

| Speicher               | Ausrüstung                                                                                                    | Heizkreise                 | Einstellwert für  |       |       |  |
|------------------------|----------------------------------------------------------------------------------------------------|----------------------------|-------------------|-------|-------|--|
|                        |                                                                                                    |                            | System-<br>schema | VR 70 | VR 71 |  |
| Pufferspeicher         | Warmwasserspeicher hinter hydraulischer<br>Weiche/Pufferspeicher<br>Pufferspeicherladung durch den System-<br>regler | 1 direkter<br>1 gemischter | 16                | 1     |       |  |
| allSTOR Pufferspeicher | Warmwasserspeicher hinter hydraulischer<br>Weiche/Pufferspeicher<br>Pufferspeicherladung durch den System-<br>regler | 1 direkter<br>1 gemischter | 16                | 3     |       |  |

| Speicher               | Ausrüstung                                                                                                    | Heizkreise  | Einstellwert      | für   |       |  |
|------------------------|----------------------------------------------------------------------------------------------------|-------------|-------------------|-------|-------|--|
|                        |                                                                                                    |             | System-<br>schema | VR 70 | VR 71 |  |
| Pufferspeicher         | Warmwasserspeicher hinter hydraulischer<br>Weiche/Pufferspeicher<br>Pufferspeicherladung durch den System-<br>regler | 3 gemischte | 16                |       | 3     |  |
| allSTOR Pufferspeicher |                                                                                                    | 3 gemischte | 16                |       | 6     |  |

### B Übersicht Einstellmöglichkeiten

#### B.1 Fachhandwerkerebene

| Einstellebene                                                                                            | Werte                        |                                 | Einheit         | Schrittweite, Auswahl                                               | Werkseinstellung      |  |  |  |  |  |
|----------------------------------------------------------------------------------------------------|------------------------------|---------------------------------|-----------------|---------------------------------------------------------------------|-----------------------|--|--|--|--|--|
|                                                                                                    | min.                         | max.                            |                 |                                                                     |                       |  |  |  |  |  |
| Fachhandwerkerebene →                                                                                    |                              |                                 |                 |                                                                     |                       |  |  |  |  |  |
| Code eingeben                                                                                            | 000                          | 999                             |                 | 1                                                                   | 000                   |  |  |  |  |  |
|                                                                                                    |                              |                                 |                 |                                                                     |                       |  |  |  |  |  |
| Fachhandwerkerebene $\rightarrow$ Serviceinformationen $\rightarrow$ Kontaktdaten eingeben $\rightarrow$ |                              |                                 |                 |                                                                     |                       |  |  |  |  |  |
| Telefonnummer                                                                                            | 1                            | 12                              | Zahlen          | 0 bis 9, Leerzeichen, Bindestrich                                   |                       |  |  |  |  |  |
| Firma                                                                                                    | 1                            | 12                              | Ziffern         | A bis Z, 0 bis 9, Leerzeichen                                       |                       |  |  |  |  |  |
|                                                                                                    |                              |                                 |                 |                                                                     |                       |  |  |  |  |  |
| Fachhandwerkerebene → Servicei                                                                           | nformatione                  | n → Wartunថ                     | gsdatum →       |                                                                     |                       |  |  |  |  |  |
| nächste Wartung am                                                                                       |                              |                                 | Datum           |                                                                     |                       |  |  |  |  |  |
|                                                                                                    |                              |                                 |                 |                                                                     |                       |  |  |  |  |  |
| Fachhandwerkerebene → Systemk                                                                            | onfiguration                 | <b>1</b> →                      |                 |                                                                     |                       |  |  |  |  |  |
| System                                                                                                   |                              |                                 |                 |                                                                     |                       |  |  |  |  |  |
| Fehlerstatus                                                                                             | aktueller W                  | /ert*                           |                 |                                                                     |                       |  |  |  |  |  |
| Wasserdruck                                                                                              | aktueller W                  | /ert                            | bar             |                                                                     |                       |  |  |  |  |  |
| Systemstatus                                                                                             | aktueller W                  | /ert                            |                 | Standby, Heizbetr., Kühlen,<br>Warmw.                               |                       |  |  |  |  |  |
| Frostschutzverzög.                                                                                       | 0                            | 12                              | h               | 1                                                                   | 4                     |  |  |  |  |  |
| AT Durchheizen                                                                                           | <b>aus</b> , -25             | 10                              | °C              | 1                                                                   | aus                   |  |  |  |  |  |
| Reglermodule                                                                                             | anzeigen                     |                                 |                 | Softwareversion                                                     |                       |  |  |  |  |  |
| adaptive Heizkurve                                                                                       | aktueller W                  | /ert                            |                 | Ja, Nein                                                            | Nein                  |  |  |  |  |  |
| Betr.artwirkung konf.                                                                                    |                              |                                 |                 | Alle, Zone 1 bis Zone 9                                             | Alle                  |  |  |  |  |  |
| Autom. Kühlung                                                                                           |                              |                                 |                 | Ja, Nein                                                            | Nein                  |  |  |  |  |  |
| AT Kühlen starten                                                                                        | 10                           | 30                              | °C              | 1                                                                   | 21                    |  |  |  |  |  |
| Quellenregenerierung                                                                                     |                              |                                 |                 | Ja, Nein                                                            | Nein                  |  |  |  |  |  |
| akt. Raumluftfeuchte                                                                                     | aktueller W                  | /ert                            | %               |                                                                     |                       |  |  |  |  |  |
| aktueller Taupunkt                                                                                       | aktueller W                  | /ert                            | °C              |                                                                     |                       |  |  |  |  |  |
| Hybridmanager                                                                                            |                              |                                 |                 | triVAI, Bivalenzp.                                                  | Bivalenzp.            |  |  |  |  |  |
| Bivalenzpkt Heizung                                                                                      | -30                          | 20                              | C°              | 1                                                                   | 0                     |  |  |  |  |  |
| Bivalenzpkt WW                                                                                           | -20                          | 20                              | °C              | 1                                                                   | -7                    |  |  |  |  |  |
| Alternativpunkt                                                                                          | <b>aus</b> , -20             | 40                              | C°              | 1                                                                   | aus                   |  |  |  |  |  |
| Temp. Notbetrieb                                                                                         | 20                           | 80                              | °C              | 1                                                                   | 25                    |  |  |  |  |  |
| Typ Zusatzheizgerät                                                                                      |                              |                                 |                 | Brennwert, Heizwert, Elektro                                        | Brennwert             |  |  |  |  |  |
| Energieversorger                                                                                         |                              |                                 |                 | WP aus, ZH aus, WP&ZH<br>aus, Heizen aus, Kühlen aus,<br>Hz./Kü.aus | WP aus                |  |  |  |  |  |
| Zusatzheizgerät für                                                                                      |                              |                                 |                 | inaktiv, Heizen, WW, WW+Hz                                          | WW+Hz                 |  |  |  |  |  |
| Flüsterbetrieb →                                                                                         |                              |                                 |                 |                                                                     |                       |  |  |  |  |  |
| * Wenn keine Störung vorliegt, dann<br>die Fehlermeldung im Kapitel Fehler                               | ist der Statu<br>meldungen a | s <b>kein Fehle</b><br>Iblesen. | er. Wenn eine S | törung vorliegt, dann erscheint Fehle                               | rliste und Sie können |  |  |  |  |  |

### Anhang

| Einstellebene                                    | Werte                                  |                                   | Einheit        | Schrittweite, Auswahl                                                                                                    | Werkseinstellung           |  |
|--------------------------------------------------|----------------------------------------|-----------------------------------|----------------|----------------------------------------------------------------------------------------------------|----------------------------|--|
|                                                  | min.                                   | max.                              |                |                                                                                                    |                            |  |
| einzelne Tage und Blöcke                         |                                        |                                   |                | Montag, Dienstag, Mittwoch,<br>Donnerstag, Freitag, Samstag,<br>Sonntag und Montag - Freitag,<br>Samstag - Sonntag, Montag -<br>Sonntag | Mo bis So: 00:00-<br>00:00 |  |
| Zeitfenster 1: Start - Ende                      | 00:00                                  | 24:00                             | h:min          | 00:10                                                                                                    |                            |  |
| Zeitfenster 2: Start - Ende                      |                                        |                                   |                |                                                                                                    |                            |  |
| Zeitfenster 3: Start - Ende                      |                                        |                                   |                |                                                                                                    |                            |  |
| System Vorlauftemp.                              | aktueller W                            | /ert                              | °C             |                                                                                                    |                            |  |
| PV Puffersp. Offset                              | 0                                      | 15                                | К              | 1                                                                                                    | 10                         |  |
| Ansteuerumkehr                                   |                                        |                                   |                | aus, an                                                                                                    | an                         |  |
| Ansteuerfolge                                    | aktuelle Re<br>der Wärme<br>ohne Zusat | ihenfolge<br>erzeuger<br>zheizung |                |                                                                                                    |                            |  |
| Konfiguration Systemschema                       |                                        |                                   |                |                                                                                                    |                            |  |
| Systemschema                                     | 1                                      | 16                                |                | 1, 2, 6, 7, 8, 9, 10, 11, 12, 13, 16                                                                                                    | 1                          |  |
| Konfig. VR71                                     | 1                                      | 11                                |                | 1                                                                                                    | 3                          |  |
| Konfig. VR70, Adr. 1 bis Konfig.<br>VR70, Adr. 3 | 1                                      | 12                                |                | 1                                                                                                    | 1                          |  |
| MA VR70, Adr. 1 bis MA VR70,<br>Adr. 3           |                                        |                                   |                | ohne Funkt., Ladepumpe,<br>Zirk.pumpe, Kühlsignal, Legio.p.,<br>HK-Pumpe                                                                | ohne Funkt.                |  |
| MA VR71                                          |                                        |                                   |                | ohne Funkt., Ladepumpe,<br>Zirk.pumpe, Kühlsignal, Legio.p.,<br>TD-Reg.                                                                 | ohne Funkt.                |  |
| Zusatzmodul                                      |                                        |                                   |                |                                                                                                    |                            |  |
| Multifunktionsausg.2                             |                                        |                                   |                | Zirkul.p., Entfeucht., Zone, Le-<br>gio.p., n.angeschl.                                                                                 | Zirkul.p.                  |  |
| Ausg. Zusatzheizg.                               |                                        |                                   |                | aus, Stufe 1, Stufe 2, Stufe 3                                                                                                    | Stufe 3                    |  |
| Multifunktionseing.                              |                                        |                                   |                | n.angeschl., 1xZirkul., PV                                                                                                    | 1xZirkul.                  |  |
| Wärmepumpe 1<br>Wärmeerzeuger 1<br>Zusatzmodul   | 1                                      |                                   | 1              | 1                                                                                                    |                            |  |
| Status                                           | aktueller W                            | ert                               |                | Standby, Heizbetr., Kühlen,<br>Warmw.                                                                                                   |                            |  |
| akt. Vorlauftemp.                                | aktueller W                            | /ert                              | °C             |                                                                                                    |                            |  |
| HEIZKREIS1                                       | 1                                      | •                                 |                | 1                                                                                                    | 1                          |  |
| Kreisart                                         |                                        |                                   |                | inaktiv, Heizen, Festwert, WW, Rückl.anh.Pool,                                                                                          | Heizen                     |  |
| Status                                           | aktueller W                            | /ert                              |                | aus, Heizbetr., Kühlen, Warmw.                                                                                                    |                            |  |
| Vorlaufsolltemp.                                 | aktueller W                            | /ert                              | °C             |                                                                                                    |                            |  |
| Vorlaufsolltemp. Pool                            | aktueller W                            | /ert                              | °C             |                                                                                                    |                            |  |
| Vorlaufsollt. Tag                                | 5                                      | 90                                | °C             | 1                                                                                                    | 65                         |  |
| Vorlaufsollt. Nacht                              | 5                                      | 90                                | °C             | 1                                                                                                    | 0                          |  |
| Rücklaufsolltemp.                                | 15                                     | 80                                | °C             | 1                                                                                                    | 30                         |  |
| min.Vorl.sollw.Kühlen                            | 7                                      | 24                                | °C             | 1                                                                                                    | 20                         |  |
| Isttemperatur                                    | aktueller W                            | /ert                              | °C             |                                                                                                    |                            |  |
| Temperaturüberhöh.                               | 0                                      | 30                                | К              | 1                                                                                                    | 0                          |  |
| AT-Abschaltgrenze                                | 10                                     | 99                                | °C             | 1                                                                                                    | 21                         |  |
| Minimaltemperatur                                | 15                                     | 90                                | °C             | 1                                                                                                    | 15                         |  |
| Maximaltemperatur                                | 15                                     | 90                                | °C             | 1                                                                                                    | 90                         |  |
| Modus Auto Off                                   |                                        |                                   |                | Eco, Nacht                                                                                                    | Eco                        |  |
| * Wenn keine Störung vorliegt dann               | ist der Statu                          | s kein Fehle                      | r. Wenn eine S | Störung vorliggt dann erscheint <b>Fehleri</b>                                                                                          | iste und Sie können        |  |
| die Fehlermeldung im Kapitel Fehler              | meldungen a                            | blesen.                           |                |                                                                                                    |                            |  |

| Einstellebene                                                              | Werte                         |                                | Einheit       | Schrittweite, Auswahl                                                                | Werkseinstellung    |  |
|----------------------------------------------------------------------------|-------------------------------|--------------------------------|---------------|--------------------------------------------------------------------------------------|---------------------|--|
|                                                                            | min.                          | max.                           | 1             |                                                                                      |                     |  |
| Heizkurve                                                                  | 0,1                           | 4,0                            |               | 0,05                                                                                 | 1,2                 |  |
| Raumaufschaltung                                                           |                               |                                |               | keine, Aufschalt., Thermost.                                                         | keine               |  |
| Kühlen möglich                                                             | aktueller W                   | ert                            |               | Ja, Nein                                                                             | Nein                |  |
| Taupunktüberw.                                                             | aktueller Wert                |                                |               | Ja, Nein                                                                             | Ja                  |  |
| AT Kühlen beenden                                                          | 4                             | 25                             | °C            | 1                                                                                    | 4                   |  |
| Offset Taupunkt                                                            | -10                           | 10                             | К             | 0,5                                                                                  | 2                   |  |
| Status ext. Wärmebed.                                                      | aktueller W                   | ert                            |               | aus, an                                                                              |                     |  |
| Pumpenstatus                                                               | aktueller W                   | ert                            |               | aus, an                                                                              |                     |  |
| Mischerstatus                                                              | aktueller W                   | ert                            |               | öffnet, steht, schließt                                                              |                     |  |
| ZONE1                                                                      |                               |                                | •             | •                                                                                    |                     |  |
| Zone aktiviert                                                             | aktuelle Zo                   | ne                             |               | Ja, Nein                                                                             |                     |  |
| Tagtemperatur                                                              | 5                             | 30                             | °C            | 0,5                                                                                  | 20                  |  |
| Nachttemperatur                                                            | 5                             | 30                             | °C            | 0,5                                                                                  | 15                  |  |
| Raumtemperatur                                                             | aktueller W                   | ert                            | °C            |                                                                                      | 1                   |  |
| Zonenzuordnung                                                             |                               |                                |               | ohne, VRC700, VR91 Adr1 bis<br>VR91 Adr8                                             | VRC700              |  |
| Status Zonenventil                                                         | aktueller W                   | ert                            |               | zu, auf                                                                              |                     |  |
| Warmwasserkreis                                                            |                               |                                | •             | •                                                                                    |                     |  |
| Speicher                                                                   |                               |                                |               | aktiv, inaktiv                                                                       | aktiv               |  |
| Vorlaufsolltemp.                                                           | aktueller W                   | ert                            | °C            |                                                                                      |                     |  |
| Speicheristtemp.                                                           | aktueller W                   | ert                            | °C            |                                                                                      |                     |  |
| Speicherladepumpe                                                          | aktueller W                   | ert                            |               | aus, an                                                                              |                     |  |
| Zirkulationspumpe                                                          | aktueller W                   | 'ert                           |               | aus, an                                                                              |                     |  |
| Legionell.schutz Tag                                                       |                               |                                |               | aus, Montag, Dienstag, Mittwoch,<br>Donnerst., Freitag, Samstag,<br>Sonntag, Mo - So | aus                 |  |
| Legionell.schutz Zeit                                                      | 00:00                         | 24:00                          | Std:min       | 00:10                                                                                | 04:00               |  |
| Hysterese Speicherl.                                                       | 3                             | 20                             | К             | 0,5                                                                                  | 5                   |  |
| Speicherlad. Offset                                                        | 0                             | 40                             | К             | 1                                                                                    | 25                  |  |
| max. Speicherladez.                                                        | <b>aus</b> , 15               | 120                            | min           | 5                                                                                    | 60                  |  |
| Sperrzeit WW-Bedarf                                                        | 0                             | 120                            | min           | 5                                                                                    | 60                  |  |
| Ladepumpe Nachlaufz.                                                       | 0                             | 10                             | min           | 1                                                                                    | 5                   |  |
| Paral. Speicherlad.                                                        |                               |                                |               | aus, an                                                                              | aus                 |  |
| Pufferspeicher                                                             |                               |                                |               | -                                                                                    |                     |  |
| Speichertemp., oben                                                        | aktueller W                   | ert                            | °C            |                                                                                      |                     |  |
| Speichertemp., unten                                                       | aktueller W                   | ert                            | °C            |                                                                                      |                     |  |
| Temp.fühler WW, oben                                                       | aktueller W                   | ert                            | °C            |                                                                                      |                     |  |
| Temp.fühler WW, unten                                                      | aktueller W                   | ert                            | °C            |                                                                                      |                     |  |
| Temp.fühler Hz, oben                                                       | aktueller W                   | ert                            | °C            |                                                                                      |                     |  |
| Temp.fühler Hz, unten                                                      | aktueller W                   | ert                            | °C            |                                                                                      |                     |  |
| max. Vorl.solltemp. WW                                                     | 45                            | 80                             | °C            | 1                                                                                    | 80                  |  |
| Solarkreis                                                                 |                               |                                |               |                                                                                      | •                   |  |
| Kollektortemperatur                                                        | aktueller W                   | ert                            | °C            |                                                                                      |                     |  |
| Status Solarpumpe                                                          | aktueller W                   | ert                            |               | aus, an                                                                              |                     |  |
| Laufzeit Solarpumpe                                                        | aktueller W                   | ert                            | h             |                                                                                      | 1                   |  |
| Laufzeit zurücks.                                                          |                               |                                |               | Nein, Ja                                                                             | Nein                |  |
| Solarertragsfühler                                                         | aktueller W                   | ert                            | °C            |                                                                                      |                     |  |
| * Wenn keine Störung vorliegt, dann<br>die Fehlermeldung im Kapitel Fehler | ist der Status<br>meldungen a | s <b>kein Fehle</b><br>blesen. | er. Wenn eine | Störung vorliegt, dann erscheint <b>Fehler</b>                                       | iste und Sie können |  |

### Anhang

| Einstellebene                                                              | Werte                           |                                | Einheit        | Schrittweite, Auswahl                        | Werkseinstellung     |  |
|----------------------------------------------------------------------------|---------------------------------|--------------------------------|----------------|----------------------------------------------|----------------------|--|
|                                                                            | min.                            | in. max.                       |                |                                              |                      |  |
| Durchflußmenge Solar                                                       | 0,0                             | 165,0                          | l/min          | 0,1                                          |                      |  |
| Solarpumpenkick                                                            |                                 |                                |                | aus, an                                      | aus                  |  |
| Solarkreisschutzf.                                                         | 110                             | 150                            | °C             | 1                                            | 130                  |  |
| Min. Kollektortemp.                                                        | 0                               | 99                             | °C             | 1                                            | 20                   |  |
| Entlüftungszeit                                                            | 0                               | 600                            | min            | 10                                           |                      |  |
| akt. Durchfluss                                                            | 0,0                             | 165,0                          | l/min          | 0,1                                          |                      |  |
| Solarspeicher 1                                                            | •                               |                                | •              |                                              |                      |  |
| Einschaltdifferenz                                                         | 2                               | 25                             | К              | 1                                            | 12                   |  |
| Ausschaltdifferenz                                                         | 1                               | 20                             | К              | 1                                            | 5                    |  |
| Maximaltemperatur                                                          | 0                               | 99                             | °C             | 1                                            | 75                   |  |
| Speichertemp., unten                                                       | aktueller V                     | /ert                           | °C             |                                              |                      |  |
| 2. Temperaturdifferenzregelung                                             |                                 |                                |                | •                                            |                      |  |
| Einschaltdifferenz                                                         | 1                               | 20                             | К              | 1                                            | 5                    |  |
| Ausschaltdifferenz                                                         | 1                               | 20                             | К              | 1                                            | 5                    |  |
| Minimaltemperatur                                                          | 0                               | 99                             | °C             | 1                                            | 0                    |  |
| Maximaltemperatur                                                          | 0                               | 99                             | °C             | 1                                            | 99                   |  |
| Fühler TD1                                                                 | aktueller Wert                  |                                | °C             |                                              |                      |  |
| Fühler TD2                                                                 | aktueller Wert                  |                                | °C             |                                              |                      |  |
| Ausgang TD                                                                 |                                 |                                |                | aus, an                                      | aus                  |  |
| Lüftung                                                                    |                                 |                                |                |                                              |                      |  |
| Luftqualitätsfühler 1                                                      | aktueller V                     | /ert                           | ppm            |                                              |                      |  |
| Luftqualitätsfühler 2                                                      | aktueller V                     | /ert                           | ppm            |                                              |                      |  |
| max.Luftqualitätsf.                                                        | 400                             | 3000                           | ppm            | 100                                          | 1000                 |  |
|                                                                            |                                 |                                |                |                                              |                      |  |
| Fachhandwerkerebene → Sensor-/                                             | /Aktortest →                    |                                |                |                                              |                      |  |
| Gerät                                                                      |                                 |                                |                | kein Modul, VR70 Adr1 bis VR70<br>Adr3, VR71 |                      |  |
| Aktor                                                                      |                                 |                                |                | kein Aktor, R1 bis R12                       |                      |  |
| Sensor                                                                     |                                 |                                |                | kein Sens., S1 bis S13                       |                      |  |
|                                                                            |                                 |                                |                | ·                                            | ·                    |  |
| Fachhandwerkerebene → HEIZKR                                               | EIS1 → Estri                    | chtrocknur                     | ngsfunktion →  |                                              |                      |  |
| Тад                                                                        | 00                              | 29                             | Tag            | 1                                            | 00                   |  |
| Temperatur                                                                 | aktueller V                     | /ert                           | °C             | 1                                            |                      |  |
|                                                                            | •                               |                                |                |                                              | ·                    |  |
| Fachhandwerkerebene → Code än                                              | dern →                          |                                |                |                                              |                      |  |
| neuer Code                                                                 | 000                             | 999                            |                | 1                                            | 00                   |  |
| * Wenn keine Störung vorliegt, dann<br>die Fehlermeldung im Kapitel Fehler | n ist der Statu<br>rmeldungen a | is <b>kein Feh</b><br>ablesen. | ler. Wenn eine | Störung vorliegt, dann erscheint Fehler      | liste und Sie können |  |

#### B.2 Funktionen für den Heizkreis

Je nach Verwendung des Heizkreises (Heizkreis/Direktkreis, Poolkreis, Festwertkreis usw.) stehen Ihnen bestimmte Funktionen im Systemregler zur Verfügung. Sie können aus der Tabelle entnehmen, welche Funktionen für die gewählte Kreisart im Display des Systemreglers erscheinen.

| verfügbare Funktion           | Einstellung Funktion Kreisart |                   |           |           |             |          |  |  |  |
|-------------------------------|-------------------------------|-------------------|-----------|-----------|-------------|----------|--|--|--|
|                               | Heizen                        |                   | Poolkreis | Festwert- | Rücklaufan- | Warmwas- |  |  |  |
|                               | Direktkreis                   | Mischer-<br>kreis |           | kreis     | hebung      | serkreis |  |  |  |
| Status Heizkreis ablesen      | х                             | х                 | х         | х         | -           | -        |  |  |  |
| Vorlaufsolltemperatur ablesen | x                             | x                 | х         | x         | -           | -        |  |  |  |

| verfügbare Funktion                                          | Einstellung Funktion Kreisart |                   |           |           |             |          |  |  |
|--------------------------------------------------------------|-------------------------------|-------------------|-----------|-----------|-------------|----------|--|--|
|                                                              | Heizen                        |                   | Poolkreis | Festwert- | Rücklaufan- | Warmwas- |  |  |
|                                                              | Direktkreis                   | Mischer-<br>kreis |           | kreis     | hebung      | serkreis |  |  |
| Vorlaufsolltemperatur Pool ablesen                           | -                             | -                 | х         | -         | -           | -        |  |  |
| Vorlaufsolltemperatur Tag einstellen                         | -                             | -                 | х         | х         | -           | -        |  |  |
| Vorlaufsolltemperatur Nacht einstellen                       | -                             | -                 | х         | х         | -           | -        |  |  |
| Rücklaufsolltemperatur einstellen                            | -                             | -                 | -         | -         | х           | -        |  |  |
| Warmwasser einstellen                                        | -                             | -                 | -         | -         | -           | х        |  |  |
| Isttemperatur ablesen                                        | -                             | х                 | х         | х         | х           | -        |  |  |
| Speicheristtemperatur ablesen                                | -                             | -                 | -         | -         | -           | х        |  |  |
| Temperaturüberhöhung einstellen                              | -                             | х                 | х         | х         | -           | -        |  |  |
| AT-Abschaltgrenze einstellen                                 | х                             | х                 | х         | х         | -           | -        |  |  |
| Heizkurve einstellen                                         | х                             | х                 | -         | -         | -           | -        |  |  |
| Minimale Vorlauftemperatur für den Heiz-<br>kreis einstellen | x                             | x                 | -         | -         | -           | -        |  |  |
| Maximale Vorlauftemperatur für den<br>Heizkreis einstellen   | x                             | x                 | _         | _         | -           | _        |  |  |
| Regelungsverhalten außerhalb von Zeit-<br>fenstern vorgeben  | x                             | x                 | -         | -         | -           | -        |  |  |
| Raumaufschaltung aktivieren                                  | х                             | х                 | -         | -         | -           | -        |  |  |
| Kühlen möglich aktivieren                                    | х                             | х                 | -         | -         | -           | -        |  |  |
| Taupunktüberwachung aktivieren                               | х                             | х                 | -         | -         | -           | -        |  |  |
| Minimalen Vorlaufsollwert Kühlen ein-<br>stellen             | x                             | x                 | -         | -         | -           | -        |  |  |
| Außentemperatur Kühlen beenden ein-<br>stellen               | x                             | x                 | -         | -         | -           | -        |  |  |
| Offset des Taupunkts einstellen                              | х                             | х                 | -         | -         | -           | -        |  |  |
| Status der externen Wärmeanforderung ablesen                 | x                             | x                 | x         | x         | -           | -        |  |  |
| Status der Heizungspumpe ablesen                             | х                             | х                 | х         | х         | -           | -        |  |  |
| Status des Heizkreismischers ablesen                         | -                             | -                 | х         | х         | х           | -        |  |  |
| Status der Speicherladepumpe ablesen                         | -                             | -                 | -         | -         | -           | х        |  |  |

### C Anschluss der Aktoren, Sensoren und Fühlerbelegung an VR 70 und VR 71

### C.1 Legende zum Anschluss der Aktoren und Sensoren

| Legenden-<br>punkt | Bedeutung                                                                                 |
|--------------------|-------------------------------------------------------------------------------------------|
| 3fx                | Heizungspumpe für den Heizkreis                                                           |
| 3h                 | Legionellenschutzpumpe                                                                    |
| 9bx                | Zonenventil für die Zone x                                                                |
| 9e                 | Vorrangumschaltventil Warmwasserbereitung                                                 |
| 9g                 | Umschaltventil                                                                            |
| 9kxcl              | Heizkreismischer ist zu für den Heizkreis x, in Kombination mit 9kxop                     |
| 9kxop              | Heizkreismischer ist offen für den Heizkreis x, in Kombination mit 9kxcl                  |
| BH                 | Zusatzheizgerät                                                                           |
| BufBt              | Speichertemperaturfühler unten bei einem Pufferspeicher                                   |
| BufBtDHW           | Speichertemperaturfühler unten für die Warmwasserbereitung bei einem Pufferspeicher (MSS) |
| BufBtHC            | Speichertemperaturfühler oben für den Heizkreis bei einem Pufferspeicher (MSS)            |
| BufTopDHW          | Speichertemperaturfühler oben für die Warmwasserbereitung bei einem Pufferspeicher (MSS)  |
| BufTopHC           | Speichertemperaturfühler unten für den Heizkreis bei einem Pufferspeicher (MSS)           |
| COL                | Kollektortemperaturfühler                                                                 |

### Anhang

| Legenden-<br>punkt | Bedeutung                                                                                                    |
|--------------------|----------------------------------------------------------------------------------------------------|
| COLP               | Solarpumpe                                                                                                    |
| CP                 | Zirkulationspumpe                                                                                                    |
| DEMx               | Eingang für externe Wärmeanforderung für den Heizkreis x                                                                                                    |
| DHW1               | Speichertemperaturfühler                                                                                                    |
| DHWBH              | Speichertemperaturfühler für das Zusatzheizgerät                                                                                                    |
| DHWBtx             | Speichertemperaturfühler unten für den Solarspeicher x                                                                                                    |
| DHWoff             | 2-Wege-Motorventil zum Umschalten auf Speicher, in Kombination mit DHWon                                                                                          |
| DHWon              | 2-Wege-Motorventil zum Umschalten auf Speicher, in Kombination mit DHWoff                                                                                         |
| DHWTopx            | Speichertemperaturfühler oben für den Solarspeicher x                                                                                                    |
| eyield             | Sensor für genaueren Solarertrag, im Vorlauf des Solarkreises installiert. TD wird zwischen dem Vorlauf und Rücklauf zur Berechnung des Solarertrags herangezogen |
| FSx                | Vorlauftemperaturfühler für den Heizkreis x                                                                                                    |
| LP/9e              | Ladepumpe oder Vorrangumschaltventil Warmwasserbereitung                                                                                                    |
| MA                 | Multifunktionsausgang                                                                                                    |
| PWM                | Ansteuersignal für die Solarstation bzw. das Rückmeldesignal                                                                                                    |
| Solar Yield        | Sensor für den Solarertrag, im Rücklauf des Solarkreises installiert. TD wird zwischen Kollektor und Rücklaufsensor zur Berechnung des Solarertrags herangezogen  |
| SysFlow            | Systemvorlauftemperatur (z. B. in Hydraulischer Weiche)                                                                                                    |
| TD2                | Temperaturdifferenzfühler 2                                                                                                    |
| UVSolar            | Umschaltventil Solarkreis                                                                                                    |
| ZoneOff            | 2-Wege-Motorventil zum Umschalten zwischen Zonen, in Kombination mit Zone On                                                                                      |
| ZoneOn             | 2-Wege-Motorventil zum Umschalten zwischen Zonen, in Kombination mit Zone Off                                                                                     |

### C.2 Anschluss der Aktoren und Sensoren an VR 70

| Einstell-<br>wert | R1   | R2  | R3/R4           | R5/R6           | S1             | S2           | S3          | S4      | S5           | S6             | S7  |
|-------------------|------|-----|-----------------|-----------------|----------------|--------------|-------------|---------|--------------|----------------|-----|
| 1                 | 3f1  | 3f2 | MA              | 9k2op/<br>9k2cl | DHW1/<br>BufBt | DEM1         | DEM2        |         | SysFlow      | FS2            |     |
| 3                 | MA   | 3f2 | LP/9e           | 9k2op/<br>9k2cl | BufTop<br>DHW  | BufBt<br>DHW | BufBt<br>HC | SysFlow | BufTop<br>HC | FS2            |     |
| 5                 | 3f1  | 3f2 | 9k1op/<br>9k1cl | 9k2op/<br>9k2cl | SysFlow        | DEM1         | DEM2        |         | FS1          | FS2            |     |
| 6                 | COLP | 3h  | MA              | 9b1             | DHW1           | DHWBt        |             | SysFlow | COL          | Solar<br>Yield | PWM |
| 12                | COLP | 3f1 | 9g/9e           | 9k1op/<br>9k1cl | Solar<br>Yield | DHWBt        | TD1         | TD2     | COL          | FS1            | PWM |

#### C.3 Anschluss der Aktoren an VR 71

| Einstell-<br>wert | R1  | R2  | R3      | R4 | R5      | R6    | R7/R8           | R9/R10          | R11/R12         |
|-------------------|-----|-----|---------|----|---------|-------|-----------------|-----------------|-----------------|
| 1                 | 3f1 | 3f2 | UVSolar | MA | COLP1   | LP/9e | 9k1op/<br>9k1cl | 9k2op/<br>9k2cl |                 |
| 2                 | 3f1 | 3f2 | 3f3     | MA | COLP1   | LP/9e | 9k1op/<br>9k1cl | 9k2op/<br>9k2cl | 9k3op/<br>9k3cl |
| 3                 | 3f1 | 3f2 | 3f3     | MA |         | LP/9e | 9k1op/<br>9k1cl | 9k2op/<br>9k2cl | 9k3op/<br>9k3cl |
| 6                 | 3f1 | 3f2 | 3f3     | MA | UVSolar | LP/9e | 9k1op/<br>9k1cl | 9k2op/<br>9k2cl | 9k3op/<br>9k3cl |

### C.4 Anschluss der Sensoren an VR 71

| Einstell-<br>wert | S1      | S2  | S3  | S4         | S5           | S6          | S7            | S8             | S9   | S10  | S11  | S12        |
|-------------------|---------|-----|-----|------------|--------------|-------------|---------------|----------------|------|------|------|------------|
| 1                 | SysFlow | FS1 | FS2 | DHW<br>Bt2 | DHW<br>Top1  | DHW<br>Bt1  | COL1          | Solar<br>Yield | DEM3 | TD1  | TD2  | PWM1       |
| 2                 | SysFlow | FS1 | FS2 | FS3        | DHWTop       | DHWBt       | COL1          | Solar<br>Yield |      | TD1  | TD2  | PWM1       |
| 3                 | SysFlow | FS1 | FS2 | FS3        | BufBt        | DEM2        | DEM3          | DEM4           | DHW1 |      |      |            |
| 6                 | SysFlow | FS1 | FS2 | FS3        | BufTop<br>HC | BufBt<br>HC | BufTop<br>DHW | BufBt<br>DHW   | DEM2 | DEM3 | DEM4 | DHW<br>Bt2 |

### C.5 Fühlerbelegung VR 70

| Einstell-<br>wert | S1    | S2    | S3    | S4    | S5    | S6    |
|-------------------|-------|-------|-------|-------|-------|-------|
| 1                 | VR 10 |       |       |       | VR 10 | VR 10 |
| 3                 | VR 10 | VR 10 | VR 10 | VR 10 | VR 10 | VR 10 |
| 5                 | VR 10 |       |       |       | VR 10 | VR 10 |
| 6                 | VR 10 | VR 10 |       | VR 10 | VR 11 | VR 10 |
| 12                | VR 10 | VR 10 | VR 10 | VR 10 | VR 11 | VR 10 |

#### C.6 Fühlerbelegung VR 71

| Einstell-<br>wert | S1    | S2    | S3    | S4    | S5    | S6    | S7    | S8    | S9    | S10   | S11   | S12   |
|-------------------|-------|-------|-------|-------|-------|-------|-------|-------|-------|-------|-------|-------|
| 1                 | VR 10 | VR 10 | VR 10 | VR 10 | VR 10 | VR 10 | VR 11 | VR 10 |       | VR 10 | VR 10 |       |
| 2                 | VR 10 | VR 10 | VR 10 | VR 10 | VR 10 | VR 10 | VR 11 | VR 10 |       | VR 10 | VR 10 |       |
| 3                 | VR 10 | VR 10 | VR 10 | VR 10 | VR 10 |       |       |       | VR 10 | VR 10 |       |       |
| 6                 | VR 10 | VR 10 | VR 10 | VR 10 | VR 10 | VR 10 | VR 10 | VR 10 |       |       |       | VR 10 |

### D Übersicht der Fehlermeldungen und Störungen

#### D.1 Fehlerbehebung

In der Tabelle in Spalte 1 erscheint hinter Sensor ein \$-Zeichen. Das \$-Zeichen ist ein Platzhalter für die Nummer des Sensors. Das %-Zeichen hinter verschiedenen Komponenten ist ein Platzhalter für die Adresse der Komponente. Der Systemregler tauscht im Display in beiden Fällen die Zeichen durch den konkreten Sensor bzw. die konkrete Adresse aus.

| Meldung                    | mögliche Ursache                   | Maßnahme                                                                                 |
|----------------------------|------------------------------------|------------------------------------------------------------------------------------------|
| Fehler Zusatzmodul         | Kabel defekt                       | <ul> <li>Tauschen Sie das Kabel.</li> </ul>                                              |
|                            | Steckverbindung nicht korrekt      | <ul> <li>Pr üfen Sie die Steckverbindung.</li> </ul>                                     |
| Kaskaden nicht unterstützt | Falsch gewähltes System-<br>schema | <ul> <li>Stellen Sie das korrekte Systemschema ein, das Kaskaden<br/>enthält.</li> </ul> |
| Kommunikationsfehler       | Kabel defekt                       | <ul> <li>Tauschen Sie das Kabel.</li> </ul>                                              |
| Warmeerzeuger %            | Steckverbindung nicht korrekt      | <ul> <li>Prüfen Sie die Steckverbindung.</li> </ul>                                      |
| Kommunikationsfehler Wär-  | Kabel defekt                       | <ul> <li>Tauschen Sie das Kabel.</li> </ul>                                              |
| mepumpe %                  | Steckverbindung nicht korrekt      | <ul> <li>Pr üfen Sie die Steckverbindung.</li> </ul>                                     |
| Kommunikationsfehler VMS   | Kabel defekt                       | <ul> <li>Tauschen Sie das Kabel.</li> </ul>                                              |
|                            | Steckverbindung nicht korrekt      | <ul> <li>Pr üfen Sie die Steckverbindung.</li> </ul>                                     |
| Kommunikationsfehler VPM-S | Kabel defekt                       | <ul> <li>Tauschen Sie das Kabel.</li> </ul>                                              |
|                            | Steckverbindung nicht korrekt      | <ul> <li>Pr üfen Sie die Steckverbindung.</li> </ul>                                     |
| Kommunikationsfehler VPM-  | Kabel defekt                       | <ul> <li>Tauschen Sie das Kabel.</li> </ul>                                              |
| W                          | Steckverbindung nicht korrekt      | <ul> <li>Pr üfen Sie die Steckverbindung.</li> </ul>                                     |
| Kommunikationsfehler VR70  | Kabel defekt                       | <ul> <li>Tauschen Sie das Kabel.</li> </ul>                                              |
| %                          | Steckverbindung nicht korrekt      | <ul> <li>Pr üfen Sie die Steckverbindung.</li> </ul>                                     |
| Kommunikationsfehler VR71  | Kabel defekt                       | <ul> <li>Tauschen Sie das Kabel.</li> </ul>                                              |
|                            | Steckverbindung nicht korrekt      | <ul> <li>Prüfen Sie die Steckverbindung.</li> </ul>                                      |

### Anhang

| Meldung                                                | mögliche Ursache                                                 | Maßnahme                                                                                                    |
|--------------------------------------------------------|------------------------------------------------------------------|----------------------------------------------------------------------------------------------------|
| Kommunikationsfehler VR91                              | Kabel defekt                                                     | <ul> <li>Tauschen Sie das Kabel.</li> </ul>                                                                                                    |
| %                                                      | Steckverbindung nicht korrekt                                    | <ul> <li>Pr üfen Sie die Steckverbindung.</li> </ul>                                                                                                    |
| Fehler Wärmeerzeuger %                                 | Störung des Wärmeerzeugers                                       | <ul> <li>Siehe Anleitung des angezeigten Wärmeerzeugers.</li> </ul>                                                                                        |
| Fehler Wärmepumpe %                                    | Störung der Wärmepumpe                                           | <ul> <li>Siehe Anleitung der angezeigten Wärmepumpe.</li> </ul>                                                                                            |
| Konfiguration nicht korrekt<br>VR70 % MA               | Falscher gewählter Einstellwert<br>für den Multifunktionsausgang | <ul> <li>Stellen Sie in der Funktion MA VR70, Adr. 1 den Einstellwert<br/>ein, der zu der angeschlossenen Komponente am MA des<br/>VR 70 passt.</li> </ul> |
| Konfiguration nicht korrekt<br>VR71                    | Falscher gewählter Einstellwert<br>für den Multifunktionsausgang | <ul> <li>Stellen Sie in der Funktion MA VR71 den Einstellwert ein,<br/>der zu der angeschlossenen Komponente am MA des VR 71<br/>passt.</li> </ul>         |
| Konfiguration nicht korrekt<br>VR70                    | Falscher Einstellwert für den<br>VR 70                           | <ul> <li>Stellen Sie den korrekten Einstellwert f ür den VR 70 ein.</li> </ul>                                                                             |
| Konfiguration nicht korrekt VR71                       | Falscher Einstellwert für den<br>VR 71                           | <ul> <li>Stellen Sie den korrekten Einstellwert f ür den VR 71 ein.</li> </ul>                                                                             |
| Auswahl Systemschema nicht korrekt                     | Falsch gewähltes System-<br>schema                               | <ul> <li>Stellen Sie das korrekte Systemschema ein.</li> </ul>                                                                                             |
| Modul wird nicht unterstützt                           | Unpassendes Modul, wie z. B. VR 61, VR 81 angeschlossen          | <ul> <li>Installieren Sie ein Modul, das der Systemregler unterschützt.</li> </ul>                                                                         |
| Verbindung Zusatzmodul                                 | Kabel defekt                                                     | <ul> <li>Tauschen Sie das Kabel.</li> </ul>                                                                                                    |
|                                                        | Steckverbindung nicht korrekt                                    | <ul> <li>Pr üfen Sie die Steckverbindung.</li> </ul>                                                                                                    |
| Fernbediengerät fehlt für den<br>Heizkreis %           | Fehlendes Fernbediengerät                                        | <ul> <li>Schließen Sie das Fernbediengerät an.</li> </ul>                                                                                                  |
| Verbindung Lüftungsgerät                               | Kabel defekt                                                     | <ul> <li>Tauschen Sie das Kabel.</li> </ul>                                                                                                    |
|                                                        | Steckverbindung nicht korrekt                                    | <ul> <li>Pr üfen Sie die Steckverbindung.</li> </ul>                                                                                                    |
| VR70 fehlt für dieses System                           | Fehlender VR 70                                                  | <ul> <li>Schließen Sie den VR 70 an.</li> </ul>                                                                                                    |
| Warmwassertemperatursen-<br>sor S1 nicht angeschlossen | Warmwassertemperatursensor<br>S1 nicht angeschlossen             | <ul> <li>Schließen Sie den Warmwassertemperatursensor an den<br/>VR 70 an.</li> </ul>                                                                      |
| Außentemperaturfühler be-<br>schädigt                  | Außentemperaturfühler defekt                                     | <ul> <li>Tauschen Sie den Außentemperaturfühler aus.</li> </ul>                                                                                            |
| Einbaufehler                                           | Systemregler ist im Heizgerät<br>eingebaut                       | <ul> <li>Montieren Sie den Systemregler im Wohnraum.</li> </ul>                                                                                            |
| Fehler Raumtemperaturfühler                            | Raumtemperaturfühler defekt                                      | <ul> <li>Tauschen Sie das Fernbediengerät aus.</li> </ul>                                                                                                  |
| Sensorfehler S \$ VR70 %                               | Sensor defekt                                                    | <ul> <li>Tauschen Sie den Sensor aus.</li> </ul>                                                                                                    |
| Sensorfehler S \$ VR71                                 | Sensor defekt                                                    | <ul> <li>Tauschen Sie den Sensor aus.</li> </ul>                                                                                                    |
| Fehler Solarpumpe %                                    | Störung der Solarpume                                            | <ul> <li>Pr üfen Sie die Solarpumpe.</li> </ul>                                                                                                    |
| Fehler Lüftungsgerät                                   | Störung des Lüftungsgeräts                                       | <ul> <li>Siehe Anleitung ab recoVAIR/4.</li> </ul>                                                                                                    |
| VR71 nicht unterstützt für<br>dieses System            | VR 71 in der Heizungsanlage angeschlossen                        | <ul> <li>Entfernen Sie den VR 71 aus der Heizungsanlage.</li> </ul>                                                                                        |
|                                                        | Falsch gewähltes System-<br>schema                               | <ul> <li>Stellen Sie das korrekte Systemschema ein.</li> </ul>                                                                                             |
| Konfiguration nicht korrekt<br>MA2 VWZ-AI              | Fehlerhaft angeschlossener VR 70                                 | <ul> <li>Schließen Sie den VR 70 zum passenden Systemschema an.</li> </ul>                                                                                 |
|                                                        | Fehlerhaft angeschlossener VR 71                                 | <ul> <li>Schließen Sie den VR 71 zum passenden Systemschema an.</li> </ul>                                                                                 |

### D.2 Störungsbehebung

| Störung                                                      | mögliche Ursache                          | Maßnahme                                                                                                    |
|--------------------------------------------------------------|-------------------------------------------|----------------------------------------------------------------------------------------------------|
| Display bleibt dunkel                                        | Softwarefehler                            | <ul> <li>Schalten Sie den Netzschalter am Wärmeerzeuger, der den<br/>Systemregler speist, aus und wieder ein.</li> </ul> |
|                                                              | keine Stromversorgung am<br>Wärmeerzeuger | <ul> <li>Stellen Sie die Stromversorgung des Wärmeerzeugers wieder<br/>her, die den Systemregler speist.</li> </ul>      |
|                                                              | Produkt ist defekt                        | <ul> <li>Tauschen Sie das Produkt aus.</li> </ul>                                                                        |
| Keine Veränderungen in der<br>Anzeige über den Drehknopf     | Softwarefehler                            | <ul> <li>Schalten Sie den Netzschalter am Wärmeerzeuger, der den<br/>Systemregler speist, aus und wieder ein.</li> </ul> |
|                                                              | Produkt ist defekt                        | <ul> <li>Tauschen Sie das Produkt aus.</li> </ul>                                                                        |
| Keine Veränderungen in der<br>Anzeige über die Auswahltasten | Softwarefehler                            | <ul> <li>Schalten Sie den Netzschalter am Wärmeerzeuger, der den<br/>Systemregler speist, aus und wieder ein.</li> </ul> |

| Störung                                                       | mögliche Ursache                                                          | Maßnahme                                                                                                    |
|---------------------------------------------------------------|---------------------------------------------------------------------------|----------------------------------------------------------------------------------------------------|
| Keine Veränderungen in der<br>Anzeige über die Auswahltasten  | Produkt ist defekt                                                        | <ul> <li>Tauschen Sie das Produkt aus.</li> </ul>                                                                                                    |
| Wärmeerzeuger heizt bei er-<br>reichter Raumtemperatur weiter | falscher Wert in der Funktion<br>Raumaufschaltung oder Zo-                | <ol> <li>Stellen Sie Thermost.oder Aufschalt. in der Funktion<br/>Raumaufschaltung ein (→ Seite 16).</li> </ol>                                                      |
|                                                               | nenzuordnung                                                              | <ol> <li>Ordnen Sie in der Zone, in der der Systemregler installiert<br/>ist, in <b>Zonenzuordnung</b> die Adresse des Systemreglers zu<br/>(→ Seite 18).</li> </ol> |
| Heizungsanlage bleibt im<br>Warmwasserbetrieb                 | Wärmeerzeuger kann die max.<br>Vorlaufsolltemperatur nicht er-<br>reichen | Stellen Sie den Wert in der Funktion max. Vorl.solltemp. WW<br>niedriger ein (→ Seite 20).                                                                           |
| Nur einer von mehreren Heiz-<br>kreisen wird angezeigt        | Heizkreise inaktiv                                                        | ► Aktivieren Sie den gewünschten Heizkreis, indem Sie in der<br>Funktion Kreisart die Funktionalität festlegen (→ Seite 14).                                         |
| Nur eine von mehreren Zonen wird angezeigt                    | Heizkreise inaktiv                                                        | ► Aktivieren Sie den gewünschten Heizkreis, indem Sie in der<br>Funktion Kreisart die Funktionalität festlegen (→ Seite 14).                                         |
|                                                               | Zone deaktiviert                                                          | Aktivieren Sie die gewünschte Zone, indem Sie in der Funktion<br>Zone aktiviert den Wert auf Ja stellen (→ Seite 17).                                                |
| Kein Wechsel in die Fachhand-<br>werkerebene möglich          | Code für Fachhandwerkerebene unbekannt                                    | <ul> <li>Setzen Sie den Systemregler auf die Werkseinstellung zurück<br/>(→ Seite 10).</li> </ul>                                                                    |

### E Wartungsmeldungen

Die Wartungsmeldung **Wartung Wärmepumpe 1** steht exemplarisch für die Wartungsmeldung der Wärmepumpen 1 bis 7. Die Wartungsmeldung **Wartung Wärmeerzeuger 1** steht exemplarisch für die Wartungsmeldung der Wärmeerzeuger 1 bis 7.

| # | Meldung                                | Beschreibung                                              | Wartungsarbeit                                                                                                    | Intervall                                                                |  |
|---|----------------------------------------|-----------------------------------------------------------|----------------------------------------------------------------------------------------------------|--------------------------------------------------------------------------|--|
| 1 | Wartung Wärme-<br>pumpe 1              | Für die Wärmepumpe stehen<br>Wartungsarbeiten an.         | Die Wartungsarbeiten entneh-<br>men Sie der Betriebs- oder<br>Installationsanleitung der jewei-<br>ligen Wärmepumpe        | Siehe Betriebs- oder<br>Installationsanleitung der<br>Wärmepumpe         |  |
| 2 | Wartung Wärme-<br>erzeuger 1           | Für den Wärmeerzeuger stehen<br>Wartungsarbeiten an.      | Die Wartungsarbeiten entneh-<br>men Sie der Betriebs- oder<br>Installationsanleitung des je-<br>weiligen Wärmeerzeugers    | Siehe Betriebs- oder Installa-<br>tionsanleitung des Wärme-<br>erzeugers |  |
| 3 | Wartung Lüf-<br>tungsgerät             | Für das Lüftungsgerät stehen<br>Wartungsarbeiten an.      | Die Wartungsarbeiten entneh-<br>men Sie der Betriebs- oder<br>Installationsanleitung des Lüf-<br>tungsgeräts               | Siehe Betriebs- oder Installa-<br>tionsanleitung des Lüftungsge-<br>räts |  |
| 4 | Wassermangel                           | In der Heizungsanlage ist der<br>Wasserdruck zu gering.   | Das Befüllen mit Wasser ent-<br>nehmen Sie der Betriebs- oder<br>Installationsanleitung des jewei-<br>ligen Wärmeerzeugers | Siehe Betriebs- oder Installa-<br>tionsanleitung des Wärme-<br>erzeugers |  |
| 5 | Wartungsdatum<br>nächste Wartung<br>am | Datum, wann die Wartung der<br>Heizungsanlage fällig ist. | Führen Sie die erforderlichen<br>Wartungsarbeiten durch                                                                    | Eingetragenes Datum im Sys-<br>temregler                                 |  |

### Stichwortverzeichnis

### A

| ~                                                         |
|-----------------------------------------------------------|
| ablesen, Status Zonenventil 18                            |
| Abschaltgrenze einstellen 15                              |
| Adaptive Heizkurve aktivieren 11                          |
| Aktortest Erweiterungsmodul auswählen                     |
| Aktuellen Durchfluss ablesen                              |
| Aktuellen Taupunkt ablesen 11                             |
| Alternativpunkt einstellen                                |
| Ansteuerfolge der Kaskade ablesen                         |
| Ansteuerreihenfolge der Kaskade ablesen                   |
| Ansteuerreihenfolge der Kaskade aktivieren                |
| Ansteuerumkehr der Kaskade aktivieren 13                  |
| AT Kühlen beenden einstellen 17                           |
| AT Kühlen starten einstellen 11                           |
| AT-Durchheizen einstellen 10                              |
| Aufstellort Außentemperaturfühler ermitteln 5             |
| Ausgangsleistung einstellen Zusatzbeizgerät               |
| Aussahigsleistung einstellen, Zusatzheizgerat             |
| Ausschaltdifferenz festlegen, Suidhauung                  |
| Ausschaltdimerenz lestlegen, zweite Temperaturdimerenz-   |
| Augentemperaturfühler VBC 602 enschließen 7               |
| Außentemperaturfühler VRC 693 anschlieisen                |
| Ausentemperaturnunier VRC 693 montieren                   |
| Ausentemperaturfunier VRC 9535 anschlieisen               |
| Außentemperaturfuhler VRC 9535 montieren                  |
| Außentemperaturfühler, Aufstellort ermitteln              |
| Automatische Kühlung aktivieren 11                        |
| В                                                         |
| Bedien- und Anzeigefunktionen9                            |
| Bestimmungsgemäße Verwendung4                             |
| Betriebsartwirkung konfigurieren11                        |
| Bivalenzpunkt Heizung einstellen11                        |
| Bivalenzpunkt Warmwasser einstellen12                     |
| C                                                         |
| CE-Kennzeichnung5                                         |
| Code ändern, Fachhandwerkerebene                          |
| D                                                         |
| Durchflussmenge einstellen, Solarkreis                    |
| E                                                         |
| Einschaltdifferenz festlegen, Solarladung                 |
| Einschaltdifferenz festlegen, zweite Temperaturdifferenz- |
| regelung 21                                               |
| Finstellwerte zurücksetzen 10                             |
| Entlüftungszeit einstellen 20                             |
| Entsorgung Vernackung 23                                  |
| Erweiterungsmodul auswählen Aktortest 22                  |
| Erweiterungsmedul auswählen, Sensortest                   |
| Enventerungsfinduul auswahlen, Sensonest                  |
|                                                           |
| F<br>Fachbandwarker 4                                     |
| Fachhandwerker                                            |
| Fachnandwerkerebene, Code andern                          |
| Fenlermeidungen anzeigen, Liste                           |
| renierstatus abiesen                                      |
| Fernbediengerät Zone zuordnen                             |
| Frost                                                     |
| Frostschutzverzögerung einstellen10                       |
| G                                                         |
| Geräte deaktivieren 12                                    |
| н                                                         |
| Heizgerätetyp festlegen12                                 |
| Heizkreismischer, Status ablesen17                        |
|                                                           |

| Heizkurve einstellen                                                                                                    | 16        |
|----------------------------------------------------------------------------------------------------|-----------|
| Heizungsanlage, in Betrieb nehmen                                                                                                    | 8         |
| Heizungspumpe, Status ablesen                                                                                                    | 17        |
| Hybridmanager festlegen                                                                                                    | 11        |
| Hysterese einstellen, Speicherladung                                                                                                    | 19        |
| I Contraction of the second second seco |           |
| Inbetriebnahme                                                                                                    | 8         |
| Inbetriebnahme Heizungsanlage                                                                                                    | ט<br>פ    |
| Inbetriebnahme Vererbeit                                                                                                    | 0         |
|                                                                                                    | 0         |
|                                                                                                    | 10        |
| Isttemperatur Heizkreis ablesen                                                                                                    | 15        |
| K                                                                                                    |           |
| Kollektortemperatur ablesen                                                                                                    | 20        |
| Kollektortemperatur einstellen                                                                                                    | 20        |
| Konfiguration Heizkreisart                                                                                                    | 14        |
| Konfiguration MA des VR 70                                                                                                    | 13        |
| Konfiguration MA des VR 71                                                                                                    | 13        |
| Konfiguration Multifunktionsausgang des VR 70                                                                                                    | 13        |
| Konfiguration Multifunktionsausgang des VR 71                                                                                                    | 13        |
| Konfiguration VR 70                                                                                                    | 13        |
| Konfiguration VR 71                                                                                                    | 13        |
| Kontaktdaten eingeben                                                                                                    | 10        |
| Kreigert einstellen                                                                                                    | 10<br>14  |
| Kreisari eilistellell.                                                                                                    | +۱<br>۲ ا |
|                                                                                                    | 17        |
| Kuhlen, Vorlaufsolltemperatur einstellen                                                                                                    | 15        |
| Kühlstarttemperatur einstellen                                                                                                    | 11        |
| Kühlstopptemperatur einstellen                                                                                                    | 17        |
| L                                                                                                    |           |
| Ladung Warmwasserspeicher, Offset festlegen                                                                                                    | 19        |
| Laufzeit ablesen, Solarpumpe                                                                                                    | 20        |
| Laufzeit zurücksetzen, Solarpumpe                                                                                                    | 20        |
| Legionellenschutz festlegen, Tag                                                                                                    | 18        |
| Legionellenschutz festlegen. Uhrzeit                                                                                                    | 18        |
| Leitungen Auswahl                                                                                                    |           |
| Leitungen, maximale Länge                                                                                                    | 0<br>5    |
| Leitungen, Mindestauereeheitt                                                                                                    | 5<br>5    |
|                                                                                                    | U         |
|                                                                                                    | 22        |
|                                                                                                    | 22        |
| M                                                                                                    |           |
| MA des VR 70 konfigurieren                                                                                                    | 13        |
| MA des VR 71 konfigurieren                                                                                                    | 13        |
| Maximale Ladezeit einstellen, Speicher                                                                                                    | 19        |
| Maximale Vorlaufsolltemperatur einstellen                                                                                                    | 16        |
| Maximaltemperatur einstellen                                                                                                    | 21        |
| Minimale Vorlaufsolltemperatur einstellen                                                                                                    | 15        |
| Minimaltemperatur einstellen                                                                                                    | 21        |
| Montage Außentemperaturfühler VRC 693                                                                                                    | 6         |
| Montage, Außentemperaturfühler VRC 9535                                                                                                    | 6         |
| Montage, Systemreder im Wohrzum                                                                                                    | 0<br>6    |
| Montage, Systemiegier im Wohnadminister                                                                                                    | 0<br>5    |
| Multifunctions and a VD 70 long financiana                                                                                                    | O         |
| Multifunktionsausgang des VR 70 konfigurieren                                                                                                    | 13        |
| Multifunktionsausgang des VR 71 konfigurieren                                                                                                    | 13        |
| Multitunktionsausgang konfigurieren                                                                                                    | 14        |
| Multifunktionseingang konfigurieren                                                                                                    | 14        |
| N                                                                                                    |           |
| Nachlaufzeit festlegen, Speicherpumpe                                                                                                    | 19        |
| Nachttemperatur einstellen                                                                                                    | 17        |
| Nomenklatur                                                                                                    | 5         |
| 0                                                                                                    |           |
| Offset einstellen. Taupunkt                                                                                                    | . 17      |
| Offset festlegen, Ladung Warmwasserspeicher                                                                                                    | 19        |
| Offset für Ladung Puffersneicher für Heizkreis einstellen                                                                                                    | 13        |
| Should reading randisperoner fur heizkiels chistellen.                                                                                                    |           |

| P                                                    | Sy         |
|------------------------------------------------------|------------|
| Parallele Speicherladung aktivieren                  | .19 Sy     |
| Polung                                               | 8 <b>T</b> |
| Produkt demontieren, Wärmeerzeuger                   | .23 Ta     |
| Produkt demontieren, Wohnraum                        | .23 Ta     |
| Produkt in Betrieb nehmen                            | 8 Ta       |
| Pufferspeicher für Heizkreis, Offset für Ladung      | .13 Ia     |
| Q                                                    | 1 e        |
|                                                      | 4 16       |
| Queilenregenerierung akuvieren                       | . 11 16    |
| R<br>Baumaufachaltung aktiviaran                     | 16 To      |
| Raumauischaltung aktivieren                          | .10 Te     |
| Raumtemperatur ablesen                               | 17 To      |
| Radilleniperatur ablesen                             | .17 Te     |
| Regelungsverhallen vorgeben                          | 15 To      |
| c                                                    | . 15 16    |
| Sensortest Erweiterungsmodul auswählen               | 22 ÜH      |
| Softwareversion ablesen                              | 10 Ur      |
| Solarertragsfühler Wert ablesen                      | 20 Ur      |
| Solarkreis Durchflussmenge einstellen                | 20 V       |
| Solarkreisschutzfunktion einstellen                  | 20 Ve      |
| Solarladung Ausschaltdifferenz festlegen             | 21 Vc      |
| Solarladung, Finschaltdifferenz festlegen            | 21 Vc      |
| Solaroumpe Laufzeit ablesen                          | 20 Vc      |
| Solarpumpe Laufzeit zurücksetzen                     | 20 Vc      |
| Solarpumpe, Eddizen zurückseizen                     | 20 Vc      |
| Solarnumpenkick aktivieren                           | 20 Vc      |
| Sneicher einstellen                                  | 18 Vc      |
| Speicher maximale I adezeit einstellen               | 19 Vc      |
| Speicherladenumpe. Status ablesen                    | 18 Vc      |
| Speicherladung aktivieren                            | 19 Vc      |
| Speicherladung Hysterese einstellen                  | 19 Vc      |
| Speichersolltemperatur einstellen Warmwasserspeicher | 18 Vc      |
| Speichertemperatur Heizen oben ablesen               | .20 Vc     |
| Speichertemperatur Heizen unten ablesen              | 20 Vc      |
| Speichertemperatur Pufferspeicher oben ablesen       | .19 Vo     |
| Speichertemperatur Pufferspeicher unten ablesen      | . 19 VF    |
| Speichertemperatur Warmwasser oben ablesen           | . 19 VF    |
| Speichertemperatur Warmwasser unten ablesen          | .19 W      |
| Speichertemperaturfühler unten. Wert ablesen         | .21 W      |
| Sperrzeit einstellen. Warmwasserbedarf               | .19 Wa     |
| Status ablesen                                       | W          |
| Heizkreismischer                                     | .17 Wa     |
| Heizungspumpe                                        | .17 Wa     |
| Solarpumpe                                           | .20 Wa     |
| Speicherladepumpe                                    | .18 Wa     |
| Zirkulationspumpe                                    | .18 Wa     |
| Status ablesen, Temperaturdifferenzregelung          | .22 W      |
| Status Externe Wärmeanforderung ablesen              | .17 W      |
| Status Heizkreis ablesen                             | .15 W      |
| Status Wärmeerzeuger ablesen                         | .14 W      |
| Status Wärmepumpe ablesen                            | .14 W      |
| Status Zonenventil ablesen                           | .18 W      |
| Status Zusatzheizgerät ablesen                       | .14 W      |
| System Vorlauftemperatur, Wert ablesen               | .13 W      |
| Systemkonfiguration Heizkreisart                     | .14 W      |
| Systemregler an Lüftungsgerät anschließen            | 8 W        |
| Systemregler an Wärmeerzeuger anschließen            | 8 <b>Z</b> |
| Systemregler montieren, Wärmeerzeuger                | 7 Ze       |
| Systemregler montieren, Wohnraum                     | 6 Ze       |
| Systemrealer Zone zuordnen                           | . 18       |

| Systemschema festlegen                        | 13         |
|-----------------------------------------------|------------|
| Systemstatus ablesen                          | 10         |
| Т                                             |            |
| Tagtemperatur einstellen                      | 17         |
| Taupunkt ablesen                              | 11         |
| Taupunkt, Offset einstellen                   | 17         |
| Taupunktüberwachung aktivieren                | 17         |
| Temperatur bei Austall Wärmepumpe einstellen  | 12         |
| l emperatur bei Notbetrieb einstellen         | 12         |
| I emperatur einstellen, Nacht                 | 17         |
| Temperatur einstellen, Tag                    | 17         |
| I emperatur Solarspeicher festlegen           | 21         |
| Temperaturdifferenzfunier 1, wert ablesen     | 22         |
| Temperaturdifferenzionier 2, wert ablesen     | 22         |
| I emperaturdiπerenzregelung, Status ablesen   | 22         |
| i emperaturubernonung einstellen              | 15         |
| U<br>Übermehe                                 | ~~         |
| Ubergabe                                      | 23         |
|                                               | 5          |
| Unterstutzung Zusatzneizgerats auswahlen      | 12         |
|                                               | ~~         |
| Verpackung entsorgen                          | 23         |
| Vorarbeit für Inbetriebnanme Heizungsanlage   | 8          |
| Vorarbeit, Heizungsahlage in Betrieb nehmen   | 8          |
| Vorlaufisttemperatur Wärmeerzeuger ablesen    | 14         |
| Vorlaufisttemperatur Vvarmepumpe ablesen      | 14         |
| Vorlaufisttemperatur zusatzmodul ablesen      | 14         |
| Vorlaufsolitemperatur einstellen, Kunien      | 15         |
| Vorlaufsolitemperatur einstellen, maximal     | 16         |
| Vorlaufsolitemperatur einstellen, minimal     | 15         |
| Vorlaufsolitemperatur Nacht einstellen        | 15         |
| Vorlausoillemperatur Tag einstellen           | . 15       |
| Vorlaufsonitemperatur Warmwasser einstellen   | 20         |
| Vorlauitemperatur Beel eblesen                | . 15       |
| Vorlauftemperatur Wermwesserkreis ablesen     | 01         |
| Vorachrifton                                  | ۱۵<br>۸    |
| VB 70 konfigurioron                           | <br>12     |
| VR 70 konfigurieren                           | 12         |
| W                                             | 15         |
| Wärmeerzeuger. Produkt demontieren            | 23         |
| Wärmeerzeuger, Systemregler anschließen       | 22<br>8    |
| Wärmeerzeuger, Systemregler montieren         | 0          |
| Warmwasserbedarf. Sperrzeit einstellen        | <i>1</i> 9 |
| Warmwassersneicher Isttemperatur ablesen      | 18         |
| Warmwasserspeicher, Solltemperatur einstellen | 10         |
| Wartungsdatum eingeben                        | 10         |
| Wartungsmeldung                               | 23         |
| Wasserdruck ablesen                           | 10         |
| Werkzeug                                      |            |
| Wert ablesen. Solarertragsfühler              | 20         |
| Wert ablesen. Speichertemperaturfühler unten  | 21         |
| Wert ablesen. System Vorlauftemperatur        | 13         |
| Wert ablesen. Temperaturdifferenzfühler 1     | 22         |
| Wert ablesen. Temperaturdifferenzfühler 2     | 22         |
| Werte zurücksetzen.                           | . 10       |
| Wohnraum, Produkt demontieren                 |            |
| Wohnraum, Systemrealer montieren              | 6          |
| Ζ                                             |            |
| _<br>Zeiten zurücksetzen                      | 10         |
| Zeitprogramm                                  | . •        |
| . C<br>Flüsterbetrieb                         | 12         |
|                                               |            |

### Stichwortverzeichnis

| Zirkulationspumpe, Status ablesen                      | 18  |
|--------------------------------------------------------|-----|
| Zone aktiviert                                         | 17  |
| Zone deaktivieren                                      | 17  |
| Zone zuordnen                                          | 18  |
| Zonenzuordnung                                         | 18  |
| Zurücksetzen auf Werkseinstellung                      | 10  |
| Zusatzheizgerät, Ausgangsleistung einstellen           | .14 |
| zweite Temperaturdifferenzregelung, Ausschaltdifferenz |     |
| festlegen                                              | 21  |
| zweite Temperaturdifferenzregelung, Einschaltdifferenz |     |
| festlegen                                              | 21  |

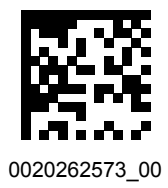

0020262573\_00 🛽 02.02.2018

#### Lieferant

Vaillant Deutschland GmbH & Co.KG Berghauser Str. 40 ■ D-42859 Remscheid Telefon 021 91 18-0 ■ Telefax 021 91 18-2810 Auftragsannahme Vaillant Kundendienst 021 91 5767901 info@vaillant.de ■ www.vaillant.de

#### Vaillant Group Austria GmbH

Clemens-Holzmeister-Straße 6 1100 Wien Telefon 05 7050 Telefax 05 7050-1199 Telefon 05 7050-2100 (zum Regionaltarif österreichweit, bei Anrufen aus dem Mobilfunknetz ggf. abweichende Tarife - nähere Information erhalten Sie bei Ihrem Mobilnetzbetreiber) info@vaillant.at termin@vaillant.at www.vaillant.at www.vaillant.at/werkskundendienst/

#### Vaillant GmbH (Schweiz, Suisse, Svizzera)

Riedstrasse 12 CH-8953 Dietikon Tel. 044 74429-29 Fax 044 74429-28 Kundendienst 044 74429-29 Techn. Vertriebssupport 044 74429-19 info@vaillant.ch www.vaillant.ch

#### N.V. Vaillant S.A.

Golden Hopestraat 15 B-1620 Drogenbos Tel. 2 3349300 Fax 2 3349319 Kundendienst / Service après-vente / Klantendienst 2 3349352 info@vaillant.be www.vaillant.be

© Diese Anleitungen, oder Teile davon, sind urheberrechtlich geschützt und dürfen nur mit schriftlicher Zustimmung des Herstellers vervielfältigt oder verbreitet werden. Technische Änderungen vorbehalten.

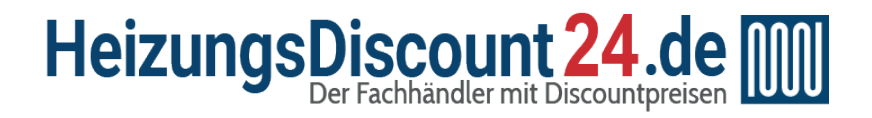

**Tel.: 0641 / 948 252 00** Mo - Fr: 8:00 - 19:00 Uhr Sa: 8:00 - 13:00 Uhr

Shop: www.heizungsdiscount24.de

E-Mail: info@heizungsdiscount24.de

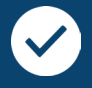

### Beratung vom Fachmann

Telefonische Beratung durch unsere Monteure, individuelle Zusammenstellung und Anpassung von Heiz- und Solartechnik

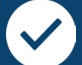

### Herstellergarantie

Deutschlandweite Garantieleistungen für Ihre Heizungen, Solaranlagen, Speicher- und Lüftungstechnik

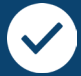

### Alles aus einer Hand

Breites Sortiment und schnelle Lieferung, ob Komplettpaket, Einzelteile oder Zubehör

# **Vaillant**

Zur Produktübersicht geht's mit einem Klick auf den Hersteller oder ein Produkt:

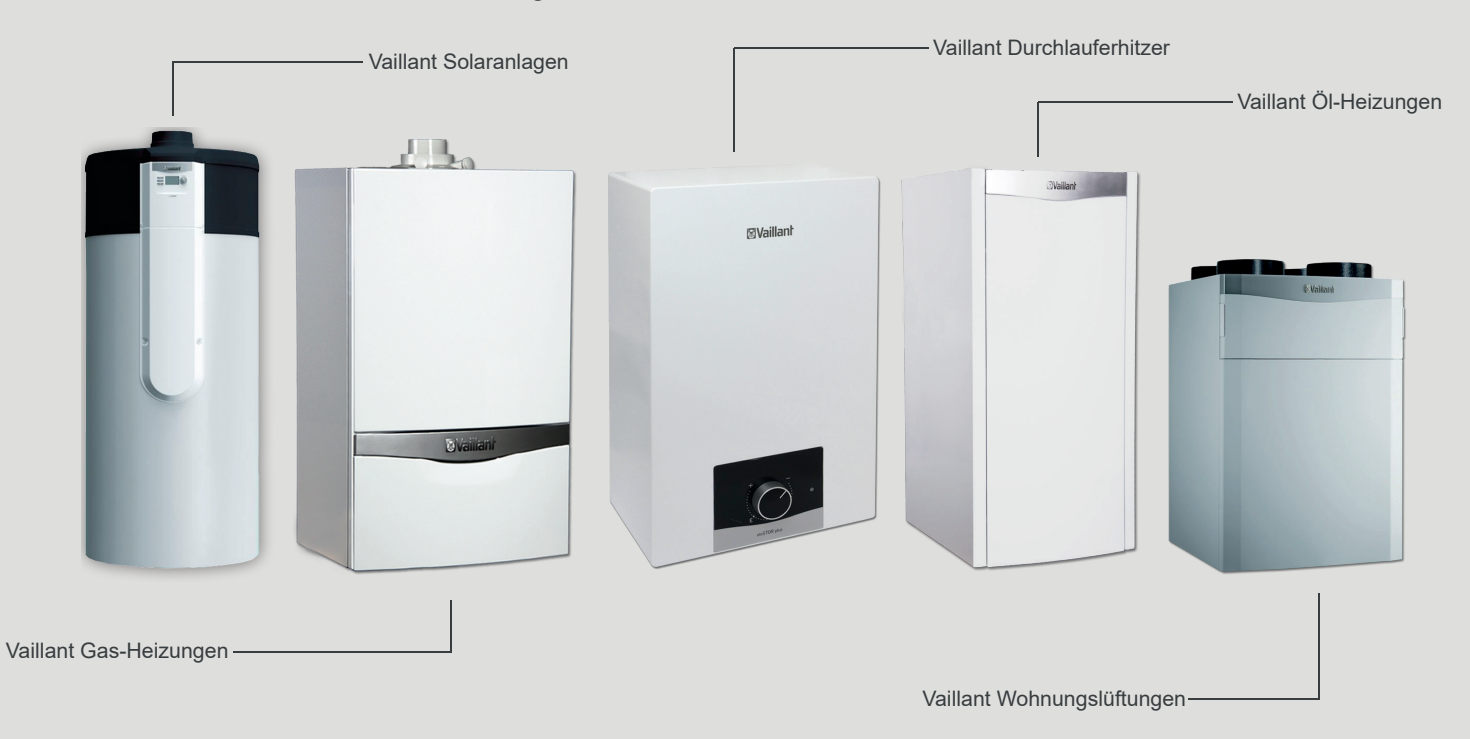